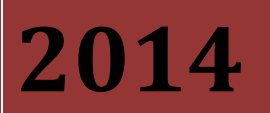

СУДиДЕЛО.рф

# Автоматизированная система судебного делопроизводства «СУДиДЕЛО»

Руководство пользователя

Контакты:

- Ф Адрес системы: <u>http://sudodelo.ru</u> (судидело.рф)
- 🖾 Официальный Email: <u>info@sudodelo.ru</u>
- Техническая поддежка: <u>help@sudodelo.ru</u>
- Icq: <u>222-847-527</u>, <u>5-496-003</u>
- Skype: <u>goldgfs</u>
- Вконтакте: <u>http://vk.com/sudodelo</u>
- YouTube: <u>https://www.youtube.com/channel/UCseIq0jgb4UYVi3fYZtxvpg</u>

| оглавление                                                        |     |
|-------------------------------------------------------------------|-----|
| 1. О системе                                                      | 4   |
| 1.1 Основные особенности системы                                  | 4   |
| 2. Основные разделы системы. Краткий обзор                        | 5   |
| 3. Права и типы пользователей                                     | 8   |
| 4. Регистрация пользователя в системе                             | 9   |
| 5. Ведение реестра судебных дел                                   | .10 |
| 5.1 Добавление участников судебного дела, добавление клиента      | .11 |
| 5.2 Прикрепление файлов к делу                                    | .13 |
| 5.3 Создание стадии рассмотрения судебного дела                   | .13 |
| 5.3.1 Создание судебного заседания                                | .14 |
| 5.3.2 Создание исполнительного производства                       | .15 |
| 5.3.2.1 Создание штрафа, исполнительного сбора                    | .15 |
| 5.4 Добавление доказательства к делу                              | .17 |
| 5.5 Добавление контакта к судебному делу                          | .18 |
| 5.6 Добавление документа к делу                                   | .18 |
| 5.7 Создание поручений в рамках судебного дела                    | .20 |
| 5.8 Установка прав на просмотр карточки дела другим пользователям | .20 |
| 5.9 Поиск, удаление и редактирование карточек судебных дел        | .21 |
| 5.10 Создание оплаты услуг по делу                                | .22 |
| 5.11 Создание статьи расходов по делу                             | .22 |
| 5.12 Создание карточки уголовного дела (особенности)              | .23 |
| 5.12.1 Создание статьи уголовного дела                            | .24 |
| 5.12.2 Создание постановления о принятии дела к производству      | .25 |
| 5.12.3 Создание меры пресечения                                   | .25 |
| 5.12.3.1 Обжалование меры пресечения                              | .26 |
| 5.12.4 Создание следственных действий                             | .26 |
| 5.12.5 Создание гражданского иска                                 | .27 |
| 6. Календарь                                                      | .28 |
| 7. Модули                                                         | .30 |
| 7.1 Исполнительные производства. Поиск, редактирование, удаление  | .30 |
| 7.2 Поручения. Поиск, создание, редактирование, удаление          | .30 |
| 7.3 Работа с актами контролирующих и надзорных органов            | .32 |
| 7.4 Формирование отчетов по штрафам и исполнительным сборам       | .33 |
| 7.5 Формирование отчетов по взысканным средствам                  | .34 |
| 7.6 Конструктор отчетов                                           | .36 |
| 8. Справочники                                                    | .37 |
| 8.1 Клиенты                                                       | .38 |
| 8.2 Участники судебных дел                                        | .39 |

Юристы......40

# Оглавление

8.3

|        | 3 Ac                 | зтоматизированная система судебного делопроизводства СУДиДЕЛ                       | О.рф          |
|--------|----------------------|------------------------------------------------------------------------------------|---------------|
|        | 8.4                  | Районы                                                                             | 41            |
|        | 8.5                  | Судебные органы                                                                    | 41            |
|        | 8.6                  | Подразделения                                                                      | 42            |
|        | 8.7                  | Исполнительные органы                                                              | 42            |
|        | 8.8                  | Контролирующие органы                                                              | 43            |
|        | 8.9                  | Типы поручений                                                                     | 43            |
|        | 8.10                 | Следственные органы                                                                | 43            |
|        | 8.1                  | 0.1 Добавление следователя в рамках следственного органа                           | 44            |
|        | 8.11                 | Виды услуг                                                                         | 45            |
|        | 8.12                 | Статьи затрат                                                                      | 46            |
|        | 8.13                 | Типы документов                                                                    | 46            |
|        | 8.14                 | Шаблоны документов                                                                 | 46            |
|        | 8.15                 | Справочник – Моя организация                                                       | 47            |
|        | 9. Pa6               | бота с клиентами в системе                                                         | 48            |
|        | 10. Док              | ументооборот (реестры договоров, входящих и исходящих документов)                  | 50            |
|        | 11. Фор              | омирование документов на основе шаблонов                                           | 54            |
|        | 12. Опл              | ата сервиса                                                                        | 58            |
| настро | 13. Дог<br>ойка поле | юлнительные модули для удобства работы с системой (чат, учет звонков, с<br>й форм) | ервисы,<br>59 |
|        | 14. Обл              | пачное хранилище файлов (раздел Документы)                                         | 61            |
|        | 15. Mo               | бильное приложение СУДиДЕЛО                                                        | 65            |
|        | 16. Инт              | еграция с Google, Yandex и Outlook календарями                                     | 72            |
|        | 17. Инт              | еграция судебных дел с картотеками судов                                           | 73            |
|        | 18. Cos              | дание собственных справочников                                                     | 74            |
|        | 19. Cos              | адание собственных реестров                                                        | 76            |
|        | 19.1                 | Реестр «Доверенности»                                                              | 79            |
|        | 19.2                 | Реестр «Претензии»                                                                 | 79            |
|        | 19.3                 | Реестр «Жалобы»                                                                    | 80            |
|        | 20. Pas              | дел «Законодательство»                                                             | 82            |
|        | 21. Pas              | дел «Судебная практика» (база судебных решений)                                    | 85            |
|        | 22. Pas              | дел «База судебных приставов»                                                      | 86            |
|        | 23. Обр              | разцы и бланки документов                                                          | 87            |
|        | 24. Pas              | дел «Калькуляторы»                                                                 | 87            |
|        | 25. CM               | С уведомления об основных событиях системы                                         | 88            |
|        | 26. Про              | оверка контрагентов в системе «СУДиДЕЛО»                                           | 89            |
|        | 27. Moi              | ниторинг организаций (с уведомлением по СМС и Email)                               | 90            |

# 1. О системе

Автоматизированная система судебного делопроизводства «СУДиДЕЛО» (далее система) предназначена для систематизации данных разного рода судебных дел (уголовных, гражданских, административных). И предоставляет возможность организации коллективной работы с данными судебных дел, что актуально для крупных организаций с большим штатом юристов. Система так же дает возможность отслеживать сроки основных событий по судебным делам (календарь событий) и формировать различного рода отчеты в рамках имеющихся судебных дел. Благодаря гибкости, универсальности, простоте использования и высокому уровню обеспечения безопасности данных, система «СУДиДЕЛО» позволяет на высоком уровне организовать работу судебного делопроизводства. Главное преимущество данной системы – мобильность. Где бы вы не находились, на работе, дома или в поездке, вы всегда с легкостью можете подключиться к системе. Так же отличительной особенностью системы является разграничение прав доступа пользователей, что актуально для ведения большого числа судебных производств. Система доступна по адресу: http://судидело.pф

## 1.1 Основные особенности системы

- Реестр судебных дел. Ведение полной информации по каждому судебному делу: участники судебного процесса, предъявленные и взысканные суммы, заседания и т. д. Автоматическая интеграция с судебными сайтами и системой арбитражных дел «Мой арбитр» (отслеживание информации о ходе судебного дела непосредственно в системе).
- Календарь событий. Календарь событий дает возможность быстро ориентироваться в графике судебных заседаний исполнительных производств и других основных событиях.
- **Реестр юристов**. За каждым юристом закреплен перечень судебных дел, доступных только ему для редактирования. Полный список судебных дел доступен только главному юристу.
- Реестр участников судебного процесса. Ведение справочника клиентов, истцов, ответчиков и третьих лиц. Возможность обеспечения доступа к судебным делам клиентам, с автоматическим уведомлением их по электронной почте.
- **Гибкий поиск.** Возможность быстро найти необходимую информацию по заданным параметрам, в том числе определить график ближайших судебных заседаний или отследить загруженность каждого юриста.
- Исполнительное производство. В системе ведется реестр возбужденных исполнительных производств. По каждому исполнительному производству ведется подробная информация.
- Поручения. Возможность назначить поручение другим пользователям системы, отслеживание сроков выполнения поручений.
- Отчеты. Возможность формировать аналитические отчеты в рамках судебных дел.
- Формрование документов на основе шаблонов. Возможность автоматического формирования различного рода документов (исков, заявлений, договоров) на основе шаблонов. Возможность использования, как предустановленных в систему шаблонов, так и загрузку своих собственных.
- Ведение реестра входящих и исходящих документов, реестра договоров. Для удобства пользователей, в системе дополнительно реализовано ведение документов, отличных от судебных дел.

# 2. Основные разделы системы. Краткий обзор.

Система «СУДиДЕЛО» состоит из четырех основных разделов: реестра судебных дел, календаря событий, раздела модули и раздела справочники, доступных из основного меню (рис. 2.1.)

|                               |                                 |                                            | 🧘 Иванов И. И. Выйти |
|-------------------------------|---------------------------------|--------------------------------------------|----------------------|
| A                             | втоматизированная систем<br>СУД | и<br>а судебного делопроизводства<br>иДЕЛО | 3                    |
| <b>1.</b> Реестр судебных дел | 2. Календарь                    | <b>З.</b> Модули                           | 4. Справочники       |

Рис. 2.1. Основное меню системы

**Реестр судебных дел.** Основной раздел системы, позволяющий вести картотеку судебных дел. Для каждого судебного дела создается его карточка. В рамках каждого дела пользователь помимо основной информации по делу может:

- формировать всю необходимую информацию для арбитражных, гражданских и уголовных дел;
- добавлять, удалять ответчиков истцов и клиентов, выбирая их из справочника судебных дел или создавая новых;
- вести расчет предъявленных и взысканных сумм в рамках дела, вести оплаты услуги статьи расходов по судебным делам;
- добавлять файлы документов, как в формате MS Office, так и в виде изображений;
- создавать, удалять, править стадии судебного дела;
- в рамках стадий судебного дела, устанавливать даты судебных заседаний;
- в рамках стадий судебного дела создавать, удалять и редактировать исполнительные производства;
- в исполнительном производстве править создавать и удалять штрафы и исполнительные сборы;
- создавать различные поручения в процессе судебного дела;
- формировать «секретные дала», устанавливать права на просмотр дела только определенным пользователям.

Блок-схема формирования карточки судебного дела изображена на рисунке 2.2.

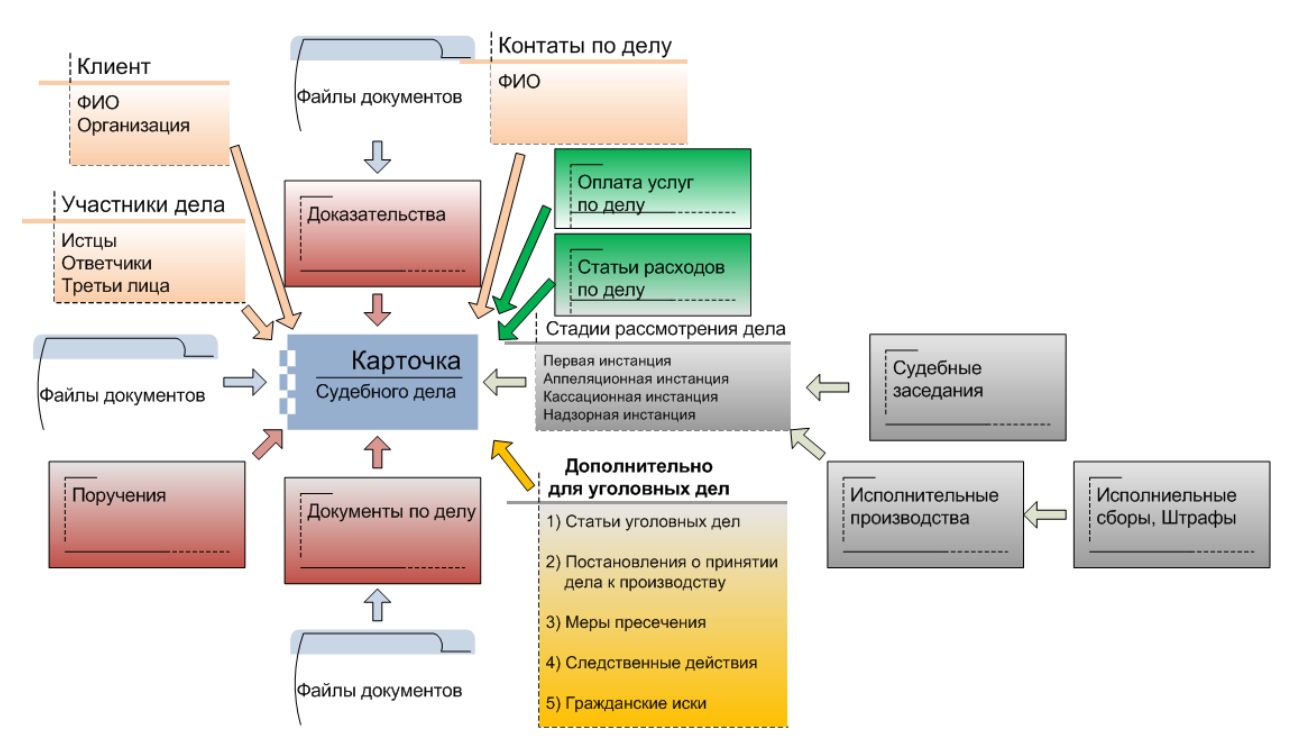

Рис. 2.2. Блок-схема формирования карточки судебного дела

Дополнительно в этом разделе имеется возможность вести картотеку и других документов, отличных от судебных дел. Для этого предусмотрены реестры входящих и исходящих документов, реестр договоров. В этом же разделе доступна функция формирования документов на основе шаблонов.

**Календарь событий.** В календаре отображаются все события соответствующие судебным делам, определенного пользователя. Основные события, отображаемые в календаре:

- даты судебных заседаний;
- поручения;
- сроки обжалования;
- собственные события, созданные пользователем.

**Модули.** Раздел «Модули» предоставляет возможность использования дополнительных функций для упрощения процесса судебного делопроизводства. Основные модули системы:

- **Исполнительные производства.** Просмотр, редактирование и удаление исполнительных производств, в рамках судебных дел. Исполнительные производства так же доступны в реестре судебных дел в режиме редактирования конкретного дела.
- Поручения. Создание редактирование и удаление поручений в рамках судебных дел. Поручения так же доступны в реестре судебных дел в режиме редактирования.
- Акты контролирующих и надзорных органов. Формирование редактирование актов вне рамок реестра судебных дел.
- Конструктор отчетов. Средство позволяющее формировать любые отчеты, по любым данным, выбранным пользователем.
- Отчет по штрафам. Формирование отчета по штрафам в процессе судебных дел (формат MS Word).
- Отчет по взысканным средствам. Формирование отчета по взысканным средствам в рамках исполнительных производств (формат MS Word).

Справочники. Этот раздел предоставляет возможность формировать дополнительную информацию, касающуюся судебных дел и иных актов. В настоящее время доступны для создания, удаления и редактирования записей следующие виды справочников:

- клиенты;
- участники судебных дел;
- юристы (создавать информацию в этом справочнике может только пользователь с правами «главный юрист»);
- районы;
- судебные органы;
- подразделения;
- исполнительные органы;
- контролирующие органы;
- следственные органы;
- типы поручений;
- виды услуг;
- статьи затрат;
- типы документов;
- шаблоны документов;
- моя организация.

# 3. Права и типы пользователей

Для удобства работы в системе, а также для разграничения судебных производств, в системе реализованы два типа пользователей: «главный юрист» и «юрист». Каждый из типов обладает своими возможностями. Например, «главный юрист» наделен максимальными привилегиями и имеет возможность создавать, править и удалять любые данные в системе. «Главный юрист» имеет также возможность создавать пользователей системы. Пользователь «юрист» может править и удалять информацию, созданную только им. По умолчанию, пользователь «юрист» может просматривать карточки всех судебных дел, но в системе пользователь при создании карточки дела, может настроить доступ на просмотр карточки только определенным пользователям (создать «секретное дело»). Информация о функциях, доступных различным типам пользователей приведена в таблице ниже.

|                        |          | Тип пользователя |                           |
|------------------------|----------|------------------|---------------------------|
| Функция                | Действие | Главный юрист    | Юрист                     |
|                        | создание | +                | +                         |
| Konzowy overfinery ene | правка   | всех             | СВОИХ                     |
| карточки судеоных дел  | удаление | всех             | своих                     |
|                        | просмотр | всех             | всех (может быть изменен) |
|                        | создание | +                | +                         |
| Стадии рассмотрения    | правка   | всех             | СВОИХ                     |
| дел                    | удаление | всех             | СВОИХ                     |
|                        | просмотр | всех             | всех (может быть изменен) |
|                        | создание | +                | +                         |
| Исполнительные         | правка   | всех             | своих                     |
| производства           | удаление | всех             | своих                     |
|                        | просмотр | всех             | всех (может быть изменен) |
|                        | создание | +                | +                         |
| Сулебные заселания     | правка   | всех             | СВОИХ                     |
| судеоные заседания     | удаление | всех             | СВОИХ                     |
|                        | просмотр | всех             | всех (может быть изменен) |
|                        | создание | +                | +                         |
| Порудения              | правка   | всех             | своих                     |
| Поручения              | удаление | всех             | своих                     |
|                        | просмотр | всех             | всех (может быть изменен) |
|                        | создание | +                | +                         |
| Штрафы                 | правка   | всех             | СВОИХ                     |
| штрафы                 | удаление | всех             | СВОИХ                     |
|                        | просмотр | всех             | всех (может быть изменен) |
|                        | создание | +                | +                         |
| Акты контролирующих и  | правка   | всех             | СВОИХ                     |
| надзорных органов      | удаление | всех             | СВОИХ                     |
|                        | просмотр | всех             | всех                      |
|                        | создание | всех             | -                         |
| Записи в справочниках  | правка   | всех             | -                         |
|                        | удаление | всех             | -                         |
|                        | просмотр | всех             | всех                      |
| Пользователи системы   | создание | +                | -                         |

9 Автоматизированная система судебного делопроизводства СУДиДЕЛО.рф

| правка   | всех | СВОИХ |
|----------|------|-------|
| удаление | всех | -     |
| просмотр | всех | всех  |

# 4. Регистрация пользователя в системе

Для того чтобы зарегистрироваться в системе, необходимо на стартовом экране нажать кнопку «Зарегистрироваться» в правом верхнем углу. Откроется форма регистрации, где необходимо заполнить все поля помеченные «\*». Автоматически, на указанный вами E-mail, придет письмо с информацией о регистрации. Зарегистрировавшийся пользователь получает права «Главный юрист» и впоследствии может сам регистрировать пользователей системы через справочник «Юристы».

| 🎢 / Регистрация организации                          |                  |  |  |  |
|------------------------------------------------------|------------------|--|--|--|
| Заполните поля и нажмите кнопку "Зарегистрироваться" |                  |  |  |  |
| Наименование организации:*                           | ООО "Степ"       |  |  |  |
| Ваши Фамилия Имя Отчество:*                          | Иванов И. И.     |  |  |  |
| Ваш E-mail: <b>*</b>                                 | ivanov@gmail.com |  |  |  |
| Придумайте пароль:*                                  | ••••••           |  |  |  |
| Зарегистрироваться                                   |                  |  |  |  |

#### Рис.4.1. Форма регистрации

**Важно!** При регистрации пользователя через форму регистрации, в системе автоматически создается пустая база данных для организации указанной в поле «Наименование организации». Для совместной работы нескольких пользователей в рамках одной базы (организации) необходимо регистрировать их через <u>«Справочники»-«Юристы»</u>. При регистрации нового пользователя через форму регистрации с одинаковым наименованием организации, создается новая пустая база данных и новый зарегистрированный пользователь не будет видеть данные из первой базы данных.

#### Примечание.

E-mail является уникальным для каждого пользователя.

# 5. Ведение реестра судебных дел

Для создания судебного дела, необходимо создать его карточку (схема формирования карточки дела показана на рис. 2.2.). Для этого зайдите в раздел «Реестр судебных дел» и нажмите кнопку «Создать». На экране появится форма карточки судебного дела (рис. 5.1.) Заполните необходимые вам поля: Номер дела (обязательное), дата регистрации дела, так же выберите из выпадающего списка вид судебного дела и вид судебного разбирательства. Необходимо также указать истцов и ответчиков по делу (см. раздел 5.1.). Укажите также размеры предъявленных и взысканных сумм. После заполнения всех необходимых форм нажмите кнопку «Сохранить». После сохранения карточки, вам станут доступны следующие этапы создания карточки: создание стадий рассмотрения дела (см. раздел 5.3.), создание поручений (см. раздел 5.4.), выбор определенных пользователей на просмотр информации по этому делу (см. раздел 5.5.) (по умолчанию информация доступна всем пользователям), создание доказательств, контактов по делу, формирования оплаты услуг и статей расходов по делу, а так же прикрепление документов к делу (см. раздел 5.1.). Для уголовных дел, помимо вышеперечисленного, станут доступны следующие разделы: создание статьи уголовного дела, добавления постановления о принятии дела к производству, добавление меры пресечения, создание следственных действий, создание гражданского иска в рамках уголовного дела.

#### Примечание.

Если судебное производство по этому делу завершено, вы можете в режиме редактирования карточки поставить отметку «Дело завершено». При необходимости можно сменить юриста ведущего дело, нажав «Сменить юриста».

При заполнении поля «Ссылка на сайт с делом», система автоматически будет связываться с сайтом суда и в карточке будет отображаться информация о том, как продвигается дело в суде (см. рисунок ниже). Помимо сайтов судов поддерживается интеграция с крупнейшей системой арбитражных дел «Мой Арбитр»(my.arbitr.ru). Для интеграции так же необходимо указать ссылку на дело.

Если при этом в ходе дела будут назначены судебные заседания, то система автоматически будет высылать напоминание на Email юриста о заседании за день до его проведения.

| ДВИЖЕНИЕ ДЕЛА                                                                |                                      |                                                                                                    |                 |                  |
|------------------------------------------------------------------------------|--------------------------------------|----------------------------------------------------------------------------------------------------|-----------------|------------------|
| Наименование события                                                         | Результат события                    | Основания для выбранного результата<br>события                                                           | Дата<br>события | Время<br>события |
| Регистрация иска (заявления, жалобы) в суде<br>и принятие его к производству |                                      |                                                                                                    | 05.05.2015      | 14:03            |
| Передача материалов судье                                                    |                                      |                                                                                                    | 06.05.2015      | 14:07            |
| Вынесено определение о подготовке дела к<br>судебному разбирательству        |                                      |                                                                                                    | 12.05.2015      | 11:55            |
| Вынесено определение о назначении дела к<br>судебному разбирательству        |                                      |                                                                                                    | 02.06.2015      | 12:10            |
| Судебное заседание                                                           | Заседание отложено                   | Подготовка мирового соглашения                                                                           | 11.06.2015      | 16:30            |
| Судебное заседание                                                           | Рассмотрение дела<br>начато с начала | <ul> <li>(!) Изменение основания или предмета иска,<br/>увеличение размера исковых требований</li> </ul> | 22.06.2015      | 12:30            |
| Судебное заседание                                                           | Вынесено решение<br>по делу          | Иск (заявление, жалоба) УДОВЛЕТВОРЕН<br>ЧАСТИЧНО                                                         | 19.08.2015      | 16:00            |
| Изготовлено мотивированное решение в<br>окончательной форме                  |                                      |                                                                                                    | 21.08.2015      | 08:35            |
| Дело сдано в отдел судебного<br>делопроизводства                             |                                      |                                                                                                    | 27.08.2015      | 09:34            |

Ссылка на сайт с делом http://pervorechensky.prm.sudrf.ru/modules.php?name=sud\_delo&srv\_num=1&name\_op=case&case\_i 🔎

Рис. 5. Информация о движении дела в суде

| 🎢 / Реестр судебных дел / Нов | ое судебное дело                            |            |          |    |
|-------------------------------|---------------------------------------------|------------|----------|----|
| ИНФОРМАЦИЯ О СУДЕБНОМ ДЕ      | ЛЕ                                          |            |          |    |
| Подразделение                 | Основное подразделение                      |            |          |    |
| Юрист                         | Иванов И. И.                                |            |          |    |
| Номер дела *                  | Nº1                                         |            |          |    |
| Дата регистрации дела         | 08.02.2014                                  |            |          |    |
| Вид судебного дела            | Административное                            |            |          | ~  |
| Вид судебного разбирательства | Открытое                                    |            |          | ~  |
| Дополнительный номер          |                                             |            |          |    |
| Комментарий к делу            |                                             |            |          | ~  |
| Ссылка на сайт с делом        |                                             |            |          |    |
| Дело завершено                |                                             |            |          |    |
| УЧАСТНИКИ СУДЕБНОГО ДЕЛА      |                                             |            |          |    |
| Истцы                         | Петров П. П.                                |            |          |    |
|                               | Добавить истца Удалить выде                 | ленное     |          |    |
| Ответчики                     | Сидоров С. С.<br>Добавить ответчика Удалить | выделенное |          |    |
| Третьи лица                   | Побавить 26 вишо — Уладить вы               | леленисе   |          |    |
| ПРЕЛЪЯВЛЕННЫЕ И ВЗЫСКАНН      | ые суммы                                    | деленное   |          |    |
|                               | Предъявлено                                 |            | Взыскано |    |
| Сумма иска                    | 1000                                        |            | 1000     |    |
| Сумма долга                   | 1000                                        | ×          | 1000     |    |
| Процент (штрафная санкция)    | 130                                         |            | 130      |    |
| Административный штраф        |                                             |            |          |    |
| Компенсация морального вреда  |                                             |            |          |    |
| Прочие суммы                  |                                             |            |          |    |
| Итого                         | 2130                                        |            | 2130     |    |
| Фабула                        |                                             |            |          | ~~ |
| Сохранить Отмена              |                                             |            |          |    |

Рис. 5.1. Карточка судебного дела

# 5.1 Добавление участников судебного дела, добавление клиента

Для добавления участников дела, нажмите кнопку добавить истца (ответчика, Зе лицо). В появившемся окне выберете участника на вкладке «Существующий», набрав фамилию или ее часть в поле поиска (рис. 5.2.) и нажмите «ОК».

| ДОБАВЛЕНИЕ ИСТЦА                      |                                                              |
|---------------------------------------|--------------------------------------------------------------|
| Существующий Новые                    |                                                              |
| 🔎 0В                                  | Введите в строку поиска наименование необходимого участника! |
| Петров П. П.                          |                                                              |
| Сидоров С. С.                         |                                                              |
|                                       |                                                              |
|                                       |                                                              |
|                                       |                                                              |
|                                       |                                                              |
|                                       |                                                              |
| · · · · · · · · · · · · · · · · · · · |                                                              |
|                                       |                                                              |
| ОК Отмена                             |                                                              |
|                                       |                                                              |

Рис. 5.2. Форма выбора участника дела

Для создания нового участника дела, которого еще нет в базе, перейдите на вкладку «Новые» и заполните необходимые данные (рис. 5.3.). При создании нового участника он автоматически появится в справочнике «Участники судебных дел».

| Существующий Новые |                            |  |
|--------------------|----------------------------|--|
| Наименование       | Смирнов С. С.              |  |
| Вид лица           | Физическое лицо            |  |
| Адре               | г Пермь ул Чкалова 12 - 33 |  |
| Телефон            | 1                          |  |
| і елефон           | •                          |  |
|                    |                            |  |
|                    |                            |  |
|                    |                            |  |

Рис. 5.3. Форма создания нового участника дела

Для удаления участника из карточки дела нажмите «Удалить выделенное». Примечание.

Добавление, удаление и редактирование данных участников доступно в разделе «Справочники» - «Участники судебных дел». Для добавления клиента к делу, нажмите на кнопку 🄽, откроется такая же форма, как и показанная на рис. 5.2. Вы можете выбрать клиента из списка или создать нового. Процедура описана выше.

Примечание.

Добавление, удаление и редактирование данных клиентов доступно в разделе <u>«Справочники» -</u> «Клиенты».

#### 5.2 Прикрепление файлов к делу

Для прикрепления файлов к делу нажмите кнопку «Добавить файлы» и на появившейся странице нажав кнопку «Выбрать файлы», выберете один или несколько файлов. Затем нажмите кнопку «Загрузить» (рис. 5.4.).

| Загрузить |
|-----------|
| $\otimes$ |
| $\odot$   |
|           |

Рис. 5.4. Форма прикрепления файлов

Нажав на кнопку 🥙 , вы можете переименовать файл. Для удаления файла нажмите 🥴. Для возврата к форме карточки нажмите «**Отмена**». Удаление файлов, так же доступно из формы карточки нажатием на кнопку 😢 напротив нужного файла.

#### Примечание.

В системе поддерживаются любые типы файлов для загрузки (текстовые, формата MS Office, любые изображения и т.д.).

#### 5.3 Создание стадии рассмотрения судебного дела

Для создания стадии рассмотрения дела в режиме редактирования карточки дела нажмите кнопку «Создать стадию». В появившейся форме заполните необходимые поля (рис 5.4.):

- инстанция (выберите из 4х возможных, первая, аппеляционная, кассационная, надзорная);
- наименование судебного органа (при необходимости создайте судебный орган в «Справочники»-«Судебные органы»);
- решение в пользу (ответчика, истца, частично в пользу истца);
- № решения;
- ФИО судьи;
- Выставьте необходимые даты.

Затем нажмите «**Сохранить**». В карточке появится созданная стадия. Если стадия активна она подсвечивается красным. Нажав на кнопку 🤌 , вы можете отредактировать стадию. Для удаления стадии нажмите 🥴 или нажмите «Удалить стадию» в режиме ее редактирования.

Внимание! При удалении стадии рассмотрения дела, удаляется вся информация о ней, включая исполнительные производства, судебные заседания, штрафы и исполнительные сборы.

| Инстанция                                 | Первая инстанция |   |
|-------------------------------------------|------------------|---|
| Стадия активна                            | V                |   |
| Наименование судебного органа             | Районный суд № 1 |   |
| Решение в пользу                          | истца            |   |
| № решения                                 | 23               |   |
| ФИО судьи                                 | Петров           |   |
| ФИО секретаря судебного<br>заседания      |                  |   |
| Контакты секретаря судебного<br>заседания |                  |   |
| Дата решения                              | 12.02.2014       |   |
| Срок обжалования до                       | 15.02.2014       |   |
| Результат суда                            |                  | ~ |
|                                           |                  | ~ |

Рис. 5.5. Форма создания стадии рассмотрения дела

#### Примечание.

Если стадия рассмотрения по текущему делу завершилась, уберите галочку в поле «Стадия активна» в режиме редактирования. Сроки обжалования доступны в <u>«Календаре событий»</u>

# 5.3.1 Создание судебного заседания

После создания стадии рассмотрения дела, в режиме ее редактирования появляется возможность создания судебных заседаний. Для создания судебного заседания нажмите кнопку «Создать заседание». В появившемся окне выберите юриста, дату и время заседания и нажмите «Сохранить» (рис. 5.6.).

| Юрист       | Иванов И. И. | ~ |
|-------------|--------------|---|
| Дата        | 11.02.2014   |   |
| Время       |              |   |
| Комментарий | Дело №1      | , |
|             |              |   |
|             |              |   |

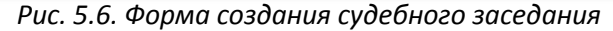

После создания судебного заседания, оно будет доступно для редактирования 🥙 и удаления 🥴 в режиме редактирования стадии рассмотрения дела.

После формирования судебного заседания информация о нем будет доступна в <u>«Календаре событий»</u>. Информация в календаре событий будет доступна только главному юристу и юристу создавшему данное судебное заседание.

#### 5.3.2 Создание исполнительного производства

Для создания исполнительного производства, в режиме редактирования стадии рассмотрения дела, нажмите кнопку «Создать исполнительное производство». Заполните необходимые поля: номер исполнительного производства, номер исполнительного документа, выберите основание исполнительного производства из выпадающего списка, а так же исполнительный орган (создание исполнительного органа доступно в «Справочнике» - «Исполнительные органы»), выставьте нужные даты (рис. 5.7.). После создания исполнительного производства, оно будет доступно для редактирования исполнительное производство в режиме редактирования стадии рассмотрения дела. Удалить исполнительное производство так же можно в режиме его редактирования, нажав кнопку «Удалить исполнительное производство».

Внимание! При удалении исполнительного производства, удаляется вся информация о нем, включая штрафы и исполнительные сборы.

#### Примечание.

Если исполнительное производство завершено, поставьте галочку «Исполнительное производство завершено» в режиме редактирования.

#### 5.3.2.1 Создание штрафа, исполнительного сбора

Создание штрафа или исполнительного производства становится возможным после создания исполнительного производства. В режиме редактирования «Исполнительного производства» нажмите кнопку «Создать штраф, сбор». Выберите тип штрафа, его статус, размер и выставьте даты, затем нажмите «Сохранить» (рис. 5.8.). После создания штрафа, он будет доступен для редактирования  $\checkmark$  и удаления  $\bigotimes$  в режиме редактирования исполнительного производство. Худалить исполнительное производство так же можно в режиме его редактирования, нажав кнопку «Удалить штрафа, сбор».

| 📸 / Реестр судебных дел / Дел                    | о №№1 / Стадия рассмотрения дела / Создание исполнительного производства |        |
|--------------------------------------------------|--------------------------------------------------------------------------|--------|
| ИНФОРМАЦИЯ ПО ДЕЛУ                               |                                                                          |        |
| Дело №                                           | <u>Nº1</u>                                                               |        |
| Стадия рассмотрения дела                         | 1. Первая инстанция                                                      |        |
| Суд вынесший решение                             |                                                                          |        |
| Результат суда                                   |                                                                          |        |
| ИНФОРМАЦИЯ ОБ ИСПОЛНИТЕЛ                         | ЛЬНОМ ПРОИЗВОДСТВЕ                                                       |        |
| № исполнительного<br>производства                | 22                                                                       |        |
| Основание исполнительного<br>производства        | Исполнительный лист                                                      | ~      |
| Ответственный                                    | Иванов И. И.                                                             | ~      |
| Исполнительный орган                             | ОСП по Назаровскому району                                               | ~      |
| Взыскатель                                       | Петров П. П.                                                             | ~      |
| Должник                                          | Сидоров С. С.                                                            | ~      |
| № исполнительного документа                      | 1                                                                        |        |
| Дата возбуждения<br>исполнительного производства | 10.02.2014                                                               |        |
| Дата вступления в силу акта                      | 12.02.2014                                                               |        |
| ФИО пристава-исполнителя                         | Смирнов А. Н.                                                            |        |
| Контакты пристава-исполнителя                    | 224515                                                                   |        |
| Содержание исполнительного<br>документа          |                                                                          | ^      |
|                                                  |                                                                          | ~      |
| Информация об исполнении                         |                                                                          |        |
|                                                  |                                                                          |        |
|                                                  |                                                                          | $\sim$ |
| Исполнительное производство<br>завершено         |                                                                          |        |
| Фактическая дата исполнения                      | 13.02.2014                                                               |        |
| Плановая дата исполнения                         | 13.02.2014                                                               |        |
| Сохранить Отмена                                 |                                                                          |        |

Рис. 5.7. Форма создания исполнительного производства

| Тип штрафа              | Исполнительный сбор | N |
|-------------------------|---------------------|---|
| Статус                  | Неоплаченные        |   |
| Размер штрафа           | 10000               |   |
| Фактическая дата оплаты | 12.02.2014          |   |
| Плановая дата оплаты    | 12.02.2014          |   |
| Комментарий             |                     | ^ |
|                         |                     |   |

Рис. 5.8. Форма создания штрафа, исполнительного сбора

# 5.4 Добавление доказательства к делу

Для создания доказательства, в режиме редактирования карточки судебного дела, нажмите кнопку «**Создать доказательство**». В появившемся окне заполните необходимые поля: доказательство, важность, как доказать, прикрепите файл с доказательством (<u>см. пункт 5.2</u>), после этого нажмите кнопку «**Сохранить**» (рис. 5.9.).

| Доказательство: * |                                                       |  |
|-------------------|-------------------------------------------------------|--|
| Важность:         |                                                       |  |
|                   | Доказано Использовано в решении Использовать в жалобе |  |
| Как доказать:     |                                                       |  |
|                   |                                                       |  |
| Заметки:          |                                                       |  |
|                   |                                                       |  |
| Файл:             | Обзор                                                 |  |

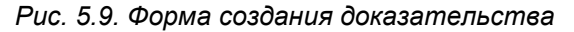

После создания доказательства, оно будет доступно для редактирования 🥙 и удаления в режиме редактирования карточки судебного дела. Удалить доказательство так же можно в режиме его редактирования, нажав кнопку «Удалить доказательство».

## 5.5 Добавление контакта к судебному делу

Для добавления контакта в дело, в режиме редактирования карточки судебного дела, нажмите кнопку «Добавить контакт». В появившемся окне заполните необходимые поля: ФИО, телефон, роль контакта по делу, затем нажмите кнопку «Сохранить» (рис. 5.10.).

| ФИО:                   |  |
|------------------------|--|
| Телефон:               |  |
| Роль контакта по делу: |  |
| Примечание:            |  |
|                        |  |

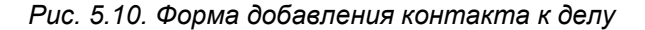

После создания контакта, он будет доступен для редактирования 🥙 и удаления 😢 в режиме редактирования карточки судебного дела. Удалить контакт так же можно в режиме его редактирования, нажав кнопку «Удалить контакт».

# 5.6 Добавление документа к делу

Для добавления документа к делу, в режиме редактирования карточки судебного дела, нажмите кнопку «Добавить документ». В появившемся окне заполните необходимые поля (рис. 5.11.), прикрепите файл(ы) (см. пункт 5.2), затем нажмите кнопку «Сохранить».

После создания документа, он будет доступен для редактирования 🥙 и удаления 😢 в режиме редактирования карточки судебного дела. Удалить документ так же можно в режиме его редактирования, нажав кнопку «Удалить документ».

Внимание! При удалении документа, все прикрепленные к нему файлы будут удалены.

| / Реестр судебных дел / Карт               | гочка дела №5 / Создание документа     | 3.Начать рабо |
|--------------------------------------------|----------------------------------------|---------------|
| Номер документа:                           |                                        |               |
| Наименование документа:                    |                                        |               |
| Дата документа:                            |                                        |               |
| Описание документа:                        |                                        |               |
| Дата получения документа:                  |                                        |               |
| Номер регистрации документа:               |                                        |               |
| Торядок получения документа:               |                                        |               |
| Копия или нет и какая копия:               |                                        |               |
| Где оригинал:                              |                                        |               |
| Как реализован документ:                   |                                        |               |
| Дата запроса документа:                    |                                        |               |
| У кого запрошен документ:                  |                                        |               |
| Причина неполучения<br>документа:          |                                        |               |
| Дата возврата документа:                   |                                        |               |
| Кто подготовил документ:                   |                                        |               |
| Важность документа:                        |                                        |               |
| Степень нужности документов:               |                                        |               |
|                                            | □ Является приложением к иску          |               |
|                                            | Является приложением к отзыву на иск   |               |
| Номер тома судебного дела:                 |                                        |               |
| Номер листа судебного дела<br>(начало):    |                                        |               |
| Номер листа судебного дела<br>(окончание): |                                        |               |
| В чью пользу документ:                     |                                        |               |
| Доводы против документа:                   |                                        |               |
|                                            | Использовать документы в судебном деле |               |
| ж документ оценен в судебном<br>деле:      |                                        |               |
| Файл:                                      | Обзор                                  |               |

Рис. 5.11. Форма добавления документа к делу

# 5.7 Создание поручений в рамках судебного дела

Для создания поручения, в режиме редактирования карточки судебного дела, нажмите кнопку «**Создать поручение**». В появившемся окне заполните необходимые поля: постановщик, исполнитель, статус, тип поручения (создание типов поручений доступно в «Справочниках»-«Типы поручений»), заполните даты исполнения и нажмите кнопку «**Сохранить**» (рис. 5.12.).

| Постановщик                 | Иванов И. И.                |  |
|-----------------------------|-----------------------------|--|
| Исполнитель                 | Русских А. С.               |  |
| Подразделение               | Основное подразделение      |  |
| Дело №:                     | 1                           |  |
| Статус                      | Новое                       |  |
| Тип                         | Проверка реестра за квартал |  |
| Поручение                   |                             |  |
|                             |                             |  |
|                             |                             |  |
| Дата постановки             | 08.02.2014                  |  |
| Плановая дата исполнения    | 13.02.2014                  |  |
| Информация об исполнении    |                             |  |
|                             |                             |  |
|                             |                             |  |
| Фактическая дата исполнения | 13.02.2014                  |  |
|                             |                             |  |

Рис. 5.12. Форма создания поручения

После создания поручения, оно будет доступно для редактирования 🥙 и удаления 😣 в режиме редактирования карточки судебного дела. Удалить поручение так же можно в режиме его редактирования, нажав кнопку «Удалить поручение».

После создания поручения информация о нем становится доступной в «<u>Календаре</u> событий».

#### 5.8 Установка прав на просмотр карточки дела другим пользователям

Иногда бывает необходимость скрыть информацию о судебном деле от других пользователей (вести так называемое «секретное дело»). Для этого, при создании карточки дела, после ее сохранения, внизу карточки появляется список всех пользователей зарегистрированных в системе (рис. 5.13.). По умолчанию, все пользователи могут просматривать всю информацию, касающуюся дела (стадии рассмотрения дела, исполнительные производства и т. д.) – галочки напротив пользователей установлены. Снятие галочки, напротив определенного пользователя и нажатие на кнопку «Установить права» означает, что ему не будет доступна никакая информация по этому делу. См. также раздел 9.

| ПРАВА ДОСТУПА                                        |
|------------------------------------------------------|
| ✓Иванов М. Д. (редактирование - ответственный юрист) |
| 🖌 Петров Р. А. (чтение)                              |
| ☑ Сидоров Е. И. (чтение)                             |

Установить права

Рис. 5.13. Смена прав на просмотр карточки судебного дела

Примечание.

Пользователь с правами «Главный юрист» может просматривать все карточки судебных дел в системе.

# 5.9 Поиск, удаление и редактирование карточек судебных дел

При выборе раздела «Реестр судебных дел» система открывает форму поиска карточек судебных дел. Поиск возможен по различным атрибутам дел. Выберите один или несколько атрибутов и нажмите кнопку «Найти». На странице ниже отобразится краткая информация о найденных делах (рис. 5.14.). Для просмотра и редактирования информации в карточке судебного дела нажмите на номер дела слева.

| / Реестр судебных дел                                                                                     |                                              |                                    |       |
|----------------------------------------------------------------------------------------------------|----------------------------------------------|------------------------------------|-------|
| Создать карточку                                                                                          |                                              |                                    |       |
| Поиск по тексту Дело завершено<br>Регистрация ОТ Регистрация ДО<br>08.02.2014 08.02.2014<br>Подразделение | Стадия рассмотрения<br>Заседание ОТ<br>Юрист | Вид судебного дела<br>Заседание ДО | Найти |
|                                                                                                    | Найдено судебных дел: 2                      |                                    |       |
| 🚊 Дело №1 от 08.02.2014                                                                                   |                                              |                                    | ٢     |
| суд                                                                                                    | ВИД СУДЕБНОГО ДЕЛА<br>Административное       | ЮРИСТ<br>Иванов И. И.              |       |
| ИСТЕЦ<br>▶ Петров П. П.                                                                                   | ОТВЕТЧИК<br>• Сидоров С. С.                  | ТРЕТЬЕ ЛИЦО                        |       |
| 4                                                                                                    |                                              |                                    | Ø     |
| Дело №2 от 08.02.2014                                                                                     |                                              |                                    | 0     |
| СУД                                                                                                    | ВИД СУДЕБНОГО ДЕЛА<br>Прочие                 | ЮРИСТ<br>Иванов И. И.              |       |
| ИСТЕЦ<br>▶ Смирнов С. С.                                                                                  | ОТВЕТЧИК<br>▶ Петров П. П.                   | ТРЕТЬЕ ЛИЦО                        |       |

Рис. 5.14. Форма поиска карточек судебных дел

Для удаления карточки судебного дела нажмите 😂 напротив номера дела. Удалить карточку так же можно в режиме ее редактирования, нажав кнопку «**Удалить дело**».

Внимание! При удалении карточки судебного дела, удаляется вся информация о нем, включая стадии рассмотрения, исполнительные производства, судебные заседания и штрафы. Так же удалятся и прикрепленные файлы.

Примечание.

В режиме редактирования карточки дела имеется возможность сменить юриста ведущего это дело, нажатием соответствующей кнопки «Сменить юриста».

#### 5.10 Создание оплаты услуг по делу

Для создания оплаты услуг по делу, в режиме редактирования карточки судебного дела, нажмите кнопку «**Создать оплату**». В появившемся окне заполните необходимые поля: вид услуги (создание видов услуг доступно в «Справочниках»-«Виды услуг»), заполните даты периода оказания услуги, сумму на которую оказана данная услуга, если клиент уже оплатил данную услугу, установите галочку «оплачено» и нажмите кнопку «**Сохранить**» (рис. 5.15.).

| Вид услуги:             | Составление искового заявления |
|-------------------------|--------------------------------|
| Период оказания услуги: | с 12.04.2014 по 12.04.2014 m   |
| Примечание:             |                                |
| Сумма, руб.:            | 1000                           |
|                         | Оплачено                       |

Рис. 5.15. Форма создания оплаты

После создания оплаты услуг, она будет доступна для редактирования 🥙 и удаления 😣 в режиме редактирования карточки судебного дела. Удалить оплату услуг так же можно в режиме ее редактирования, нажав кнопку «Удалить оплату».

Примечание.

Информацию о предоставленных услугах можно так же просмотреть в справочнике «Клиенты», в режиме редактирования информации о клиенте.

## 5.11 Создание статьи расходов по делу

Для создания статьи расходов по делу, в режиме редактирования карточки судебного дела, нажмите кнопку «**Создать расход**». В появившемся окне заполните необходимые поля: статья затрат (создание статей затрат доступно в «Справочниках»-«Статьи затрат»), заполните даты периода возникновения затрат, сумму затрат, если данная статья оплачивается клиентом, укажите это, поставив галочку, если расходы уже оплачены, установите галочку «оплачено» и нажмите кнопку «**Сохранить**» (рис. 5.16.).

| Статья затрат:                | Экспертные оценки              |
|-------------------------------|--------------------------------|
| Период возникновения затраты: | C 12.04.2014 III NO 13.04.2014 |
| Примечание:                   |                                |
|                               |                                |
| Сумма, руб.:                  | 2000                           |
|                               | 🕢 Оплачивается клиентом        |
|                               |                                |

#### Рис. 5.16. Форма создания статьи расхода

После создания статьи расхода, она будет доступна для редактирования 🥙 и удаления 😢 в режиме редактирования карточки судебного дела. Удалить статью расхода так же можно в режиме ее редактирования, нажав кнопку «Удалить оплату».

#### Примечание.

Информацию о статьях расходов можно так же просмотреть в справочнике «Клиенты», в режиме редактирования информации о клиенте.

## 5.12 Создание карточки уголовного дела (особенности)

Поскольку уголовные дела имеют более сложную специфику, чем гражданские или административные, то создание карточки уголовного дела представляет собой более сложный процесс.

Для создания карточки уголовного дела, зайдите в раздел «Реестр судебных дел» и нажмите кнопку **«Создать»**. На экране появится форма карточки судебного дела. В выпадающем списке «вид судебного дела» выберете уголовное, карточка примет вид, показанный на рисунке 5.17. Заполните необходимые поля: номер дела (обязательное), дата регистрации дела, так же выберите из выпадающих списков вид защиты, вид судебного разбирательства, следственный орган и следователя. Необходимо также указать <u>участников судебного дела (подзащитных) (см. раздел 5.1.)</u>. После заполнения всех необходимых форм нажмите кнопку «**Сохранить**». После сохранения карточки, вам станут доступны, как ранее описанные этапы создания карточки: создание стадий рассмотрения дела (см. раздел 5.3.), создание поручений (см. раздел 5.4.), выбор определенных пользователей на просмотр информации по этому делу (см. раздел 5.5.), создание доказательств, контактов по делу, формирования оплаты услуг и статей расходов по делу, прикрепление документов к делу (см. раздел 5.1.), так и новые: создание статьи уголовного дела, добавления постановления о принятии дела к производству, добавление меры пресечения, создание следственных действий, создание гражданского иска в рамках уголовного дела.

| НФОРМАЦИЯ О СУДЕБНОМ Д           | ЕЛЕ                                       |
|----------------------------------|-------------------------------------------|
| Подразделение                    | Основное подразделение                    |
| Юрист                            | Иванов К.В.                               |
| Клиент (доверитель)              | X                                         |
| Номер дела *                     |                                           |
| Дата регистрации дела            | 12.04.2014                                |
| Вид судебного дела               | Уголовное                                 |
| Вид защиты                       | По соглашению                             |
| Вид судебного<br>разбирательства | Открытое                                  |
| Следственный орган               | Следственный комитет Российской Федерации |
| Следователь                      | Иванов Иван Иваночив                      |
| Дополнительный номер             |                                           |
| Комментарий к делу               |                                           |
| Ссылка на сайт с делом           |                                           |
| Дело завершено                   | 8                                         |
| ИАСТНИКИ СУДЕБНОГО ДЕЛА          |                                           |
| Подзащитные                      |                                           |
|                                  |                                           |
|                                  | Лобавить подзащитного Удалить выделенное  |

Рис. 5.17. Форма создания карточки уголовного дела

## 5.12.1 Создание статьи уголовного дела

Для создания статьи уголовного дела, в режиме редактирования карточки уголовного дела, нажмите кнопку «Создать статью». В появившемся окне заполните необходимые поля: статья, часть, пункт, дату возбуждения, после этого нажмите кнопку «Сохранить» (рис. 5.18.).

После создания статьи, она будет доступна для редактирования 🤌 и удаления 😂 в режиме редактирования карточки уголовного дела. Удалить статью так же можно в режиме ее редактирования, нажав кнопку «Удалить статью».

| Статья:                              | 159        |
|--------------------------------------|------------|
| Часть:                               | 1          |
| Пункт:                               | 1          |
| Дата возбуждения:                    | 13.04.2014 |
| № уголовного дела:                   | 3450-7     |
| Присоединено к уголовному<br>делу №: |            |

Рис. 5.18. Форма создания статьи уголовного дела

# 5.12.2 Создание постановления о принятии дела к производству

Для создания постановления о принятии дела к производству, в режиме редактирования карточки уголовного дела, нажмите кнопку «Создать постановление». В появившемся окне заполните необходимые поля: дату принятия дела к производству, из выпадающего списка выберите следственный орган и следователя, нажав на кнопку «выберите файл» выберите файл с постановлением, после этого нажмите кнопку «Сохранить» (рис. 5.19.).

| 箭 / Реестр судебных дел / Карт        | очка дела №3450-7 / Создание постановления |
|---------------------------------------|--------------------------------------------|
| Дата принятия дела к<br>производству: | 13.04.2014                                 |
| Следственный орган:                   | ФСКН России 🔻                              |
| Следователь:                          | Васильев Иван Сергеевич 🔻                  |
| Файл с постановлением:                | Выберите файл постановление.doc            |
| Сохранить Отмена                      |                                            |

Рис. 5.19. Форма создания постановления

После создания постановления, оно будет доступно для редактирования 🥙 и удаления 😫 в режиме редактирования карточки уголовного дела. Удалить постановление так же можно в режиме его редактирования, нажав кнопку «Удалить постановление».

## 5.12.3 Создание меры пресечения

Для создания меры пресечения, в режиме редактирования карточки уголовного дела, нажмите кнопку «**Создать меру присечения**». В появившемся окне заполните необходимые поля: дату избрания меры пресечения, из выпадающего списка выберите судебный орган, укажите судью, вид меры пресечения и тип, после этого нажмите кнопку «**Сохранить**» (рис. 5.20.).

После создания меры пресечения, она будет доступна для редактирования 🥙 и удаления з в режиме редактирования карточки уголовного дела. Удалить меру пресечения так же можно в режиме ее редактирования, нажав кнопку «Удалить меру пресечения». После создания меры пресечения, станет доступна возможность ее обжалования (см. пункт ниже).

| 🎢 / Реестр судебных дел / Карт | гочка дела №3450-7 / Создание меры пресечения |
|--------------------------------|-----------------------------------------------|
| Дата избрания:                 | 13.04.2014                                    |
| Суд:                           | Индустриальный районный суд г. Перми 🔻        |
| Избравший судья:               | Петров И. И.                                  |
| Вид:                           | Подписка о невыезде 🔹                         |
| Тип:                           | Первичная 🔻                                   |
| Сохранить Отмена               |                                               |

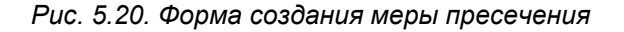

#### 5.12.3.1 Обжалование меры пресечения

Для обжалования меры пресечения, в режиме редактирования меры пресечения нажмите кнопку «**Создать жалобу**». В появившемся окне заполните необходимые поля: из выпадающего списка выберите суд, укажите судью, укажите дату подачи жалобы и результат, после этого нажмите кнопку «**Сохранить**» (рис. 5.20а.).

| Суд:       | Индустриальный районный суд г. Перми |
|------------|--------------------------------------|
| Судья:     | Иванов И. И.                         |
| Дата:      | 19.04.2014                           |
| Результат: | Удовлетворена                        |
|            |                                      |
|            |                                      |

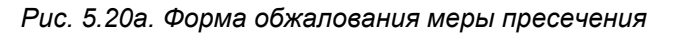

После создания жалобы, она будет доступна для редактирования 🥙 и удаления 😂 в режиме редактирования меры пресечения. Удалить жалобу так же можно в режиме ее редактирования, нажав кнопку «**Удалить жалобу**».

# 5.12.4 Создание следственных действий

Для создания следственного действия, в режиме редактирования карточки уголовного дела, нажмите кнопку «Создать следственное действие». В появившемся окне заполните необходимые поля: из выпадающего списка выберите следственный орган, следователя, вид следственных действий, укажите дату и содержание следственных действий, после этого нажмите кнопку «Сохранить» (рис. 5.21.).

| Следственный орган:        | ФСКН России                                    |
|----------------------------|------------------------------------------------|
| Следователь:               | Васильев Иван Сергеевич                        |
| Вид следственных действий: | предъявление для опознания                     |
| Дата:                      | 09.04.2014                                     |
| Содержание:                | Предъявлен для опознания портфель потерпевшего |
|                            |                                                |

Рис. 5.21. Форма создания следственного действия

После создания следственного действия, оно будет доступно для редактирования 🥙 и удаления 33 в режиме редактирования карточки уголовного дела. Удалить следственное действие так же можно в режиме его редактирования, нажав кнопку «Удалить следственное действие».

# 5.12.5 Создание гражданского иска

Для создания гражданского иска, в режиме редактирования карточки уголовного дела, нажмите кнопку «Создать гражданский иск». В новом окне отобразится карточка создания гражданского дела. Этапы создания карточки гражданского дела описаны выше. После создания карточки гражданского дела, в основном окне карточки уголовного дела, необходимо нажать кнопку «Сохранить», для того чтобы информация о гражданском иске отобразилась в карточке уголовного дела.

# 6. Календарь

Для входа в раздел «Календарь» нажмите соответствующую ссылку в основном меню системы (рис 6.1.).

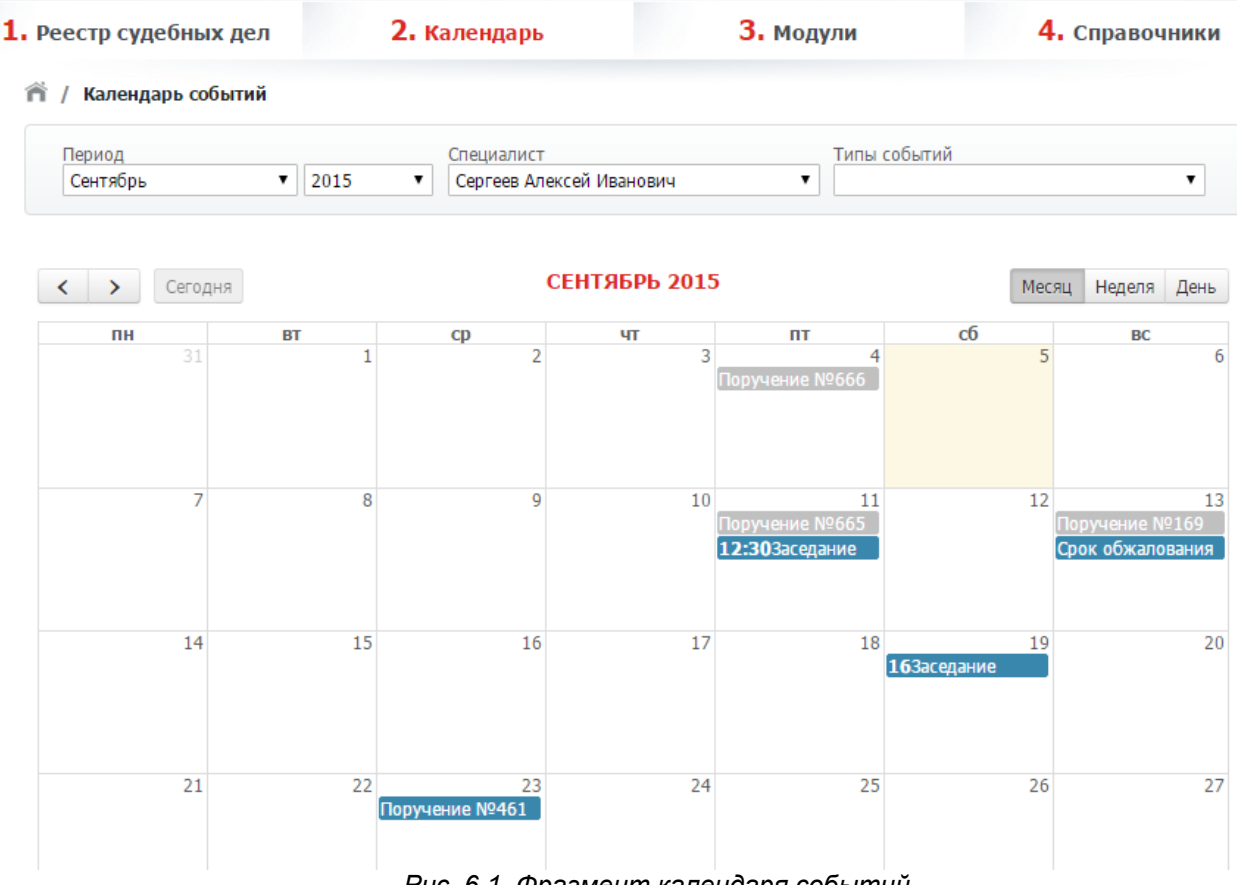

Рис. 6.1. Фрагмент календаря событий

В календаре событий возможно просматривать 4 типа событий.

- Заседания. При выборе этого типа события в календаре отображаются все судебные заседания соответствующие юристу из списка «Специалисты». При нажатии на соответствующую запись выдается краткая информация о судебном деле, в процессе которого намечено заседание (рис. 6.2.). При нажатии на кнопку «Подробнее» откроется карточка этого судебного дела.
- 2. Поручения. При выборе этого типа события в календаре отображаются все поручения соответствующие юристу из списка «Специалисты». Если данный юрист является исполнителем поручения, то оно подсвечивается в календаре красным цветом. При нажатии на соответствующую запись выдается краткая информация о поручении (рис 6.3.). При нажатии на кнопку «Подробнее» откроется форма для редактирования и просмотра поручения из раздела «Модули».
- 3. Срок обжалования. При выборе этого типа события в календаре отображаются все сроки обжалования в рамках судебных дел, соответствующие юристу из списка «Специалисты». При нажатии на соответствующую запись выдается краткая информация о судебном деле, в процессе которого намечен срок обжалования (рис. 6.4.). При нажатии на кнопку «Подробнее» откроется форма редактирования стадии рассмотрения данного дела.
- 4. Собственные события. В календаре предусмотрена возможность создавать свои собственные события (заметки). Для создания события кликните мышью на день, для которого необходимо создать событие. В появившемся окне установите период события (от и до), укажите его название и напишите описание, затем нажмите «Сохранить». Событие появится в календаре.

| ДЕЛО №1 0 <sup>-</sup>                                                                        | T 08.02.2014                                               |                                          |                              | e             | 3 |        |
|-----------------------------------------------------------------------------------------------|------------------------------------------------------------|------------------------------------------|------------------------------|---------------|---|--------|
| КОРИСТ<br>ВЕДЕТ ЗАСЕДАНИЯ<br>СУД<br>ВИД СУДЕБНОГО<br>ДЕЛА<br>ИСТЕЦ<br>ОТВЕТЧИК<br>ТРЕТЬЕ ЛИЦО | Иванов И.<br>Я Иванов И.<br>Администр<br>Гетров<br>Сидоров | И.<br>И.<br>ративное<br>П. П.<br>8 С. С. |                              |               | ~ | 2<br>9 |
| 11<br>10:15 - Заседание                                                                       | 12                                                         | 13<br>Поручение №49                      | Пс<br>14<br>Срок обжалования | дробнее<br>15 |   | 16     |

Рис. 6.2. Информация о заседании

| 🗄 ПОРУЧЕНИЕ                                 | Nº49                                       |                                        |   | $\odot$  |    |
|---------------------------------------------|--------------------------------------------|----------------------------------------|---|----------|----|
| ПОСТАНОВЩИК<br>ИСПОЛНИТЕЛЬ<br>СТАТУС<br>ТИП | Иванов И<br>Русских А<br>Новое<br>Проверка | I. И.<br>А. С.<br>а реестра за квартал |   |          | 9  |
| ПОРУЧЕНИЕ<br>ДАТА ИСПОЛНЕНИ                 | ИЯ 13.02.201                               | 14                                     | П | одробнее | 16 |
|                                             |                                            | Поручение №49                          |   |          |    |

Рис. 6.3. Информация о поручении

| 📋 СРОК ОБЖАЛ                                                                       | ТОВАНИЯ                                              |                |                        | 8        |    |
|------------------------------------------------------------------------------------|------------------------------------------------------|----------------|------------------------|----------|----|
| ДЕЛО №<br>ИНСТАНЦИЯ<br>ЮРИСТ<br>СУДЕБНЫЙ ОРГАН<br>РЕШЕНИЕ В ПОЛЬЗУ<br>ДАТА РЕШЕНИЯ | 1<br>Первая ин<br>Иванов И.<br>У истца<br>14.02.2014 | нстанция<br>И. | Πα                     | одробнее | 9  |
| 11                                                                                 | 12                                                   | 13             | 14<br>Срок обжалования | 15       | 16 |

Рис. 6.4. Информация о сроке обжалования

# 7. Модули

Раздел «Модули» предоставляет возможность использования дополнительных функций для упрощения процесса судебного делопроизводства.

#### 7.1 Исполнительные производства. Поиск, редактирование, удаление

Для поиска необходимого исполнительного производства, выберите в основном меню «Модули»-

«Исполнительные производства» (рис 7.1.).

|   | <b>З.</b> <u>Модули</u>                                                                |
|---|----------------------------------------------------------------------------------------|
| 2 | Исполнительные производства<br>Поручения<br>Акты контролирующих и надзорных<br>органов |
|   | конструктор отчетов<br>Отчет по штрафам<br>Отчет по взысканным средствам               |
| Ļ | Puc. 7.1                                                                               |

На экране появится форма поиска исполнительных производств. Выберите необходимые атрибуты поиска и нажмите кнопку «Найти». Ниже формы поиска появится список всех найденных исполнительных производств соответствующих критерию поиска (рис. 7.2.). Для просмотра / редактирования исполнительного производства нажмите 🖉 для удаления нажмите <table-cell>

# Внимание! При удалении исполнительного производства, удаляется вся информация о нем, включая штрафы и исполнительные сборы.

| № исполнительного производства      | Основание исполнительного        | производства               | Ответственный            |                                        | ~          |
|-------------------------------------|----------------------------------|----------------------------|--------------------------|----------------------------------------|------------|
| Взыскатель                          | Должник                          |                            | Дата возбуждения         | ло                                     | <b>1</b> . |
|                                     |                                  |                            |                          |                                        |            |
|                                     |                                  |                            |                          |                                        | _          |
|                                     |                                  |                            |                          | Найти                                  |            |
| № исполнительного производств       | а Дата возбуждения               | Взыскатель                 | Должник                  | Найти<br>Ответственный                 |            |
| № исполнительного производств<br>22 | а Дата возбуждения<br>10.02.2014 | Взыскатель<br>Петров П. П. | Должник<br>Сидоров С. С. | Найти<br>Ответственный<br>Иванов И. И. |            |

Рис. 7.2. Форма поиска исполнительного производства

#### 7.2 Поручения. Поиск, создание, редактирование, удаление

Для поиска необходимого поручения, выберите в основном меню «Модули»-

«Поручения» (рис 7.3.). На экране появится форма поиска поручений. Выберите необходимые атрибуты поиска и нажмите кнопку «Найти». Ниже формы поиска появится список всех найденных поручений соответствующих критерию поиска (рис. 7.4.).

| <b>З.</b> <u>Модули</u>                                                                                                    |
|----------------------------------------------------------------------------------------------------|
| Исполнительные производства<br>Поручения<br>Акты и митролирующих и надзорных<br>орган<br>Конструктор отчетов<br>Отчет по штрафам<br>Отчет по взысканным средствам |

Puc. 7.3.

| Созј | ать поручение                 |                             |                                                    |                          |                                   |         |
|------|-------------------------------|-----------------------------|----------------------------------------------------|--------------------------|-----------------------------------|---------|
| Пост | гановщик                      | <b>&gt;</b>                 | Исполнитель<br>Плановая дата испо<br>от 10.02.2014 | олнения<br>До 13.02.2014 | Статус<br>Ф ПП                    | لاعتباد |
|      |                               |                             |                                                    |                          |                                   |         |
|      | Дата постановки               | Постановщик                 | Исполнитель                                        | Статус                   | Плановая дата испол               | нения   |
| 4    | Дата постановки<br>08.02.2014 | Постановщик<br>Иванов И. И. | Исполнитель<br>Русских А. С.                       | <b>Статус</b><br>Новое   | Плановая дата испол<br>13.02.2014 | нения   |

Рис. 7.4. Форма поиска поручений

Для просмотра / редактирования поручения нажмите 🦉 для удаления нажмите 😒. Удалить поручение так же можно в режиме его редактирования, нажав кнопку «Удалить поручение». Пользователю «Юрист» доступно удаление поручений созданным только им самим.

Здесь же имеется возможность создать новое поручение. Отличие этого способа создания от создания поручения при редактировании карточки судебного дела в том, что создаваемое поручение необходимо связать с номером ранее созданного судебного дела (рис. 7.5.)

| 🎢 / Поручения / Создание пор | ручения                |             |
|------------------------------|------------------------|-------------|
| Постановщик                  | Иванов И. И.           | ~           |
| Исполнитель                  | Русских А. С.          | <b>&gt;</b> |
| Подразделение                | Основное подразделение |             |
| Дело №:                      | 1                      | N           |
| Статус                       | 1<br>2<br>1050e        |             |
| Тип                          |                        | V           |

Рис. 7.5. Фрагмент формы создания поручений

В режиме редактирования поручения имеется возможность сменить дело, к которому оно прикреплено. Для этого в режиме редактирования поручения нажмите кнопку «Сменить дело». Подразделение Основное подразделение

| Дело №: | 1 | Сменить дело |
|---------|---|--------------|
|         |   | Рис. 7.6.    |

# 7.3 Работа с актами контролирующих и надзорных органов

Для работы с актами зайдите в меню «Модули»-«Акты контролирующих и надзорных органов» (рис. 7.7.).

| <b>З.</b> <u>Модули</u>                                                                    |
|--------------------------------------------------------------------------------------------|
| Исполнительные производства<br>Поручения<br>Акты контролирующих и надзорных<br>органов Дта |
| Конструктор отчетов<br>Отчет по штрафам                                                    |
| Отчет по взысканным средствам                                                              |
| Puc. 7.7.                                                                                  |

На экране появится форма поиска актов. Выберите необходимые атрибуты поиска и нажмите кнопку «Найти». Ниже формы поиска появится список всех найденных актов соответствующих критерию поиска (рис. 7.8.).

| 🞢 / Акты контролирующи | х и надзорнь | іх органов                                                  |                                   |
|------------------------|--------------|-------------------------------------------------------------|-----------------------------------|
| Создать акт            |              |                                                             |                                   |
| Вид                    | ~            | Контролирующий орган<br>Районный суд Свердловского района I | Плановая дата исполнения<br>от до |
| Ответственный          | ~            | №Акта                                                       | Дата поступления                  |
|                        |              |                                                             | Найти                             |
|                        |              |                                                             |                                   |

|   | AKT № | Вид | Контролирующий орган                      | Планова дата исполнения | Ответственный |         |
|---|-------|-----|-------------------------------------------|-------------------------|---------------|---------|
| Ø | 1     |     | Районный суд Свердловского района г Курск | 11.02.2014              | Иванов И. И.  | $\odot$ |
| Ø | 2     |     | Районный суд Свердловского района г Курск | 12.02.2014              | Иванов И. И.  | Θ       |
| Ø | 123   |     | Районный суд Свердловского района г Курск | 11.02.2014              | Иванов И. И.  | Θ       |

Рис. 7.8. Форма поиска актов

Для просмотра / редактирования акта нажмите *Р*для удаления нажмите **О**. Удалить акт так же можно в режиме его редактирования, нажав кнопку «**Удалить акт**». Пользователю «Юрист» доступно удаление актов созданным только им самим.

Для создания нового акта нажмите кнопку «Создать акт». Форма создания акта показана на рисунке 7.9. Заполните необходимые поля, выберите ответственного (<u>доступны из</u> <u>«Справочника»-«Юристы»</u>), выберите контролирующий орган (<u>доступны из «Справочника»-</u> <u>«Контролирующие органы»</u>) и нажмите кнопку «Сохранить».

| Akt № *                     | 123                                       |   |
|-----------------------------|-------------------------------------------|---|
| Ответственный               | Иванов И. И.                              | V |
| Контролирующий орган        | Районный суд Свердловского района г Курск | ~ |
| Дата поступления            | 09.02.2014                                |   |
| Исх. дата                   | 08.02.2014                                |   |
| Исх. №                      | 124                                       |   |
| Вх. дата                    | 09.02.2014                                |   |
| Bx. №                       | 123                                       |   |
| Содержание                  |                                           |   |
| Плановая дата исполнения    | 12.02.2014                                |   |
| Фактическая дата исполнения |                                           |   |
| Отметка об исполнении       |                                           | ~ |
|                             |                                           |   |
|                             |                                           | ~ |

#### Рис. 7.9. Форма создания акта

После создания акта, в режиме редактирования появляется возможность прикрепить файлы к акту. Для прикрепления файлов к акту нажмите кнопку «**Добавить файлы**». Процедура добавления файлов подробно описана в разделе 5.2.

## 7.4 Формирование отчетов по штрафам и исполнительным сборам

Для формирования отчета зайдите в меню «Модули»-«Отчет по штрафам» (Рис. 7.10.)

| 3. <u>Модули</u>                                                            |
|-----------------------------------------------------------------------------|
| Исполнительные производства<br>Поручения<br>Акты контролирующих и надзорных |
| органов<br>Конструктор отчетов                                              |
| Отчет по штрафам<br>Отчет па тысканным средствам                            |

Puc. 7.10.

На экране появится форма поиска штрафов. Выберите необходимые атрибуты поиска и нажмите кнопку «Найти». Ниже формы поиска появится список всех найденных штрафов или исполнительных сборов соответствующих критерию поиска (рис. 7.11.).

#### 🎢 / Акты контролирующих и надзорных органов / Создание акта

| татус<br>Оплаченные | ▶ Не просрочены | Тип<br>Штраф | Период<br>от 09.08.2013 до | 13.02.2014 |
|---------------------|-----------------|--------------|----------------------------|------------|
|                     |                 |              |                            | Найти      |

| Дело № | Исполнительное производство № | Размер, руб. | Фактическая дата оплаты | Плановая дата оплаты |
|--------|-------------------------------|--------------|-------------------------|----------------------|
| 1      | 22                            | 10 000,00    | 12.02.2014              | 12.02.2014           |
| 1      | 22                            | 1 000,00     | 09.02.2014              | 12.02.2014           |

#### Рис. 7.11. Форма поиска штрафов

Для формирования отчета нажмите кнопку «Сформировать отчет». В новом окне появится таблица отчета, которую можно распечатать или сохранить в формате MS Word, нажав

соответствующие кнопки (

Сформировать отчет

**Ш**) (рис. 7.12.).

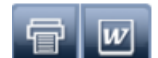

Отчет по оплаченным не просроченным штрафам за период от 09.08.2013 до 13.02.2014

| Дело № | Исполнительное<br>производство № | Размер, руб | Плановая дата<br>оплаты | Фактическая дата<br>оплаты |
|--------|----------------------------------|-------------|-------------------------|----------------------------|
| 1      | 22                               | 10 000,00   | 12.02.2014              | 12.02.2014                 |
| 1      | 22                               | 1 000,00    | 09.02.2014              | 12.02.2014                 |

Рис. 7.12. Пример отчета

# 7.5 Формирование отчетов по взысканным средствам

Для формирования отчета зайдите в меню «Модули»-«Отчет по взысканным средствам» (Рис. 7.13.)

| <b>З.</b> <u>Модули</u>         |
|---------------------------------|
| Исполнительные производства     |
| Поручения                       |
| Акты контролирующих и надзорных |
| органов                         |
| Конструктор отчетов             |
| Отчет по штрафам                |
| Отчет по взысканным средствам   |
|                                 |
|                                 |
| Puc. 7.13.                      |

На экране появится форма поиска взысканных средств. Выберите юриста и даты в рамках которых необходимо найти взысканные средства и нажмите кнопку «Найти». Ниже формы поиска появится список дел. (рис. 7.14.).

| Подразделение          |              | Юрист        |   | Период |   |       |
|------------------------|--------------|--------------|---|--------|---|-------|
| Основное подразделение | $\checkmark$ | Иванов И. И. | ~ | ОТ     | 1 | до    |
|                        |              |              |   |        |   | Найти |
|                        |              |              |   |        |   |       |

| Юрист        | Дело № | Предъявлено, руб. | Взыскано, руб. | Дата окончания дела |
|--------------|--------|-------------------|----------------|---------------------|
| Иванов И. И. | 1      | 2 130,00          | 2 130,00       | 14.02.2014          |
| Иванов И. И. | 2      | 0,00              | 10 000,00      | 13.02.2014          |

Рис. 7.14. Форма поиска дел с взысканными средствами

Для формирования отчета нажмите кнопку «Сформировать отчет». В новом окне появится таблица отчета, которую можно распечатать или сохранить в формате MS Word, нажав

соответствующие кнопки (

) (рис. 7.15.).

W

Отчет о взысканных средствах по юристу Иванов И. И.

| Специалист   | Дело № | Предъявлено, руб. | Взыскано, руб. | Дата окончания<br>дела |
|--------------|--------|-------------------|----------------|------------------------|
| Иванов И. И. | 1      | 2 130,00          | 2 130,00       | 14.02.2014             |
| Иванов И. И. | 2      | 0,00              | 10 000,00      | 13.02.2014             |

Рис. 7.15. Пример отчета

Важно! Данный вид отчетов строится только по завершенным судебным делам (должна стоять галочка «дело завершено» в карточке дела).

# 7.6 Конструктор отчетов

Для работы с конструктором отчетов зайдите в меню «Модули»-«Конструктор отчетов» (Рис. 7.16.)

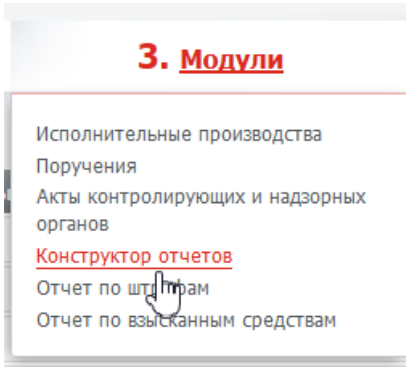

Puc. 7.16.

На странице отобразится список предустановленных отчетов, а так же отчетов сохраненных пользователем ранее. Ниже отобразится форма конструктора отчетов. Для формирования нового отчета, необходимо из списка показателей выбрать те, которые мы хотим отобразить в отчете. Так же необходимо выбрать поля для отображения в отчете. Справа на экране отобразятся данные в виде таблицы (рис. 7.17.).

Подробнее о работе с конструктором отчетов можно узнать в видео-справке сервиса «СУДиДЕЛО.рф» (<u>http://cydudeno.pф/Pages/help/Help7.aspx#step6</u>).

Важно! Для работы с конструктором отчетов необходимо установить на ваш компьютер компонент Microsoft SilverLight (скачать его можно <u>здесь</u>).
|                                          |            | Отчеты                   |                         |          |
|------------------------------------------|------------|--------------------------|-------------------------|----------|
| Отчет о работе подразделений             |            |                          |                         | 8        |
| Информация о работе подразделений        |            |                          |                         | 8        |
| Отчет по работе юристов                  |            |                          |                         | 3        |
| Отчет о работе подразделений             |            |                          |                         | 8        |
| сумма иска                               |            |                          |                         | 0        |
| Cynno vicku                              |            | _                        |                         | Q        |
| Вы можете настроить отчет и сохранить ег | о для даль | нейшего использования.   | ~~ ×                    |          |
| Название отчета: сумма иска              |            | Сохранить                | Обучающии видеоролик    |          |
| Vq Быстрый фильтр                        | <i>▼</i> X | 💥 Область фильтров       |                         |          |
| Фильтровать элемент                      |            | Элемент Описание фильтра |                         | Действия |
|                                          | •          | 🌐 Область столбцов       |                         | - × ×    |
| 🎠 Структура куба                         |            |                          |                         |          |
| 📢 🛄 Прочие суммы, взыскано               | ^          | i 🖂 🖼   🧭   🔐   🔣 🖏 🕅    | No. 18 18               |          |
| 📢 🛄 Прочие суммы, предъявлено            |            | Показатели               |                         | <b>^</b> |
| 🖬 🔲 Сумма долга, взыскано                |            | Подразделение 👻 🗷        | Сумма иска, предъявлено |          |
| 💵 🔲 Сумма долга, предъявлено             |            | Юрист                    |                         |          |
| 📶 🔲 Сумма иска, взыскано                 |            | - Договорной отдел       | 12 000,00               |          |
| 📶 🗸 Сумма иска, предъявлено              |            |                          | 29,000,00               |          |
| 10 Дата регистрации дела                 |            | Иванов К.В.              | 29 000,00               |          |
| и 10° Сулебные лепа                      |            | Итого                    | 41 000,00               |          |
| <ul> <li>Вид судебного дела</li> </ul>   |            |                          |                         |          |
| П Номер дела                             |            |                          |                         |          |
| Подразделение                            |            |                          |                         |          |
|                                          |            |                          |                         |          |
|                                          | -          |                          |                         |          |
| 🛗 Область строк                          | - ×        |                          |                         |          |
| Подразделение                            | T X        |                          |                         |          |
| Юрист                                    | ¥ X        |                          |                         |          |
|                                          |            |                          |                         |          |
| 📶 Значения                               | - × ×      |                          |                         |          |
|                                          | •          |                          |                         |          |
| Сумма иска, предъявлено                  | T X        |                          |                         | -        |
|                                          |            |                          |                         | •        |

Рис. 7.14. Форма конструктора отчетов

# 8. Справочники

Этот раздел предоставляет возможность формировать вспомогательную информацию, использующуюся в судебных делах и иных актах. Все справочники доступны в меню «Справочники» (рис. 8.1.).

|   | 4. <u>Справочники</u>                                                                                                    |
|---|----------------------------------------------------------------------------------------------------|
|   | Клиенты<br>Участники судебных дел<br>Юристы<br>Районы<br>Судебные органы<br>Подразделения<br>Исполнительные органы<br>Контролнующие органы |
| c | Следственные органы<br>Типы поручений<br>Виды услуг<br>Статы затрат<br>Типы документов<br>Шаблоны документов<br>Моя организация            |
| - | 10 12                                                                                                    |

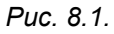

## 8.1 Клиенты

Для добавления, удаления и редактирования клиентов судебных дел зайдите в меню «Справочники»-«Клиенты». На экране появится форма поиска клиентов. Введите текст в форме поиска, и ниже отобразится список клиентов (рис. 8.2.).

| Создать клиента            ○ 08 |                      |                                    |                |  |
|---------------------------------|----------------------|------------------------------------|----------------|--|
|                                 | Наименование         | Телефон                            | Email          |  |
| Ø                               | Петров Петр Петрович | моб. 8-912-98-16-436, раб. 2-34-23 | petr@mail.ru 😣 |  |
| Ø                               | Иванов Иван Иваныч   | моб. 89025568790, раб. 234-44-56   | ivi@mail.ru 😣  |  |

Рис. 8.2. Форма поиска клиентов

Для просмотра / редактирования информации о клиенте нажмите 🤌 для удаления клиента нажмите 🥴. Удалять можно только клиентов не занятых ни в одном судебном деле.

Для создания нового клиента нажмите кнопку «Создать клиента». Заполните необходимые поля и нажмите «Сохранить» (рис 8.3.).

| Компание                                                                                                    | 000 Huma                                               |                                                                                                    |                                               |
|----------------------------------------------------------------------------------------------------|--------------------------------------------------------|----------------------------------------------------------------------------------------------------|-----------------------------------------------|
|                                                                                                    | ооо инкар                                              |                                                                                                    |                                               |
| ФИО: *                                                                                                    | Романов Борис Вацлавович                               |                                                                                                    |                                               |
| ФИО в родительном падеже:                                                                                                    | Deutsiana Entres Programma                             |                                                                                                    |                                               |
|                                                                                                    | Романова вориса вациавовича                            |                                                                                                    |                                               |
| Должность:                                                                                                    | Директор                                               |                                                                                                    |                                               |
| Должность в родительном<br>падеже:                                                                                                    | Директора                                              |                                                                                                    |                                               |
| Документ на                                                                                                    |                                                        |                                                                                                    |                                               |
| основании, которого действует:                                                                                                    | устав                                                  |                                                                                                    |                                               |
| Рабочий телефон:                                                                                                    | 2-34-44                                                |                                                                                                    |                                               |
| Сотовый телефон:                                                                                                    | 8-911-958-96-42                                        |                                                                                                    |                                               |
| F-mail:                                                                                                    | life and a                                             |                                                                                                    |                                               |
|                                                                                                    | Inrolemail.ru                                          |                                                                                                    |                                               |
| паснортные данные.                                                                                                    | Паспорт серия 2244 №127692 выдан 12.02.20              | 10 УВД Мотовилихинского района города Пери                                                                                                    | ми                                            |
| Адрес прописки:                                                                                                    | г. Пермь, ул. Ленина 6, кв 23                          |                                                                                                    |                                               |
|                                                                                                    |                                                        |                                                                                                    |                                               |
| Дата рождения:                                                                                                    | 19.01.1989                                             |                                                                                                    |                                               |
| Foron                                                                                                    |                                                        |                                                                                                    |                                               |
|                                                                                                    | пермь                                                  |                                                                                                    |                                               |
| Город в родительном падеже:                                                                                                    | Пермь                                                  |                                                                                                    |                                               |
| Область (субъект РФ) в<br>родительном падеже:                                                                                                    | Пермский край                                          |                                                                                                    |                                               |
| Банковские реквизиты:                                                                                                    | ОАО Сбербанк. БИК 30333, РС 4223232323232              | 3                                                                                                    |                                               |
|                                                                                                    |                                                        |                                                                                                    |                                               |
| инн:                                                                                                    | 33333                                                  |                                                                                                    |                                               |
| кпп:                                                                                                    | 222222                                                 |                                                                                                    |                                               |
| OTPH:                                                                                                    | 1111111                                                |                                                                                                    |                                               |
|                                                                                                    |                                                        |                                                                                                    |                                               |
| Примечание:                                                                                                    | С этим клиентом работаем с 2013 года.                  |                                                                                                    |                                               |
|                                                                                                    |                                                        |                                                                                                    |                                               |
| Сохранить Отмена С                                                                                                    | формировать документ Настройка по                      | лей Удалить                                                                                                    | клиен                                         |
|                                                                                                    |                                                        |                                                                                                    |                                               |
| деоные дела клиента                                                                                                    |                                                        |                                                                                                    |                                               |
| Номер дела                                                                                                    | Дата регистрации дела                                  | Фабула                                                                                                    |                                               |
| @ 12/022014                                                                                                    | 15.03.2014                                             |                                                                                                    |                                               |
| 12/022014                                                                                                    |                                                        |                                                                                                    |                                               |
| 12/022014 лата клиента по судебным де                                                                                                    | пам                                                    |                                                                                                    |                                               |
|                                                                                                    | пам                                                    |                                                                                                    |                                               |
| № 12/022014<br>лата клиента по судебным дело № 12/022014<br>пата услуг по делу<br>Вид услуги                                                                                                    | Примечание                                             | Период Сумма, руб. С                                                                                                    | Оплаче                                        |
| 12/022014           лата клиента по судебным делов 12/022014           пата услуг по делу           Вид услуги           Представительство в судах общей орисдикции                                                                                                    | Примечание                                             | Период Сумма, руб. 0<br>12.04.2014 - 14000 ог<br>30.04.2014 - 14000 ог                                                                                                    | Оплачен<br>е<br>1лачено                       |
| 12/022014           лата клиента по судебным де ло № 12/022014           лата услуг по делу           Вид услуги           Представительство в судах общей хорисдикции           Составление претензии                                                                                          | пам Примечание                                         | Период Сунма, руб. 0<br>12.04.2014 - 14000 он<br>30.04.2014 - 14000 он<br>25.06.2014 - 1000 Не                                                                                                    | Оплачен<br>е<br>лачено<br>е                   |
| 12/022014     лата клиента по судебным де<br>по № 12/022014     мата услуг по делу     Мала услуг по делу     Праставительство в судах     общей юрисдикции     Осставление претензии     ходы по делу, оплачиваемые хли                                                                        | лам<br>Примечание<br>глигрошцовш<br>итом               | Период Сумна, руб. 0<br>12.04.2014 - 14000 Не<br>30.04.2014 - 14000 Но<br>ст<br>25.06.2014 - 1000 Но<br>от                                                                                                    | Оплачен<br>е<br>плачено<br>е<br>плачено       |
| 12/022014     12/022014     лата клиента по судебным де<br>по № 12/022014     тата услуг по се<br>Вид услуги     Представителство е судах<br>общей орисдиками     Составление претекзии     Составление претекзии     Составление претекзии     Составление претекзии     Составление претекзии | пан<br>Примечание<br>гпигрошцоки<br>ытом<br>Примечание | Перикад         Сумма, руб.         С           12.04.2014         14000         Не           30.04.2014         14000         Не           25.06.2014         1000         Не           Перикад         Сумма, руб.         С | Эплачен<br>плачено<br>е<br>плачено<br>Эплачен |

Рис. 8.3. Форма редактирования клиентов

#### Примечание.

Создание клиентов так же доступно в режиме создания карточки судебного дела.

В режиме редактирования клиента так же доступна информация о судебных делах, об оплатах за услуги, предоставленные ему, а так же статьях расходов в рамках дела, клиентом которого он является. Подробно работа с клиентами описана в <u>разделе 9</u>. Кнопка «сформировать документ» предназначена для создания документа на основе шаблона. В создаваемый документ будет подставляться информация об этом клиенте (подробнее см. раздел 11).

### 8.2 Участники судебных дел

Для добавления, удаления и редактирования участников судебных дел зайдите в меню «Справочники»-«Участники судебных дел». На экране появится форма поиска участников. Введите текст в форме поиска, и ниже отобразится список участников (рис. 8.4.).

| ñ / 1 | 🐐 / Участники судебных дел |              |          |         |         |  |
|-------|----------------------------|--------------|----------|---------|---------|--|
| Созд  | ать участника              |              |          |         |         |  |
| ,Р ов | ×                          |              |          |         |         |  |
|       |                            | Наименование |          | Телефон |         |  |
| Ø     | Петров П. П.               |              | 22-11-33 |         | Θ       |  |
| Ø     | Сидоров С. С.              |              | 22-45-23 |         | Θ       |  |
| Ø     | Смирнов С. С.              |              |          |         | $\odot$ |  |

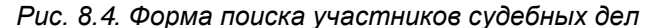

Для просмотра / редактирования информации об участнике нажмите 🥙 для удаления участника нажмите 😟. Удалять можно только участников не занятых ни в одном судебном деле, иначе система выдаст сообщение об ошибке.

Для создания нового участника нажмите кнопку «Создать участника». Заполните необходимые поля и нажмите «Сохранить» (рис 8.5.).

| / Участники судебных дел / | Создание участника судебного дела |
|----------------------------|-----------------------------------|
| Наименование *             | Петрова А. А.                     |
| Вид лица                   | Физическое лицо 🔻                 |
| Адрес                      | ул. Ленина 17-35                  |
| Телефон                    |                                   |
| Паспортные данные          |                                   |
| Адрес прописки             |                                   |
| Дата рождения              | 11.02.1970                        |
| Сохранить Отмена           | Настройка полей                   |

Рис. 8.5. Форма создания участников судебных дел

#### Примечание.

Создание участников так же доступно в режиме <u>создания карточки судебного дела</u>. Кнопка «сформировать документ» в форме редактирования участника дела, предназначена для

создания документа на основе шаблона. В создаваемый документ будет подставляться информация об этом участнике (подробнее см. <u>раздел 11</u>).

#### 8.3 Юристы

Люди, занесенные в справочник «Юристы» - это пользователи системы. Существует два типа пользователей: «Главный юрист» и «Юрист» (подробнее см. <u>раздел 3</u>). Создавать пользователей системы может только «Главный юрист».

Для добавления и редактирования юристов зайдите в меню «Справочники»-«Юристы». На экране отобразится форма поиска. Для поиска выберите необходимые атрибуты и нажмите «Найти» (рис 8.6.).

前 / Юристы

| Email пользователя | Тип пользователя | ~ | Подразделение<br>Основное подразделение | ~     |
|--------------------|------------------|---|-----------------------------------------|-------|
|                    |                  |   |                                         | Найти |

|     | Тип           | Email            | Пользователь      |  |  |
|-----|---------------|------------------|-------------------|--|--|
| Ø   | Юрист         | 222@gmail.com    | Русских А. С.     |  |  |
| Ø   | Главный юрист | ivanov@gmail.com | Иванов И. И.      |  |  |
| Ø   | Юрист         | pop@gmail.com    | Попондопуло А. А. |  |  |
| Соз | Создать       |                  |                   |  |  |

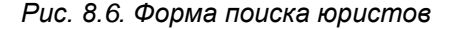

Для создания нового юриста нажмите кнопу «Создать». В появившейся форме заполните обязательные поля ФИО, Email и пароль и нажмите «Сохранить» (рис. 8.7.).

| ФИО *                     | Ершова Людмила Витальевна |
|---------------------------|---------------------------|
| ФИО в родительном падеже: |                           |
| ФИО в дательном падеже:   |                           |
| Email *                   | melvert@yandex.ru         |
| Телефон                   | 79333315787               |
| Тип пользователя          | Юрист                     |
| Подразделение             | Основное подразделение    |
| Паспортные данные         |                           |
|                           |                           |
| Адрес прописки            |                           |
| Дата рождения             |                           |
| Сменить пароль            |                           |
|                           | П Активен                 |

Рис. 8.7. Форма редактирования юриста

Для просмотра / редактирования информации о юристе нажмите 🥓. В системе есть возможность заблокировать учетную запись юриста. Для этого в режиме редактирования необходимо убрать галочку активен. После этого пользователь не сможет войти в систему. Блокировать учетные записи пользователей может только «Главный юрист».

Примечание.

Кнопка «сформировать документ» в форме редактирования юриста, предназначена для создания документа на основе шаблона. В создаваемый документ будет подставляться информация об этом юристе (подробнее см. <u>раздел 11</u>).

#### 8.4 Районы

Справочник «Районы» предназначен для удобного поиска в справочнике «Судебные органы».

Для добавления и редактирования районов зайдите в меню «Справочники»-«Районы».

Для просмотра / редактирования района нажмите 🥙, для удаления района нажмите 😢 (рис. 8.8.). Удалить район можно так же в режиме редактирования, нажав кнопку «Удалить район».

Для создания района нажмите кнопку «Создать район» и введите название района.

| па́/<br>Созд | П / Районы Создать район |         |  |  |
|--------------|--------------------------|---------|--|--|
|              | Наименование             |         |  |  |
| Ø            | Ленинский район          | Θ       |  |  |
| Ø            | Мотовилихинский район    | $\odot$ |  |  |
| Ø            | Свердловский район       | Θ       |  |  |

Рис. 8.8. Форма «Районы»

#### 8.5 Судебные органы

Справочник «Судебные органы» используется для подстановки в карточках судебных дел. Для добавления, удаления и редактирования судебных органов зайдите в меню «Справочники»-«Судебные органы». На экране появится список судебных органов. Можно отобразить судебные органы соответствующие только определенному району, выбрав его из выпадающего списка. (рис. 8.9.).

| Создать судебный орган |   |
|------------------------|---|
|                        |   |
| Район                  |   |
|                        |   |
|                        | _ |

|   | Наименование                          | Адрес                                       |   |
|---|---------------------------------------|---------------------------------------------|---|
| Ø | Индустриальный районный суд г. Перми  | 614022, г. Пермь, ул. Мира, д. 17           | Θ |
| Ø | Ленинский районный суд г. Перми       | 614000, г. Пермь, ул. Пермская, д. 11 А     | Θ |
| Ø | Мотовилихинский районный суд г. Перми | 614014, г. Пермь, ул. 1905 года, д. 4       | Θ |
| Ø | Свердловский районный суд г. Перми    | 614990, г. Пермь, ул. Героев Хасана, д. 6   | Θ |
| Ø | Пермский краевой суд                  | 614990, г. Пермь, ул. Екатерининская, д. 33 | Θ |

🐨 Телефонный справочник судов

Рис. 8.9. Форма «Судебные органы»

Для создания судебного органа нажмите кнопку «Создать судебный орган» и заполните необходимые поля (рис. 8.10.)

| Наименование *       | Районный суд №3       |   |
|----------------------|-----------------------|---|
| Район                | Мотовилихинский район | ~ |
| Вид судебного органа | Общей юрисдикции      | V |
| Адрес                | ул Чкалова 34         |   |
| Телефон              | 2223456               |   |

```
Сохранить Отмена
```

Рис. 8.10. Форма создания судебных органов

Для просмотра / редактирования судебного органа нажмите 🥙, для удаления нажмите 😣. Удалить судебный орган можно так же в режиме редактирования, нажав кнопку «Удалить судебный орган».

Примечание. Из справочника судебных органов доступен справочник судов России.

#### 8.6 Подразделения

Справочник «Подразделения» предназначен для разграничения пользователей в системе по подразделениям.

Для добавления и редактирования подразделений зайдите в меню «Справочники»-«Подразделения».

Для просмотра / редактирования подразделения нажмите 🤌, для удаления нажмите 😢 (рис. 8.11.). Удалить подразделение можно так же в режиме редактирования, нажав кнопку «Удалить подразделения».

Для создания подразделения нажмите кнопку «Создать подразделение» и введите название подразделения.

| ñ / | Подразделения          |   |  |
|-----|------------------------|---|--|
| Соз | Создать подразделение  |   |  |
|     |                        |   |  |
|     | Наименование           |   |  |
| Ø   | Основное подразделение | ω |  |
| Ø   | Юридический отдел      | Θ |  |

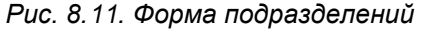

#### 8.7 Исполнительные органы

Справочник «Исполнительные органы» используется для подстановки в карточках судебных дел. Для добавления и редактирования исполнительных органов зайдите в меню «Справочники»-«Исполнительные органы».

Для просмотра / редактирования исполнительных органов нажмите 🧷, для удаления нажмите 🥴 (рис. 8.12.). Удалить исполнительный орган можно так же в режиме редактирования, нажав кнопку «**Удалить исполнительный орган**».

Для создания исполнительного органа нажмите кнопку «Создать исполнительный орган» и введите название органа и его адрес.

| п́ /<br>Соз | Исполнительные органы<br>Создать исполнительный орган |                    |                       |  |  |
|-------------|-------------------------------------------------------|--------------------|-----------------------|--|--|
| _           | Изимонорацию                                          | Апрос              | _                     |  |  |
|             | Паименование                                          | Адрес.             |                       |  |  |
| Ø           | Бюро судебных приставов                               | Краснополянская 13 | $\boldsymbol{\Theta}$ |  |  |

Рис. 8.12. Форма исполнительных органов

### 8.8 Контролирующие органы

Справочник «Контролирующие органы» используется для подстановки в карточках судебных дел. Для добавления и редактирования контролирующих органов зайдите в меню «Справочники»-«Контролирующие органы».

Для просмотра / редактирования контролирующих органов нажмите  $\mathscr{S}$ , для удаления нажмите  $\mathfrak{S}$  (рис. 8.13.). Удалить контролирующий орган можно так же в режиме редактирования, нажав кнопку «**Удалить контролирующий орган**».

Для создания контролирующего органа нажмите кнопку «Создать контролирующий орган» и введите название органа и его адрес.

🞢 / Контролирующие органы

Создать контролирующий орган

|   | Наименование                              | Адрес                |   |
|---|-------------------------------------------|----------------------|---|
| Ø | Районный суд № 1                          | ул Южная 22          | Θ |
| Ø | Районный суд Свердловского района г Курск | г Курск ул Ленина 55 | Θ |

Рис. 8.13. Форма контролирующих органов

#### 8.9 Типы поручений

Справочник «Типы поручений» используется для подстановки в формы поручений.

Для добавления и редактирования типов поручений зайдите в меню «Справочники»-«Типы поручений».

Для просмотра / редактирования типов поручений нажмите 🥙, для удаления нажмите 😢 (рис. 8.14.). Удалить тип поручения можно так же в режиме редактирования, нажав кнопку «Удалить тип поручения».

Для создания типа поручения нажмите кнопку «Создать тип поручения» и введите текст.

| ñ / | Типы поручений              |         |  |  |  |
|-----|-----------------------------|---------|--|--|--|
| Соз | Создать тип поручения       |         |  |  |  |
|     | Наименование                |         |  |  |  |
| Ø   | Завершить дело в срок       | $\odot$ |  |  |  |
| Ø   | Проверка реестра за квартал | Θ       |  |  |  |

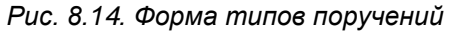

### 8.10 Следственные органы

Справочник «Следственные органы» используется для подстановки в карточках уголовных дел. Для добавления, удаления и редактирования следственных органов зайдите в меню

«Справочники»-«Следственные органы». На экране появится список следственных органов. (рис. 8.15.).

|   | Следственные органы<br>ать следственный орган    |                   |         |
|---|--------------------------------------------------|-------------------|---------|
|   | Наименование                                     | Телефон           | Email   |
| Ø | Следственный комитет Российской Федерации        | 8 (495) 986-77-10 | 8       |
| Ø | Министерство Внутренних Дел Российской Федерации | 8 (495) 667-02-99 | 8       |
| Ø | ФСКН России                                      | 8 (495) 621-43-09 | 8       |
| Ø | ФСБ                                              | 8 (495) 224-70-69 | $\odot$ |

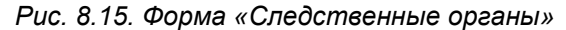

Для создания следственного органа нажмите кнопку «Создать следственный орган» и заполните необходимые поля.

Для просмотра / редактирования следственного органа нажмите 🥙, для удаления нажмите 30. Удалить судебный орган можно так же в режиме редактирования, нажав кнопку «Удалить судебный орган» (рис. 8.16.).

| 🎢 / Следственные органы / Реда | актирование сл | едственного органа        |                   |                            |                       |
|--------------------------------|----------------|---------------------------|-------------------|----------------------------|-----------------------|
| Наименование: *                | Следственны    | й комитет Российской Фе   | дерации           |                            |                       |
| Почтовый адрес:                | 105005, Pocc   | ия, г. Москва, Технически | ий переулок, д. 2 |                            |                       |
| Телефон:                       | 8 (495) 986-7  | 7-10                      |                   |                            |                       |
| Факс:                          |                |                           |                   |                            |                       |
| Электронная почта:             |                |                           |                   |                            |                       |
| Сайт:                          | http://www.s   | ledcom.ru/                |                   |                            |                       |
| Примечание:                    |                |                           |                   |                            |                       |
|                                |                |                           |                   |                            |                       |
| Сохранить Отмена               |                |                           |                   | Удалить следственный о     | рган                  |
| Следователи                    |                |                           |                   |                            |                       |
| Добавить следователя           |                |                           |                   |                            |                       |
| Фамилия Имя Отче               | ество          | Телефон                   | (                 | Следственное подразделение |                       |
| 🖉 Иванов Иван Иваночив         |                | 2-34-34-43                | УБЭП              |                            | $\boldsymbol{\Theta}$ |

Рис. 8.16. Форма редактирования «Следственного органа»

#### 8.10.1 Добавление следователя в рамках следственного органа

Для добавления следователя зайдите в меню «Справочники»-«Следственные органы». Затем зайдите в режим редактирования следственного органа, внутри которого вы хотите добавить следователя и нажмите кнопку «Добавить следователя». Заполните необходимые поля и нажмите кнопку «Сохранить». Для просмотра / редактирования информации о следователе нажмите  $\checkmark$ , для удаления нажмите  $\checkmark$ . Удалить следователя можно так же в режиме редактирования, нажав кнопку «Удалить следователя» (рис. 8.17.).

| Фамилия Имя Отчество: *     | Иванов Иван Иваночив |
|-----------------------------|----------------------|
| Должность:                  | Младший следователь  |
| Звание:                     | Капитан              |
| Следственное подразделение: | убэл                 |
| Кабинет:                    | 232                  |
| Телефон рабочий:            | 2-34-34-43           |
| Телефон мобильный:          |                      |
| Примечание:                 |                      |
|                             |                      |

Рис. 8.17. Форма редактирования «Следователя»

### 8.11 Виды услуг

Справочник «Виды услуг» используется для подстановки в формы оплаты услуг.

Для добавления и редактирования видов услуг зайдите в меню «Справочники»-«Виды услуг».

Для просмотра / редактирования видов услуг нажмите  $\mathscr{P}$ , для удаления нажмите  $\mathfrak{S}$  (рис. 8.18.). Удалить услугу можно так же в режиме редактирования, нажав кнопку «**Удалить вид услуги**».

Для создания вида услуги нажмите кнопку «Создать вид услуги» и введите название услуги и ее стоимость.

📸 / Виды услуг

Создать вид услуги

|   | Наименование                                                                | Цена, руб. |         |
|---|-----------------------------------------------------------------------------|------------|---------|
| Ø | Составление претензии                                                       | 1000       | $\odot$ |
| Ø | Составление искового заявления                                              | 1000       | $\odot$ |
| Ø | Представительство в судах общей юрисдикции                                  | 1000       | $\odot$ |
| Ø | Представительство в Арбитражных судах                                       | 1000       | $\odot$ |
| Ø | Представительство в судах апелляционной (кассационной), надзорной инстанции | 1000       | $\odot$ |
| Ø | Исполнительное производство (представительство в службе судебных приставов) | 1000       | $\odot$ |
| Ø | Письменные юридические консультации (рекомендации)                          | 1000       | $\odot$ |
| Ø | Договорная работа                                                           | 1000       | $\odot$ |

Рис. 8.18. Форма видов услуг

#### 8.12 Статьи затрат

Справочник «Статьи затрат» используется для подстановки в формы статей затрат в рамках судебных дел.

Для добавления и редактирования статей затрат зайдите в меню «Справочники»-«Статьи затрат».

Для просмотра / редактирования затрат нажмите  $\mathscr{P}$ , для удаления нажмите  $\mathfrak{S}$  (рис. 8.19.). Удалить статью затрат можно так же в режиме редактирования, нажав кнопку «**Удалить** статью затрат».

Для создания статьи затрат нажмите кнопку «Создать статью затрат» и введите текст.

| -      |      |     |
|--------|------|-----|
| CTOTLU | DOT  | DOT |
| ULAIDA | 3411 |     |

| Cus | cosparb crarber sarpar |              |  |
|-----|------------------------|--------------|--|
|     |                        |              |  |
|     | Наименование           |              |  |
| Ø   | Госпошлины             | 8            |  |
| Ø   | Транспортные расходы   | $\mathbf{S}$ |  |
| Ø   | Экспертные оценки      | 8            |  |
| Ø   | Прочее                 | $\otimes$    |  |

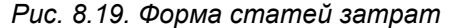

#### 8.13 Типы документов

Справочник «Типы документов» используется для подстановки в форму тип документов в реестре входящих и исходящих документов.

Для добавления и редактирования типов документов зайдите в меню «Справочники»-«Типы документов».

Для просмотра / редактирования нажмите 🥙, для удаления нажмите 😂 (рис. 8.20.). Удалить тип документа можно так же в режиме редактирования, нажав кнопку «**Удалить тип документа**».

Для создания типа документа нажмите кнопку «Создать тип документа» и введите его наименование.

| ñ / | 简 / Типы документов   |   |  |  |
|-----|-----------------------|---|--|--|
| Coa | Создать тип документа |   |  |  |
|     | Наименование          |   |  |  |
|     | Договор               | 8 |  |  |
| Ø   | Письмо                | 8 |  |  |
| Ø   | Претензия             | 8 |  |  |
| Ì   | Прочее                | 8 |  |  |

Рис. 8.20. Форма типов документов

### 8.14 Шаблоны документов

Справочник «Шаблоны документов» предназначен для загрузки в систему своих собственных шаблонов документов, на основе которых, впоследствии, пользователь может формировать свои документы. Формирование документов на основе шаблонов подробно описано в разделе 11.

Для добавления, обновления и удаления шаблонов документов зайдите в меню «Справочники»-«Шаблоны документов». На экране отобразится форма со списком шаблонов, как

предустановленных в системе, так и загруженных пользователем. Для отображения нужного шаблона необходимо выбрать объект системы, к которому относится шаблон. На экране отобразится список всех шаблонов, относящийся к выбранному объекту системы. Для редактирования нажмите  $\mathcal{O}$ , для удаления нажмите  $\mathcal{O}$  (рис. 8.21.).

| ñ /    | Шаблоны документов                                                   |         |
|--------|----------------------------------------------------------------------|---------|
| Объект | системы: Клиенты                                                     |         |
|        |                                                                      |         |
| Cos    | цать шаблон документа                                                |         |
|        | Наименование                                                         |         |
| Ø      | Информация о клиенте                                                 | Θ       |
| Ø      | Генеральная доверенность на совершение от имени предприятия          | Θ       |
| Ø      | Доверенность на ведение дел во всех судебных учреждениях             | $\odot$ |
| Ø      | Доверенность на представление интересов организации в суде           | Θ       |
| Ø      | Разовая доверенность от имени юридического лица на совершение сделки | Θ       |
| Ø      | Доверенность на представление интересов                              | Θ       |
| Ø      | Доверенность на представление интересов в регистрационной службе     | Θ       |

Рис. 8.21. Форма шаблонов документов

Для создания шаблона документа нажмите кнопку «Создать шаблон документа». В открывшейся форме введите название шаблона, выберите к какому объекту системы он будет относиться и загрузите сам шаблон в формате MS Word 97-2003 (с расширением doc), затем нажмите «Сохранить» (рис. 8.22.). Ниже, на форме создания шаблона отображается справочная информация о формировании шаблонов в системе.

| 🎢 / Шаблонь                                         | ы документов / Соз                                                | дание шаблона документа                                                                                                    |
|-----------------------------------------------------|-------------------------------------------------------------------|----------------------------------------------------------------------------------------------------|
|                                                     | Наименование *                                                    | Доверенность на представление интересов                                                                                                    |
|                                                     | Объект системы:                                                   | Судебное дело 🔻                                                                                                    |
|                                                     | Шаблон документа                                                  | Выберите файл Файл не выбран                                                                                                    |
| Сохранить<br>Шаблон докумен<br>Вы можете созда      | Отмена<br>нта должен быть в фор<br>ать шаблон в текстовог         | мате Microsoft Word 97 - 2003 (файл с расширением doc).<br>м редакторе Word, перейти в меню "Файл -> Сохранить как" и выбрать в окне сохранения документа тип |
| файла "Докумен<br>Файл может сод<br>Показатели буду | нт Word 97-2003".<br>ержать произвольный<br>ут автоматически подс | текст и показатели для подстановки.<br>тавлены в текст документа из базы данных системы.                                                                      |
| Примеры готовь                                      | их шаблонов:                                                      |                                                                                                    |
| <ul> <li>Карточка</li> <li>Исковов з</li> </ul>     | судебного дела                                                    | элиментов из содержание изсовершениолетиего ребениз(дочерн)                                                                                                   |
| - Pickoboc S                                        |                                                                   | Рис. 8.22. Форма создания шаблона документа                                                                                                    |

Примечание.

Предустановленные в системе шаблоны удалить невозможно.

#### 8.15 Справочник – Моя организация

В справочнике «Моя организация» находится вся основная информация о Вашей компании. Эта информация, вдельнейшем, используется при формировании документов на основе шаблонов.

Для заполнения информации о своей организации зайдите в меню «Справочники»-«Моя организация». Заполните необходимые поля и нажмите «Сохранить» (рис. 8.23.).

В этом справочнике Вы также можете оплачивать работу в сервисе «СУДиДЕЛО». Для этого нажмите «Оплата услуг сервиса» (подробнее об оплате см. <u>раздел 12</u>).

| Наименование: *              | QQQ KDNKT                                      |
|------------------------------|------------------------------------------------|
|                              | Loop to prist                                  |
| Полное наименование:         | Общосто с отраницациой отратствонности в Юрист |
|                              | Оощесто с ограниченной ответственностью юрист  |
| เกิดและเอละเห้ อสออส         |                                                |
| торидический адрес:          | г. Пермь, ул. ким 9, офис 6                    |
| ×                            |                                                |
| Фактический адрес:           | г. Пермь, ул. ким 9, офис 6                    |
|                              |                                                |
| Почтовый адрес:              | 614107, г. Пермь, ул. ким 9, офис 6            |
|                              |                                                |
| В лице (ФИО руководителя в   | Иванова Ивана Ивановича                        |
| родительном падеже):         |                                                |
|                              |                                                |
| доверенности и т.д.);        | устава                                         |
|                              |                                                |
| ИО руководителя для подписи: | Иванов Иван Иванович                           |
|                              |                                                |
| Должность руководителя:      | Лиректор                                       |
|                              | Huberrob                                       |
| Должность руководителя в     | -                                              |
| родительном падеже:          | Директора                                      |
|                              |                                                |
| NHH:                         | 565656                                         |
|                              |                                                |
| КПП:                         | 656566                                         |
|                              |                                                |
| OFPH:                        | 666666                                         |
|                              |                                                |
| OKATO:                       | EEE444                                         |
|                              | 555 <del>11</del>                              |
| OKEO:                        | (7)(7)                                         |
| olator                       | 65656                                          |
| 050000                       |                                                |
| ОГРНИП:                      | 444444                                         |
|                              |                                                |
| Телефон:                     | 2-34-21-56                                     |
|                              |                                                |
| Факс:                        | 2-35-45-34                                     |
|                              |                                                |
| E-mail:                      | info@mail.ru                                   |
|                              |                                                |
| БИК:                         | 495555                                         |
|                              |                                                |
| Банк:                        | 040 /66                                        |
|                              | UNU UVEPUARK                                   |
| D/ct                         |                                                |
| P/G                          | 456546545656456                                |
|                              |                                                |
| K/c:                         | 323323322334343249999                          |
|                              |                                                |
| Cano                         |                                                |
|                              |                                                |

Сохранить Отмена

### 9. Работа с клиентами в системе

Для юристов и адвокатов, ведущих судебные дела, важное значение имеет непосредственный контакт с клиентом. Для осуществления такого контакта, в системе реализован ряд функций:

- 1. Создание оплаты услуг по делу
- 2. Создание статьи расходов по делу
- 3. Создание учетной записи клиента и наделение его правами на просмотр карточки дела, клиентом которого он является.

Первая функция предназначена для формирования различного рода оплат, которые выставляет юрист (адвокат) своему клиенту в ходе ведения судебного дела. Эта функция

Рис. 8.23. Форма – моя организация

позволяет обеспечить максимальную «прозрачность» взаимоотношений юрист-клиент. Клиент всегда видит, за что он платит. Подробно создание оплат описано в разделе 5.10.

Вторая функция предназначена для формирования различного рода расходов, которые могут возникнуть в ходе ведения судебного дела. Причем данные расходы могут оплачиваться как клиентом так и непосредственно адвокатом (юристом) ведущим дело. Подробно создание статей расходов описано в разделе 5.11.

Третья функция позволяет клиенту или любому другому пользователю созданному юристом полностью просматривать карточку судебного дела, а так же все оплаты и статьи расходов по этому делу.

Для того чтобы дать права клиенту на просмотр определенного дела, необходимо зайти в раздел «реестр судебных дел», затем в режиме редактирования карточки дела в разделе «права доступа» поставить галочку напротив фамилии клиента и нажать кнопку «установить права» (рис. 9.1). Для добавления другого пользователя необходимо нажать кнопку «Добавить пользователя», указать его ФИО и E-mail и нажать «Сохранить». В списке прав доступа появится новый пользователь.

|              | ПРАВА ДОСТУПА                                                   |
|--------------|-----------------------------------------------------------------|
|              | Сергеев Алексей Иванович (редактирование - ответственный юрист) |
|              | 🔲 Пушкарева Екатерина Валерьевна (чтение)                       |
|              | Ольгова катерина (чтение)                                       |
| $\checkmark$ | 🗌 Иванов Евгений Геннадьевич (ООО "БИЗОН") (чтение - клиент)    |
|              | 🗹 Иванов Иван Иванович (чтение - пользователь)                  |
|              | 🕢 Петров Петр Петрович (чтение - пользователь)                  |
|              |                                                                 |
|              | Установить права Добавить пользователя                          |
|              |                                                                 |

Рис. 9.1. Установка прав на просмотр дела клиентом

10

Далее на E-mail клиента или пользователя придет письмо с указанием логина и пароля для входа в систему «СУДиДЕЛО» и информирующее о том, что ему дан доступ на просмотр судебного дела с номером XXXX. Перейдя по ссылке указанной в письме и введя логин и пароль, клиент попадает в режим просмотра карточки судебного дела.

Для просмотра информации по оплатам, статьям расходов, а так же списку дел, клиентом в которых он является, необходимо нажать на фамилии клиента в карточке дела (рис. 9.2).

|                          | карточка доступна только для чтения: |
|--------------------------|--------------------------------------|
| ИНФОРМАЦИЯ О СУДЕБНОМ ДЕ | ЕЛЕ                                  |
| Подразделение            | Юридический отдел                    |
| Юрист                    | Стасевич Ю.А.                        |
| Клиент (доверитель)      | <u>Иванов Иван Иваныч</u><br>        |
| Номер дела *             | 3450-7                               |
| Дата регистрации дела    | 06.04.2014                           |
| Вид судебного дела       | Уголовное<br><b>Рис. 9.2</b> .       |

После этого клиент попадает в справочник клиенты, где ему будет доступна вся информация по его делам, а так же формы оплат и расходов (рис 9.3).

| <b>ñ /</b> K            | лиенты / Редактирование и        | лиента                        |        |                            |             |          |
|-------------------------|----------------------------------|-------------------------------|--------|----------------------------|-------------|----------|
|                         | Наименование: *                  | Иванов Иван Иваныч            |        |                            |             |          |
|                         | Рабочий телефон:                 | 234-44-56                     |        |                            |             |          |
|                         | •                                |                               |        |                            |             |          |
|                         | Сотовый телефон:                 | 89025568790                   |        |                            |             |          |
|                         | E-mail:                          | suddelo22@yandex.ru           |        |                            |             |          |
|                         | Примечание:                      |                               |        |                            |             |          |
|                         |                                  |                               |        |                            |             |          |
| Судебн                  | ые дела клиента                  |                               |        |                            |             |          |
|                         | Номер дела                       | Дата регистрации дела         |        | Фабула                     |             |          |
| Ø                       | 3450-7                           | 06.04.2014                    |        |                            |             |          |
| Оплата                  | клиента по судебным дела         | м                             |        |                            |             |          |
| <b>Дело N</b><br>Оплата | № <b>3450-7</b><br>услуг по делу |                               |        |                            |             |          |
|                         | Вид услуги                       | Примечан                      | ие     | Период                     | Сумма, руб. | Оплачено |
| Ø                       | Договорная работа                | Изучение материалов дела      |        | 06.04.2014 -<br>07.04.2014 | 1000        | Оплачено |
| Расходы                 | і по делу, оплачиваемые клиенто  | DM                            |        |                            |             |          |
|                         | Статья затрат                    | Примечан                      | ше     | Период                     | Сумма, руб. | Оплачено |
| Ø                       | Экспертные оценки                | Экспертиза вменяемости обвиня | емого. | 06.04.2014 -<br>06.04.2014 | 2000        | Оплачено |

Итого: 3 000 руб.

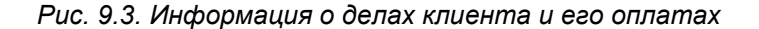

# 10. Документооборот (реестры договоров, входящих и исходящих документов)

В системе помимо регистрации судебных дел, предусмотрена регистрация договоров, входящих и исходящих документов. Для этого созданы соответствующие реестры. Реестры доступны в меню «Реестр судебных дел».

Реестр договоров. Для регистрации договора зайдите в меню «Реестр судебных дел»-«Реестр договоров». На экране отобразятся все договора зарегистрированные в системе. Для поиска определенного договора необходимо выбрать условия поиска и нажать кнопку «Найти». Для редактирования договора нажмите  $\mathscr{O}$ , для удаления нажмите  $\mathfrak{O}$  (рис. 10.1.).

| Создать договор |                                                      |                   |                  |                            |                                |   |  |  |  |
|-----------------|------------------------------------------------------|-------------------|------------------|----------------------------|--------------------------------|---|--|--|--|
| Испо            | Исполнитель Номер договора Дата договора от до Найти |                   |                  |                            |                                |   |  |  |  |
|                 | Наименование документа                               | Номер<br>договора | Дата<br>договора | Срок окончания<br>договора | Клиент                         |   |  |  |  |
| I               | Договор на юридическое<br>сопровождение              | Д-23-22           | 18.02.2015       | 31.12.2015                 | Романов Борис Вацлавович       | ٢ |  |  |  |
| Ø               | Договор сопровождения                                | вх-001            | 14.09.2015       | 30.10.2015                 | Абрамова Наталья<br>Бориссовна | Θ |  |  |  |

Рис.10.1. Форма – реестр договоров

Для создания нового договора нажмите кнопку «Создать договор». На экране отобразится форма информации о договоре. Заполните необходимые поля, выберите клиента и исполнителя из выпадающих списков, прикрепите файл договора и нажмите «Сохранить» (рис. 10.2.).

| Наименование:               |                          |
|-----------------------------|--------------------------|
| . annenobanner              | договор сопровождения    |
| Номар арговора:             |                          |
|                             | ex-001                   |
| .Дата договора:             |                          |
|                             | 01.03.2015               |
| Предмет договора:           |                          |
|                             |                          |
|                             |                          |
| Срок окончания договора:    | 31.10.2015               |
|                             |                          |
| клиент:                     | Иванов Иван Петрович     |
| Сумма договора, руб.:       | 15000                    |
|                             |                          |
| Оплачено по договору, руб.: | a                        |
|                             |                          |
| Исполнитель:                | Сергеев Алексей Иванович |
| Примечание:                 |                          |
|                             |                          |
|                             |                          |
| ИКРЕПЛЕННЫЕ ФАЙЛЫ           |                          |
|                             |                          |
|                             |                          |

Рис.10.2. Форма создания договора

Реестр входящих документов. Для регистрации входящего документа зайдите в меню «Реестр судебных дел»-«Входящие документы». На экране отобразятся все входящие документы зарегистрированные в системе. Для поиска определенного документа необходимо выбрать условия поиска и нажать кнопку «Найти» (рис. 10.3.).

Для регистрации нового документа нажмите кнопку «Зарегистрировать документ». На экране отобразится форма регистрации документа. Заполните необходимые поля, прикрепите файл(ы) документа и нажмите «Сохранить». Для редактирования договора нажмите  $\checkmark$ , для удаления нажмите  $\circlearrowright$  (рис. 10.4.).

| полнитель              | Тип документа        |             | Дата входящего   |                 |  |
|------------------------|----------------------|-------------|------------------|-----------------|--|
| ид канала              | Содержание документа |             | Номер входящего  | AV              |  |
|                        |                      |             |                  | Найти           |  |
|                        |                      |             |                  |                 |  |
| Наименование документа | Тип документа        | Отправитель | Номер исходящего | Дата исходящего |  |

Рис. 10.3. Форма – входящие документы

| Наименование документа: * | BX-2 ot 06.09.2015       |
|---------------------------|--------------------------|
|                           |                          |
| Тип документа:            |                          |
| Номер входящего:          |                          |
|                           | BX-2                     |
| Дата входящего:           |                          |
|                           | 06.09.2015               |
| Отправитель:              |                          |
|                           |                          |
| Номер исходящего:         |                          |
|                           |                          |
| Дата исходящего:          |                          |
|                           |                          |
| Получатель:               | 000 Юрист                |
|                           |                          |
| Наш Иск. №:               |                          |
|                           |                          |
| Дата нашего исходящего:   |                          |
|                           |                          |
| Краткое содержание        |                          |
| докулента.                |                          |
|                           |                          |
|                           |                          |
| Исполнитель:              | Canreas Anavraŭ Hasunave |
|                           |                          |
| Дата получения документа  |                          |
|                           | — — —                    |
| Дата наложения резулюции: |                          |
|                           |                          |
| Резолюция:                |                          |
|                           |                          |
|                           |                          |
|                           |                          |
| Дата контроля:            |                          |
|                           |                          |
| Дата исполнения:          |                          |
|                           |                          |
| Отметка об исполнении:    |                          |
|                           |                          |
| Местонахождение:          |                          |
|                           |                          |
| Количество экземпляров:   |                          |
|                           |                          |
| количество листов:        |                          |
| Панианана                 |                          |
| примечание:               |                          |
| Носиторы                  |                          |
| nocinelibi                |                          |
|                           |                          |
| икрепленные файлы         |                          |

Рис.10.4. Форма редактирования входящего документа

Реестр исходящих документов. Для регистрации входящего документа зайдите в меню «Реестр судебных дел»-«Исходящие документы». На экране отобразятся все исходящие документы зарегистрированные в системе. Процедура регистрации исходящего документа аналогична процедуре регистрации входящего документа.

Дополнительным функционалом реестра исходящих документов является отслеживание писем почты России. Если письмо отправлено сервисом «Почта России», в карточке исходящего документа заполните поле «Почтовый идентификатор» и в разделе карточки «Отслеживание письма» будет отображаться актуальная информация о движении письма к получателю (Рис. 10.5). Для обновления информации нажмите «**Обновить**».

|                                                                                                    | Бумажный н                                      | оситель                                                                        | •   |  |  |  |
|----------------------------------------------------------------------------------------------------|-------------------------------------------------|--------------------------------------------------------------------------------|-----|--|--|--|
| Почтовая служба:                                                                                                    | Почта Росси                                     | Почта России                                                                   |     |  |  |  |
| Почтовый идентификатор:                                                                                                    | 61406602023842                                  |                                                                                |     |  |  |  |
| Судебное дело:                                                                                                    | Дело №2-25                                      | 29/2015 ~ M-2035/2015 от 12.07.2015 - Иванов Евгений Геннадьевич (ООО "БИЗОН") | •   |  |  |  |
| Исполнитель:                                                                                                    | Сергеев Але                                     | ксей Иванович                                                                  | •   |  |  |  |
| Дата получения документа<br>исполнителем:                                                                                                    |                                                 |                                                                                |     |  |  |  |
| Дата контроля:                                                                                                    | 14.09.2016                                      |                                                                                |     |  |  |  |
| Дата исполнения:                                                                                                    |                                                 |                                                                                |     |  |  |  |
| Отметка об исполнении:                                                                                                    |                                                 |                                                                                |     |  |  |  |
| Примечание:                                                                                                    | Необходимо                                      | продублировать письмо курьером                                                 |     |  |  |  |
| Сохранить Настройка п<br>ОТСЛЕЖИВАНИЕ ПИСЬМА                                                                                                    | олей Отм                                        | ена Удалить докум                                                              | ент |  |  |  |
| Обновить                                                                                                    |                                                 |                                                                                |     |  |  |  |
|                                                                                                    |                                                 |                                                                                |     |  |  |  |
| Бандероль 1 класса из Перми<br>61406602023842 Вручено 16 а                                                                                                    | вгуста                                          |                                                                                | •   |  |  |  |
| Бандероль 1 класса из Перми<br>61406602023842 Вручено 16 а<br>Получено адресатом<br>16 августа 2016, 17:00 628011, Ханть                                                                                                    | івгуста<br>і-Мансийск                           |                                                                                | ^   |  |  |  |
| Бандероль 1 класса из Перми<br>61406602023842 Вручено 16 а<br>Получено адресатом<br>16 августа 2016, 17:00 628011, Ханть<br>Прибыло в место вручения<br>15 августа 2016, 09:00 628011, Ханть                                                                                                    | ивгуста<br>н-Мансийск<br>н-Мансийск             |                                                                                | ^   |  |  |  |
| Бандероль 1 класса из Перми<br>61406602023842 Вручено 16 а<br>Получено адресатом<br>16 августа 2016, 17:00 628011, Ханть<br>Прибыло в место вручения<br>15 августа 2016, 09:00 628011, Ханть<br>Покинуло сортировочный центр<br>14 августа 2016, 14:57 102300, Моска                                                                                                    | ивгуста<br>I-Мансийск<br>I-Мансийск<br>а        |                                                                                | •   |  |  |  |
| Бандероль 1 класса из Перми<br>61406602023842 Вручено 16 а<br>Получено адресатом<br>16 августа 2016, 17:00 628011, Ханть<br>Прибыло в место вручения<br>15 августа 2016, 09:00 628011, Ханть<br>Покинуло сортировочный центр<br>14 августа 2016, 14:57 102300, Моска<br>Прибыло в сортировочный центр<br>14 августа 2016, 09:36 102300, Моска                                                                                                    | ныгуста<br>I-Мансийск<br>I-Мансийск<br>Ia<br>a  |                                                                                |     |  |  |  |
| Бандероль 1 класса из Перми<br>61406602023842 Вручено 16 а<br>Получено адресатом<br>16 августа 2016, 17:00 628011, Ханть<br>Прибыло в место вручения<br>15 августа 2016, 09:00 628011, Ханть<br>Покинуло сортировочный центр<br>14 августа 2016, 14:57 102300, Моска<br>Прибыло в сортировочный центр<br>14 августа 2016, 09:36 102300, Моска<br>Прибыло в сортировочный центр<br>13 августа 2016, 20:42 102320, Моска                                 | негуста<br>I-Мансийск<br>I-Мансийск<br>Ia<br>a  |                                                                                |     |  |  |  |
| Бандероль 1 класса из Перми<br>61406602023842 Вручено 16 а<br>Получено адресатом<br>16 августа 2016, 17:00 628011, Ханть<br>Прибыло в место вручения<br>15 августа 2016, 09:00 628011, Ханть<br>Покинуло сортировочный центр<br>14 августа 2016, 14:57 102300, Моска<br>Прибыло в сортировочный центр<br>14 августа 2016, 09:36 102300, Моска<br>Прибыло в сортировочный центр<br>13 августа 2016, 20:42 102320, Моска<br>Покинуло сортировочный центр | негуста<br>I-Мансийск<br>I-Мансийск<br>Ia<br>Ia |                                                                                |     |  |  |  |

Рис.10.5. Отслеживание писем «Почты России»

## 11. Формирование документов на основе шаблонов

Важная функция системы «СУДиДЕЛО» - это формирование различного рода документов, доверенностей, исков, договоров, которые наиболее часто используют юристы и адвокаты в своей деятельности. Формирование документов происходит на основе шаблонов, которые могут быть выбраны из предустановленных в системе, а также шаблонов, которые пользователь может самостоятельно сформировать и загрузить в систему. Для того чтобы понять, как работает функция формирования документов рассмотрим как выглядит шаблон (рис. 11.1.). Как видно из рисунка, шаблон представляет собой не что иное, как документ MS Word, сохраненный в формате Word 2003 с расширением \*.doc. В шаблоне мы видим помимо текста, различного рода «показатели». Показатели, это не что иное, как поля в карточках системы «СУДиДЕЛО». Например, показатель *#справ-клиент-компания#*, не что иное, как название компании в справочнике клиентов. Таким образом, формирование шаблона представляется очень простым. Информация, которую мы хотим вставить автоматически, прописывается в виде показателей. Список всех показателей доступен при загрузке шаблона в систему.

#### Доверенность

г. #справ-клиент-город@импад@#, #авто-дата\$дд.мм.гггт\$# г.

#справ-клиент-компания#, в лице его #справ-клиент-должность@родпад@#, #справ-клиент-фиo@родпад@#, паспорт: #справ-клиент-паспорт#, зарегистрированного по адресу: #справ-клиент-адрпрописки#, действующего на основании #справ-клиентдокдеятельность#, настоящей доверенностью уполномочиваю #справ-юристфиo@родпад@# #справ-юрист-датарожд# года рождения, паспорт #справ-юристпаспорт#, быть его представителем в органах государственной власти и управления, а также иных предприятиях и органах государственной власти и управления, а также в судебных, административных и правоохранительных органах и органах прокуратуры, в том числе во всех судах судебной системы Российской Федерации в городе #справклиент-город@родпад@#, #справ-клиент-область@родпад@# со всеми правами, какие предоставлены законом юридическому лицу и его представителю, в том числе с правом на:

Распоряжаться денежными средствами, находящимися на расчетных и иных счетах #справ-клиент-компания# в банках города #справ-клиент-город@родпад@#, #справклиент-область@родпад@#, в частности: #справ-клиент-банкреквизиты#, включая право на открытие и закрытие расчётных, текущих и иных счетов #справ-клиент-компания#. Доверенность выдана сроком действия до #ввод->дата\$дд.мм.пттт\$%дата окончания доверенности%# года.

#справ-клиент-должность@импад@##справ-клиент-компания#

Рис.11.1. Пример шаблона

Для формирования документа и загрузки шаблона необходимо зайти в меню «Реестр судебных дел»-«Формирование документов». На экране отобразится список всех шаблонов предустановленных в системе, а также загруженных ранее пользователем (рис. 11.2.). Для загрузки шаблона нажмите «Создать новый шаблон документа». В появившемся окне, необходимо указать название шаблона, выбрать к какому объекту системы он относится, загрузить непосредственно сам шаблон и нажать кнопку «Сохранить» (рис. 11.3.). При выборе определенного объекта системы ниже на странице будут отображаться все показатели, которые можно использовать при формировании шаблона привязанного к этому объекту системы.

#### 简 / Формирование документов

#### Д

#### Доверенности

- 👿 Генеральная доверенность на совершение от имени предприятия
- 💹 Доверенность на ведение дел во всех судебных учреждениях
- 🜌 Доверенность на представление интересов организации в суде
- 💹 Разовая доверенность от имени юридического лица на совершение сделки
- Доверенность на представление интересов
- 👿 Доверенность на представление интересов в регистрационной службе

#### Прочее

- 🜌 Карточка судебного дела
- 🜌 Информация о клиенте
- 🜌 Карточка юриста
- 🜌 Карточка участника дела
- И

#### Иски, претензии, жалобы

- Исковое заявление о взыскании алиментов на содержание несовершеннолетнего ребенка(дочери)
- Исковое заявление о взыскании алиментов на содержание несовершеннолетнего ребенка(сына)

#### Создать новый шаблон документа

#### Рис.11.2. Список шаблонов

/ Шаблоны документов / Создание шаблона документа

| Ha                                                                                                    | аименование *                                                                                                    |                                                                                                    |                                                                                  |                                                         |                                        |                    |                 |
|----------------------------------------------------------------------------------------------------|----------------------------------------------------------------------------------------------------|----------------------------------------------------------------------------------------------------|----------------------------------------------------------------------------------|---------------------------------------------------------|----------------------------------------|--------------------|-----------------|
| 06                                                                                                    | ьект системы:                                                                                                    | Судебное дело                                                                                                    | •                                                                                |                                                         |                                        |                    |                 |
| Шабл                                                                                                    | пон документа                                                                                                    | Выберите файл                                                                                                    | Файл не выбр                                                                     | ан                                                      |                                        |                    |                 |
| Сохранить С                                                                                                    | Отмена                                                                                                    |                                                                                                    |                                                                                  |                                                         |                                        |                    |                 |
|                                                                                                    | <u> </u>                                                                                                    | N: 0.14 1.07                                                                                                    |                                                                                  |                                                         |                                        |                    |                 |
| шаолон документа до<br>Вы можете создать ша<br>файла "Документ Wor<br>Файл может содержат<br>Показатели будут авт | лжен оыть в фор<br>аблон в текстово<br>d 97-2003".<br>ъ произвольный<br>оматически подс                                                                                                    | мате містозої word 97<br>м редакторе Word, пер<br>текст и показатели д/<br>тавлены в текст докум                                                                                                    | <ul> <li>2003 (фаил<br/>ейти в меню<br/>пя подстанов<br/>ента из базы</li> </ul> | гс расширение<br>"Файл -> Сохра<br>ки.<br>данных систем | м doc).<br>анить как" и выбрати<br>мы. | ь в окне сохранени | я документа тип |
| Примеры готовых шаб                                                                                               | лонов:                                                                                                    |                                                                                                    |                                                                                  |                                                         |                                        |                    |                 |
| Kanzawa ayaaf                                                                                                    |                                                                                                    |                                                                                                    |                                                                                  |                                                         |                                        |                    |                 |
| <ul> <li>Карточка судео</li> <li>Исковое заявле</li> </ul>                                                        | ного дела<br>ние о взыскании                                                                                                    | алиментов на содерж                                                                                                    | ание несовер                                                                     | шеннолетнего                                            | ребенка(дочери)                        |                    |                 |
| <ul> <li>Исковое заявле</li> </ul>                                                                                | ние о взыскании                                                                                                    | алиментов на содерж                                                                                                    | ание несовер                                                                     | шеннолетнего                                            | ребенка(сына)                          |                    |                 |
|                                                                                                    |                                                                                                    |                                                                                                    |                                                                                  |                                                         |                                        |                    |                 |
|                                                                                                    |                                                                                                    |                                                                                                    |                                                                                  |                                                         |                                        |                    |                 |
| Формирование                                                                                                    | документов                                                                                                    | на основ 🕓                                                                                                    | <                                                                                |                                                         |                                        |                    |                 |
| Lances particular                                                                                                 | ted Chapters, Art 2010, PC ADVANCES                                                                                                    |                                                                                                    |                                                                                  |                                                         |                                        |                    |                 |
| -                                                                                                    | 10107                                                                                                    |                                                                                                    |                                                                                  |                                                         |                                        |                    |                 |
|                                                                                                    | anterp                                                                                                    |                                                                                                    |                                                                                  |                                                         |                                        |                    |                 |
|                                                                                                    | isteni                                                                                                    |                                                                                                    |                                                                                  |                                                         |                                        |                    |                 |
| 10000                                                                                                    | Cener amontor politices (2012 mas.                                                                                                    |                                                                                                    |                                                                                  |                                                         |                                        |                    |                 |
|                                                                                                    |                                                                                                    |                                                                                                    |                                                                                  |                                                         |                                        |                    |                 |
| Copents Doess Oppo                                                                                                |                                                                                                    | Taxan and a                                                                                                    |                                                                                  |                                                         |                                        |                    |                 |
| Type Barry processors                                                                                             |                                                                                                    | -                                                                                                    |                                                                                  |                                                         |                                        |                    |                 |
| American State                                                                                                    | fore presignation                                                                                                    | Biological Contraction of Contraction of Contractio |                                                                                  |                                                         |                                        |                    |                 |
| frequence and an application process                                                                              |                                                                                                    |                                                                                                    |                                                                                  |                                                         |                                        |                    |                 |
| Jame M 13/182014                                                                                                  |                                                                                                    |                                                                                                    |                                                                                  |                                                         |                                        |                    |                 |
| And prices                                                                                                    | Name and Address of the Owner of the Owner o | Dates from pt more                                                                                                    |                                                                                  |                                                         |                                        |                    |                 |
| A Comment former                                                                                                  | or page 10                                                                                                    | 2.0.107 100 reasons                                                                                                    |                                                                                  |                                                         |                                        |                    |                 |
| Table 1 Arts presidential press                                                                                   | Appendix and                                                                                                    | Trapena Talena poli. Berarena                                                                                                    |                                                                                  |                                                         |                                        |                    |                 |
| 8 mm                                                                                                    |                                                                                                    | 24,01,002 - 1000 do company                                                                                                    |                                                                                  |                                                         |                                        |                    |                 |
|                                                                                                    |                                                                                                    |                                                                                                    |                                                                                  |                                                         |                                        |                    |                 |
|                                                                                                    |                                                                                                    |                                                                                                    |                                                                                  |                                                         |                                        |                    |                 |
|                                                                                                    |                                                                                                    |                                                                                                    |                                                                                  |                                                         |                                        |                    |                 |
| Вы можете использов                                                                                               | ать следующие г                                                                                                    | токазатели:                                                                                                    |                                                                                  |                                                         |                                        |                    |                 |
|                                                                                                    | c                                                                                                    |                                                                                                    |                                                                                  |                                                         |                                        |                    |                 |
| информация о суде                                                                                                 | оном деле                                                                                                    |                                                                                                    |                                                                                  |                                                         |                                        |                    |                 |
| #дело-номер#                                                                                                    | - номер дела                                                                                                    |                                                                                                    |                                                                                  |                                                         |                                        |                    |                 |
| #дело-дата-рег#                                                                                                   | <ul> <li>дата регистра</li> </ul>                                                                                                    | ции дела                                                                                                    |                                                                                  |                                                         |                                        |                    |                 |
| #дело-вид#                                                                                                    | - вид судебного                                                                                                    | дела                                                                                                    |                                                                                  |                                                         |                                        |                    |                 |

тдело-дата-регя - дата репкстрации дела #дело-видрабират# - Вид судебного разбирательства #дело-киверол# - Дололнительный ножер #дело-комент# - Коментарий к делу #дело-комент# - Коментарий к делу #дело-комент# - Коментарий к делу #дело-комент# - Сылка на сайт с делом #дело-крист-фио@инпад@# - ФИО криста в иминительном падеже #дело-крист-фио@инпад@# - ФИО криста в дательном падеже #дело-крист-фио@инпад@# - ФИО криста в рантельном падеже #дело-крист-теля# - Телефон #дело-крист-теля# - Телефон #дело-крист-телят@ - Дата рокжения #дело-крист-таратория# - Дата рокжения #дело-крист-таратория# - Дата рокжения #дело-крист-таратория# - Адрес прописки Клиент #дело-клиент-телр# - Рабочий телефон #дело-клиент-телр# - Рабочий телефон #дело-клиент-телр# - СиО клиента в именительном падеже #дело-клиент-телр# - СиО клиента в именительном падеже #дело-клиент-телр# - Сотовый телефон #дело-клиент-телр# - Сотовый телефон

#### Рис.11.3. Форма загрузки шаблона

Необходимо пояснить, что такое объект системы. Объект системы представляет собой ту область данных системы, из которой будет автоматически подставляться информация в документ. Например, если шаблон привязан к объекту системы судебное дело, то это означает, что вся информация в формируемый документ будет подставляться из карточки судебного дела. Если шаблон привязан к объекту системы – клиент, то в документ будет подставляться информация для определенного клиента. Всего предусмотрено 4 объекта системы: судебное дело, юрист, клиенты, участники судебных дел.

Несколько слов о показателях. Показатели могут быть **стандартные**, формирующиеся на основе полей карточек системы. Например, показатель *#справ-клиент-паспорт#* означает, что в документ будут автоматически вставлены паспортные данные клиента из справочника клиентов. У некоторых показателей могут быть дополнительные параметры. Например, показатель *#справ-клиент-фиo@podnad@#* означает, что в документ будут вставлены ФИО клиента в родительном падеже из справочника клиентов. Наряду со стандартными показателями, в системе предусмотрены и **пользовательские показатели**. Например, показатель *#ввод->строка%подсказка%#* это любой текст, который вводится в текстовое поле, где подсказка - это подпись поля на форме ввода данных (пример части шаблона: ...*С приговором суда не согласен по следующим мотивам #ввод-строка%указать мотивы%#* ...). Т.е. перед формированием документа система выдаст форму для ввода текста вида (рис. 11.4.), в которой пользователь *документ будет вставлен* в документ. Показатель *#ввод->дата улодсказка* напечатать текст, который в последствии будет вставлен в документ. Показатель *#ввод->дата улодсказка* напечатать текст, который в последствии будет вставлен в документ. Показатель *#ввод->дата улодсказка* напечатать текст, который в последствии будет вставлен в документ. Показатель *и вод улодсказка и и докумен и докумен и докумен*.

| указать регистрирующие органы<br>в предложном падеже |  |
|------------------------------------------------------|--|
| дата окончания доверенности                          |  |

Рис.11.4. Пример формы ввода пользовательских показателей

Для формирования документа, выберите необходимый шаблон и нажмите на него. На экране появится форма, в которой необходимо выбрать из списка:

- номер дела, если шаблон привязан к объекту судебное дело,
- клиента, если шаблон привязан к объекту клиенты (рис. 11.5.),
- юриста, если шаблон привязан к объекту юрист,
- участника судебного дела, если шаблон привязан к объекту участники судебных дел.

| 🎢 / Формирование документов                                 |   |
|-------------------------------------------------------------|---|
| Выберите клиента, для которого нужно сформировать документ: |   |
| Абрамова Наталья Бориссовна                                 |   |
| Винокуров Сергей Станиславович                              |   |
| Иванов Евгений Геннадьевич (ООО "БИЗОН")                    |   |
| Иванов И. И.                                                |   |
| Иванов Иван Петрович                                        |   |
| Иванова Ольга Петровна                                      |   |
| Лебедев Алексей Владимирович                                |   |
| Романов Борис Вацлавович (ООО Инкар)                        |   |
| Сергеев Павел Анатольевич                                   |   |
|                                                             |   |
|                                                             | Ŧ |
|                                                             |   |

Сформировать документ

Рис.11.5. Выбор клиента для формирования документа

Затем нажмите кнопку «Сформировать документ». Если в шаблоне были указаны пользовательские показатели ввода текста или дат, то система выдаст форму для заполнения этих полей (рис. 11.6.). Ниже в окне, в формате pdf, если этот шаблон системный, отобразится текст самого шаблона, где серым цветом будут выделены стандартные показатели, которые подставятся автоматически, а красным цветом та информация, которую пользователь должен будет напечатать вручную. Указав всю дополнительную информацию, нажмите кнопку «Сформировать документ».

| 🎢 / Формирование документа                                                    |                                                                                                    |                             |        |     |   |
|-------------------------------------------------------------------------------|----------------------------------------------------------------------------------------------------|-----------------------------|--------|-----|---|
| Заполните поля формы и нажмите на кн                                          | опку "Сформировать документ":                                                                                                    |                             |        |     |   |
| указать регистрирующие органы<br>в предложном падеже                          |                                                                                                    |                             |        |     |   |
| дата окончания доверенности                                                   |                                                                                                    |                             |        |     |   |
| Сформировать документ                                                         |                                                                                                    |                             |        |     |   |
| Предварительный просмотр документа -<br>цветом) будет подставлена автоматичес | поля из формы подставятся в документ (обозначено красным цветом), часть дан<br>ки из базы системы и Вы получите файл в формате Word:                                                                                                    | нных <mark>(обозна</mark> ч | ено се | рым |   |
| 🔲 👂 🛧 🖡 Страница:                                                             | 1 из 1 — 🕂 70% 🗘                                                                                                    | 0                           | D      |     | » |
|                                                                               | ИНН #справ-клиент-нин#,<br>КПП #справ-клиент-кпп#,<br>OTPH #справ-клиент-огря#.<br>Доверенность<br>г. #справ-клиент-оород@импад@#, #авто-дата\$дд.мм.гтгт\$# г.<br>#справ-клиент-компания#, в лице его #справ-клиент-должность@родлад@#,<br>#справ-клиент-компания#, в лице его #справ-клиент-должность@родлад@#,<br>#справ-клиент-компания#, в лице его #справ-клиент-должность@родлад@#,<br>#справ-клиент-компания#, в лице его #справ-клиент-должность@родлад@#,<br>#справ-клиент-компания#, в лице его #справ-клиент-должность@родлад@#,<br>#справ-клиент-компания#, в лице его #справ-клиент-должность@родлад@#,<br>#справ-клиент-компания#, в лице его #справ-клиент-должность@родлад@#,<br>#справ-клиент-компания#, в лице его #справ-клиент-должность@родлад@#,<br>#справ-клиент-сомпания#, в лице его #справ-клиент-должность@родлат.вость#<br>рождения, паспорт #справ-юрист-фио@лапиаQ#, #справ-клиент-<br>компания# в государственных регистрирующих органах, в том числе в указать<br>регистрирующие органы в предложном падеже, а также в любых других государственных<br>органах. В рамках настояще доверенности #справ-юрист-фио@импалд@# имеет право<br>подавать и получать уставы, учредительные договоры, вышиски из ЕГРЮЛ, протоколы,<br>дубликаты документов, в том числе дубликат Свидетельства ОГРН (дубликат<br>Свидетельства, оптециить свод регистрания и другие документы,<br>расписываясь, оптачивать необходициме сборы и пошлиных все действия, |                             |        |     |   |

Рис.11.6. Форма ввода пользовательских показателей

Если для формирования документа заполнены не все поля, система укажет, каких показателей не хватает и предложит заполнить необходимые поля в справочниках, либо в карточках (рис. 11.7.). Если вся информация заполнена верно, то система предложит скачать файл

в формате MS Word Скачать файл.

🞢 / Формирование документа

При построении документа возникли следующие ошибки:

W

В системе нет показателя: #справ-клиент-компания@#

Внимание!

Для полного построения документа нужно заполнить поля: Название компании, ИНН, КПП, ОГРН, Город в иминительном падеже, ФИО клиента в родительном падеже, Паспортные данные, Адрес прописки, Документ - основание деятельности Заполнить поля в карточке клиента

Рис.11.7. Сообщение об ошибках при формировании документа

Примечание. Сформировать документ на основе шаблона так же можно непосредственно из карточки дела, из справочников клиенты, юристы и участники судебных дел, непосредственно зайдя в формы редактирования и нажав кнопку «**Сформировать документ**». В этом случае документ будет формироваться для выбранного судебного дела/клиента/юриста/участника судебного дела.

Текст шаблона в формате pdf отображается только для системных шаблонов (предустановленных в системе).

# 12. Оплата сервиса

Для оплаты сервиса необходимо зайти в меню «Справочники»-«Моя организация» и

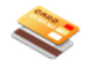

нажать на кнопку оплаты внизу страницы <sup>Оплата услуг сервиса</sup>. На экране отобразится информация о всех платежах сделанных ранее. Для добавления платежа, нажмите соответствующую кнопку «**Добавить платеж**» (рис. 12.1.).

| 🋉 / Платежи                                                   |                     |               |
|---------------------------------------------------------------|---------------------|---------------|
| Добавить платеж                                               |                     |               |
| Наименование                                                  | Дата платежа        | Сумма платежа |
| Оплата через сервис robokassa - 1 пользователей на 3 месяцев. | 05.05.2015 19:37:42 | 15            |
|                                                               |                     | 100           |
| Оплата через сервис robokassa - 1 пользователей на 1 месяцев. | 05.05.2015 19:50:16 | 199           |

Рис.12.1. Форма - платежи

На экране отобразится форма платежа, на которой необходимо указать количество пользователей, период, за который производится оплата и способ оплаты. Затем нажмите «Оплатить» (рис. 12.2.). Следуйте инструкциям на эране.

| 🎢 / Платежи                                       |                                                                                                    |
|---------------------------------------------------|----------------------------------------------------------------------------------------------------|
| Укажите способ и                                  | і период оплаты.                                                                                                    |
| Период оплаты:<br>Сумма оплаты:<br>Способ оплаты: | 1 месяц ▼<br>796 руб.<br>⊛ Карта СБЕРБАНКА<br>© Любой банк<br>© Яндекс-Деньги<br>© WebMoney<br>© Qivi<br>© Пластиковая карта |
| Оплатить                                          |                                                                                                    |

Расчет оплаты: 4 пользователей \* 1 мес. \* 199 руб./мес. = 796 руб.

Рис.12.2. Форма оплаты

При оплате картой необходимо подтвердить платеж, подгрузив скан платежного документа. Пожалуйста, подтверждайте факт оплаты во избежание недоразумений!

# 13. Дополнительные модули для удобства работы с системой (чат, учет звонков, сервисы, настройка полей форм)

Для удобства работы, в системе реализованы дополнительные функции.

**Чат.** Чат предназначен для обмена сообщениями с коллегами работающими в системе. В верхнем дополнительном меню системы нажмите на кнопку «**Чат**». На экране откроется окно чата. Наберите сообщение и нажмите кнопку «**Отправить сообщение**» (рис. 13.1.).

|       |                                              | Учет звонков Чат                                | Входящие | Исходящие | 👗 Серге  | еев Ален | ссей Иванович | Выйти |
|-------|----------------------------------------------|-------------------------------------------------|----------|-----------|----------|----------|---------------|-------|
|       | Чат                                          | 9                                               |          |           |          |          |               |       |
|       | Сергеев Алексей И<br>Ку!                     | <b>ванович</b> 24.06.2015 15:50                 | 0:36:    |           | <u>^</u> |          |               |       |
|       | Сергеев Алексей Ин<br>Привет                 | ванович 10.04.2015 0:02                         | :51:     |           |          |          |               |       |
| с дел | Стасевич Ю.А. 05.09<br>Хорошо, договорилис   | 9.2014 23:30:46:<br>ь.                          |          |           |          | 4. (     | Справочник    | и     |
| ытий  | Сергеев Алексей Ин<br>Предлагаю завтра в п   | ванович 05.09.2014 23:30<br>ервой половине дня. | 0:23:    |           |          |          |               |       |
|       | Стасевич Ю.А. 05.09<br>Привет, когда обсудии | 9.2014 23:29:46:<br>4 наши дела?                |          |           |          |          |               |       |
|       | 4                                            |                                                 |          |           |          |          | •             |       |
|       |                                              |                                                 |          |           |          |          |               |       |
| я     |                                              |                                                 |          |           |          | Месяц    | Неделя Ден    | ь     |
|       |                                              |                                                 |          |           |          |          | BC            |       |
|       | Отправить сообщени                           | ие Закрыть                                      |          |           |          | 5        |               | 6     |
|       |                                              |                                                 |          |           |          |          |               |       |
|       |                                              |                                                 |          |           |          |          |               |       |

Рис.13.1. Окно чата

Учет звонков. Учет звонков напоминает небольшую записную книжку, где пользователь может фиксировать телефонные звонки поступающие ему. В верхнем дополнительном меню системы нажмите на кнопку «Учет звонков». На экране откроется окно учета звонков. Для добавления звонка нажмите на кнопку «+Добавить звонок». Откроется окно информации о звонке. Укажите ФИО звонившего, телефон, краткое содержание звонка и нажмите «Сохранить» (рис. 13.2.). При установке галочки «Показать ВСЕ звонки», будут отображены звонки от всех пользователей работающих в системе.

| Уче                                           | ет звонков Чат     | Bxo          | дящие Исхо,            | дящие    | <b>1</b> Сергеев Алексей Иванович В | ый |
|-----------------------------------------------|--------------------|--------------|------------------------|----------|-------------------------------------|----|
| <b>(урнал учета звон</b><br>Показать ВСЕ звон | <b>нков</b><br>нки |              |                        |          | <b>_</b>                            |    |
| ФИО                                           | Телефон            |              | Содержани              | е звонка |                                     |    |
| голрпоаперап                                  | 6634534            | фаы          | Информация             | 0.28044  |                                     |    |
| Петровских                                    | 2233-3322          | Позе         | информация             | USBUNK   |                                     |    |
| Горелов.Н.А                                   | 89205614393        | журі         | ФИО:                   | Иванов   |                                     |    |
| Жданов Илья<br>Моисеевич                      | 89167764626        | прос         | Телефон:<br>Солержание |          |                                     |    |
| 1321                                          | 874310,            | ллол         | звонка:                |          |                                     |    |
| Лапшинкина<br>Вера Игоревна                   | 8-940-555-99-88    | прос<br>доку |                        |          |                                     |    |
| Алексеев Иван<br>Сергеевич                    | 2-345-678          | Дого<br>поте |                        |          | <b>_</b>                            |    |
| сам васяя                                     | 123 857 64         | стар         |                        |          |                                     |    |
| вася пупочкин                                 | 123456987          | ново         |                        |          |                                     |    |
|                                               |                    | Спра         |                        |          | День                                |    |
| +Добавить звонок                              | Закрыть            |              | Сохранить              | Отмена   | a                                   |    |
|                                               |                    |              |                        |          | 6                                   |    |

Рис.13.2. Окно учета звонков

Примечание. Длительность хранения звонков в журнале – 20 дней.

Сервисы. Эта функция доступна по нажатию ссылки «Сервисы» в нижней информационной строке системы. В настоящий момент в системе реализован один сервис – телефонный справочник судов. В строке поиска наберите город или часть названия суда, нажмите на кнопку поиска. На экране отобразится список судов с адресами и телефонами (рис. 13.3.).

| A                                                                                                    | втоматизированная система<br>СУДи | удебного делопроизводств<br>ЦЕЛО  | 3a            |
|----------------------------------------------------------------------------------------------------|-----------------------------------|-----------------------------------|---------------|
| <ol> <li>Реестр судебных дел</li> </ol>                                                                                             | <b>2.</b> Календарь               | <b>3.</b> Модули                  | 4. Справочник |
| ñ                                                                                                    |                                   |                                   |               |
|                                                                                                    | ТЕЛЕФОННЫЙ СПР                    | АВОЧНИК СУДОВ                     |               |
|                                                                                                    | Поиск: Пермский краев             | P                                 |               |
| Результаты поиска                                                                                                    |                                   |                                   |               |
| Пермский краевой суд (Пермски                                                                                                    | й край)                           |                                   |               |
| Телефон: (342) 210-12-44<br>Адрес суда: 14990, г. Пермь, ул. Ека<br>Email: kraevoy.perm@sudrf.ru<br>Сайт: http://oblsud.perm.sudrf. | герининская, д. 33<br>ru          |                                   |               |
|                                                                                                    |                                   |                                   |               |
| ужба поддержки: help@sudodelo.ru 🥞                                                                                                  | 22-847-527 擧549-6003 🤤goldgfs 🥝   | Справка 🏾 🗞 Карта сайта 🔀 Сервисы | Вконтакте     |

Рис.13.3. Телефонный справочник судов

Примечание. Справочник судов также доступен из меню «Справочники»-«Судебные органы».

Настройка полей форм. Для того чтобы система была более универсальной, в ней реализована возможность добавлять собственные поля в формы. Эта функция доступна, как в карточках судебных дел, так и в карточках справочников. Для создания нового поля нажмите кнопку «Настройка полей» в какой-нибудь карточке. Во вновь появившемся окне нажмите кнопку «+Добавить поле». В появившейся форме укажите название поля, выберите тип данных, который

будет вноситься в это поле и нажмите «Сохранить» (рис. 13.4.). Вновь созданное поле появится в списке полей. Предусмотрено четыре основных типа полей:

- строка для ввода в поле однострочного текста,
- многострочный текст для ввода многострочного текста,
- число для ввода в поле числовых значений,
- дата для ввода в поле дат с помощью выпадающего календаря.

Помимо этого, пользователь может добавлять в качестве полей и другие, созданные ранее, справочники и реестры. Таким образом пользователь может реализовать сложную структуру системы с множественной вложенностью справочников и реестров.

Для удаления или редактирования названия поля зайдите в настройку полей. Нажмите X напротив поля, которое хотите удалить. Нажмите на название поля для редактирования его названия.

| *                 |                 | Настройка полей сп                        | равочника          |                        |              |
|-------------------|-----------------|-------------------------------------------|--------------------|------------------------|--------------|
| Наименование      | Абрамова Натал  | -                                         | Поло               |                        | _            |
| Вид лица          | Физическое лиц  | Email                                     | Поле               |                        | ×            |
| Адрес             | Белгород, Литви | Вам необходимо пере<br>или изменные поля. | зайти в карточку с | правочника, чтобы увид | еть созданны |
| Телефон           | 9056795588      |                                           | Создание нове      | ого поля справочника   |              |
|                   |                 |                                           | Название поля:     | Факс                   |              |
| Паспортные данные |                 |                                           | Тип данных:        | Строка                 | -            |
|                   |                 |                                           |                    |                        |              |
|                   |                 |                                           |                    |                        |              |
|                   |                 |                                           | Сохранить          | Отмена                 |              |
| Алрес прописки    |                 |                                           |                    |                        |              |
|                   |                 |                                           |                    |                        |              |
|                   |                 | +Добавить поле                            | Закрыть            |                        |              |
|                   |                 |                                           |                    |                        |              |
| Дата рождения     |                 |                                           |                    |                        |              |
|                   |                 |                                           |                    |                        |              |
| Email:            |                 |                                           |                    |                        |              |
|                   |                 |                                           |                    |                        |              |

Рис.13.4. Форма добавления полей в карточки

# 14. Облачное хранилище файлов (раздел Документы)

В системе «СУДиДЕЛО» реализовано облачное хранилище файлов. Пользователи могут, как загружать свои файлы, любых форматов, так и формировать собственные файлы. Преимущество облачного хранения файлов в том, что вы всегда можете получить доступ к файлам в любом месте, где бы вы не находились, там где есть интернет, достаточно лишь войти в систему «СУДиДЕЛО».

В облачном хранилище пользователь может:

- создавать/удалять/переименовывать папки;
- загружать файлы с компьютера в облачное хранилище;
- загружать файлы из Гугл-диска;
- переименовывать/удалять файлы;
- выгружать файлы из облачного хранилища и сохранять их на компьютер;
- создавать текстовые файлы в хранилище и редактировать их через web интерфейс аналогичный текстовому редактору Microsoft Word;

- сохранять созданные и отредактированные текстовые файлы на компьютер в форматах:
  - pdf (формат Adobe Acrobat Reader)
  - docx (формат Microsoft Word 2007-2013)
  - rtf (rich text format формат Microsoft Word, WordPad и др.)
  - odt (открытый текстовый формат)
  - html (файл гипертекста)
  - txt (текстовый файл)
- создавать файлы таблиц в хранилище и редактировать их через web интерфейс аналогичный редактору таблиц Microsoft Excel;
- сохранять созданные и отредактированные файлы таблиц на компьютер в форматах:
  - pdf (формат Adobe Acrobat Reader)
  - xlsx (формат Microsoft Excel 2007-2013)
  - csv (форматированный файл разделитель «,»).

Для доступа к облачному хранилищу файлов зайдите в «Реестр судебных дел»-«Документы». Окно раздела «Документы» имеет вид как показано на рисунке 14.1. В окне отображаются папки и файлы. Любые действия с файлами и папками происходят нажатием иконок напротив файлов/папок справа в колонке «Действия».

| / Документы                                                             |             |                     |               |                     |    |
|-------------------------------------------------------------------------|-------------|---------------------|---------------|---------------------|----|
| ыберите файл для загрузок. Выберите файл Файл не выбран                 | Загрузить   |                     |               |                     |    |
| Перетащите файлы сюда!                                                  |             |                     |               |                     |    |
| 🛋 🖹 🛅 😂 🛆                                                               |             |                     |               |                     |    |
| Название 🖨                                                              | Тип 🛊       | Дата модификации 🜩  |               | Действ              | ия |
| а лицензии                                                              | folder      | 18.09.2016 14:27:28 | ьA            | 0                   |    |
| 02_Образец искового заявления о признании брака<br>недействительным.doc | doc         | 27.11.2016 11:22:28 | Q             |                     | ි  |
| 🖃 Иск                                                                   | document    | 21.10.2016 17:14:45 | ्<br>•••<br>© | RTF ODT<br>ZIP DICX |    |
| W коммерч пр-e.odt                                                      | odt         | 09.11.2016 10:25:16 | Ö.            | 00T                 | ි  |
| Расчет                                                                  | spreadsheet | 22.10.2016 16:55:10 | XLS           | ODS DAT             |    |
| 111 Help.pdf                                                            | pdf         | 16.03.2016 19:09:06 | Ö             | POF                 | ි  |
| 11 Helpmobile.pdf                                                       | pdf         | 16.03.2016 19:09:16 | Q             | POF B               | Ô  |

Рис.14.1. Раздел «Документы»

Файлы можно отсортировать по названию, по типу и по дате модификации. Для сортировки необходимо нажать вверху на названии колонки (название, тип, дата модификации).

**Для загрузки файла** в хранилище нажмите кнопку «**Обзор**», затем выберите нужный файл с компьютера и нажмите «**Загрузить**» или перетащите файл на желтый прямоугольник.

**Для загрузки файла** с Гугл-диска пользователя нажмите на иконку <sup>(</sup>). Откроется окно (если вы не авторизованы, авторизуйтесь) со списком файлов хранящихся на вашем Гугл-диске. Выберите нужный файл и нажмите кнопку «**Выбрать**».

Важное примечание. При загрузке файла окно затемняется и становится серым. Загрузка файла может занять некоторое время, в зависимости от размера файла. Также при загрузке документов (текстовых и таблиц) содержимое кэшируется для последующего быстрого открытия. Если экран остался серым обновите его, нажав на клавиатуре клавишу «F5».

Для просмотра файла нажмите на его название или на иконку (Second trun) файла зарегистрирован в браузере то он откроется средствами браузера (например, видео файл или pdf файл). Текстовые и файлы таблиц откроются в новой вкладке браузера для редактирования.

Для сохранения файла на компьютер, нажмите на соответствующую иконку в колонке

«Действия». Например, для текстовых файлов, могут быть несколько иконок

, в зависимости от того, в каком формате вы хотите сохранить файл.

**Для создания папки** нажмите на иконку , расположенную вверху над таблицей с файлами, в появившемся окне введите название папки и нажмите «Ок». Для переименования нажмите иконку в колонке «Действия», введите новое имя файла в появившейся форме, для удаления нажмите об. Нажмите С для обновления содержимого папки.

Для создания текстового документа нажмите 📧 и в появившейся форме введите имя

файла. Для его **редактирования** нажмите на названии документа или на иконку 🔍 . В новой вкладке браузера откроется интерфейс аналогичный текстовому редактору Microsoft Word (рис. 14.2). Отредактируйте файл. Файл сохраняется автоматически при любом изменении. Для

закрытия файла – закройте вкладку браузера. Для переименования нажмите иконку 💷 в колонке «Действия», введите новое имя файла в появившейся форме, для удаления нажмите 🔞.

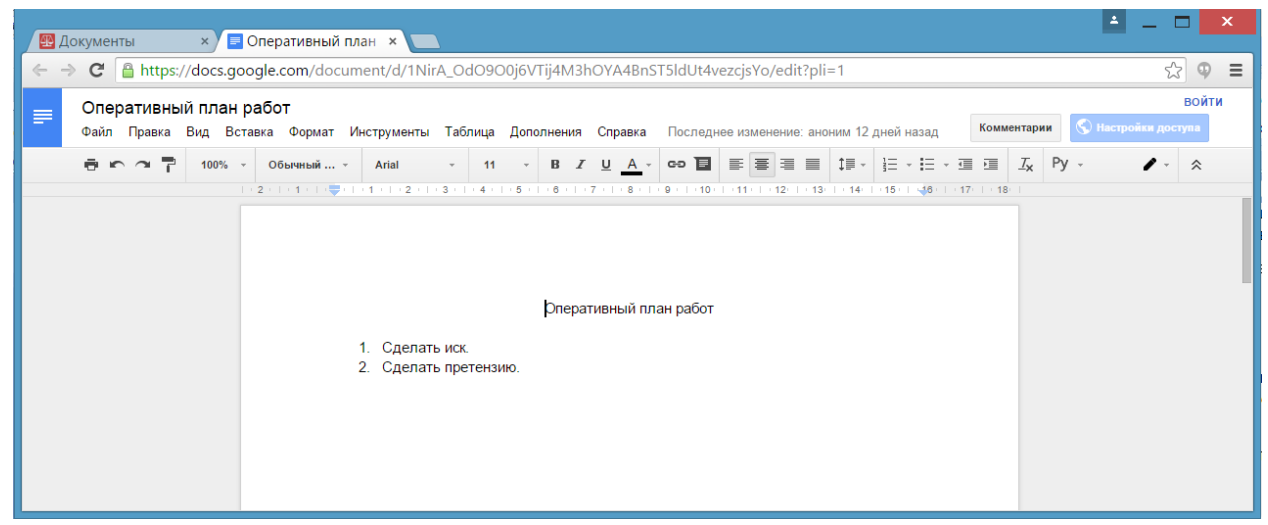

Рис.14.2. Окно редактирования текстовых документов.

Для создания файла таблиц нажмите 🔍 и в появившейся форме введите имя файла. Для его

редактирования нажмите на названии документа или на иконку 🔍 . В новой вкладке браузера откроется интерфейс аналогичный текстовому редактору Microsoft Excel (рис. 14.3).

Отредактируйте файл. Файл сохраняется автоматически при любом изменении. Для закрытия

файла – закройте вкладку браузера. Для переименования нажмите иконку 🍱 в колонке

«Действия», введите новое имя файла в появившейся форме, для удаления нажмите 🖸

|     | Цокументы   | ×) 🖽 Фи       | нансы - Google T | < 🔼            |         |                |               |                                                            |            |             | <u> </u>    |         |
|-----|-------------|---------------|------------------|----------------|---------|----------------|---------------|------------------------------------------------------------|------------|-------------|-------------|---------|
| < - | C 🔒 https   | ://docs.googl | e.com/spreadshee | ets/d/1h58Kkw2 | 25NJ2z8 | OEVRE38wbqZ    | oM31st_cvuS   | QI-XVVE/edit?pl                                            | i=1#gid=0  |             |             | ☆ 🗣 🗉   |
| m   | Финансы     |               |                  |                |         |                |               |                                                            |            |             |             | войти   |
|     | Файл Правка | Вид Вставк    | а Формат Данны   | е Инструменты  | Дополне | ния Справка    | Последнее изм | иенение: аноним 16                                         | 6 сентября | Комментарии | 🔇 Настройки | доступа |
|     | =           | b p. % .0_    | .00 123 - Arial  | · 10 ·         | BZ      | 5 <u>A</u> - 🇞 |               | $\equiv \cdot \ \underline{+} \cdot   \underline{+} \cdot$ | co 🖬 🔟 🕈   | -Σ- Py -    |             |         |
| fx  | Месяц       |               |                  |                |         |                |               |                                                            |            |             |             |         |
|     | A           | В             | С                | D              | E       | F              | G             | н                                                          | I.         | J           | К           | L       |
| 1   | Месяц       | Сумма         |                  |                |         |                |               |                                                            |            |             |             |         |
| 2   | апрель      | 5600          |                  |                |         |                |               |                                                            |            |             |             |         |
| 3   | май         | 7800          |                  |                |         |                |               |                                                            |            |             |             |         |
| 4   | июнь        | 3400          |                  |                |         | •              | апрель        |                                                            |            |             |             |         |
| 5   |             |               |                  |                |         | •              | май           |                                                            |            |             |             |         |
| 6   |             |               |                  | 20.2%          |         | •              | июнь          |                                                            |            |             |             |         |
| /   |             |               |                  |                |         | 33.3%          |               |                                                            |            |             |             |         |
| •   |             |               |                  |                |         |                |               |                                                            |            |             |             |         |
| 10  |             |               |                  |                |         |                |               |                                                            |            |             |             |         |
| 11  |             |               |                  |                |         |                |               |                                                            |            |             |             | A       |
|     |             |               |                  |                |         |                |               |                                                            |            |             |             |         |
|     | + 🔳 Лист    | 1 -           |                  |                |         |                |               |                                                            |            |             |             | Ģ       |

Рис.14.3. Окно редактирования таблиц.

# 15. Мобильное приложение СУДиДЕЛО

Мобильное приложение предназначено для установки на смартфоны и планшеты и является дополнением к системе «СУДиДЕЛО» и позволяет получать всю необходимую информацию о своих судебных делах.

Приложение можно скачать по ссылке: https://play.google.com/store/apps/details?id=io.cordova.sudodelo,

а так же приложение доступно на телефоне в PlayMerket и YandexStore.

После запуска приложения на экране отобразится форма ввода регистрационной информации. Введите свой Email и пароль и нажмите **«Войти»** (Рис. 15.1.). Если Вы не зарегистрированы в системе нажмите на ссылку **«Регистрация на сайте проекта»**, откроется браузер, в котором Вы сможете зарегистрироваться в системе.

| опроизвод    | ства        | лема судеонс |
|--------------|-------------|--------------|
| mail         |             |              |
| Іароль       |             |              |
|              | Войти       | I            |
| егистрация і | на сайте пр | ооекта       |
|              |             |              |

Puc.15.1.

Примечание. При первом запуске приложения Email и пароль запоминаются, и в последующем происходит автоматический вход в приложение. Для смены пользователя необходимо в главном меню нажать «Сменить пользователя».

После того как Вы вошли на экране отобразится главное меню приложения (Рис. 15.2.).

| ∎ Q<br>СУДиД         | () 🗢 ЗG 📶 33% 🛢 21:2<br>ЦЕЛО                             |  |  |  |  |
|----------------------|----------------------------------------------------------|--|--|--|--|
| Автомати<br>делопрои | Автоматизированная система судебного<br>делопроизводства |  |  |  |  |
| 0                    | Клиенты                                                  |  |  |  |  |
| Θ                    | Календарь                                                |  |  |  |  |
| •                    | Судебные дела                                            |  |  |  |  |
| 0                    | Поручения                                                |  |  |  |  |
| 0                    | Чат                                                      |  |  |  |  |
| $\bigcirc$           | Мониторинг почты                                         |  |  |  |  |
| 0                    | Документы                                                |  |  |  |  |
| G                    | Синхронизировать                                         |  |  |  |  |
| 0                    | Сменить пользователя                                     |  |  |  |  |

Puc.15.2.

- Главное меню имеет девять пунктов.
- 1. Клиенты справочник клиентов, где отображается информация о клиентах, а так же их судебных делах.
- 2. **Календарь** календарь событий, в котором, как и в основном календаре системы, отображаются все события созданные в системе (сроки обжалования, судебные заседания, поручения). Пользователь может создавать свои собственные события.
- Судебные дела здесь в кратком виде отображается информация из карточек судебных дел. В этом разделе пользователь может создавать примечания к делам, которые сохраняются в карточках судебных дел.
- 4. Поручения раздел предназначен для создания поручений.
- Чат раздел предназначен для обмена сообщениями с коллегами. Доступны два раздела чата. Чат для общения внутри организации, и общий чат для общения со всеми пользователями системы «СУДиДЕЛО».
- 6. **Мониторинг почты** позволяет отслеживать письма «почты России» в реестре исходящих документов.
- 7. **Документы** доступ к облачному хранилищу файлов в системе. Позволяет загружать документы в систему или на телеофн или создавать собственные Гугл-документы.
- Синхронизировать при нажатии на этот пункт меню происходит подгрузка всех необходимых данных с сервера в кэш телефона. После синхронизации пользователь может работать в приложении даже без доступа в интернет. Рекомендуется периодически синхронизировать данные с сервера.
- 9. Сменить пользователя пункт меню предназначен для смены пользователя.

Клиенты. При нажатии на этот пункт меню откроется список всех клиентов занесенных в систему (Рис. 15.3.). Можно отображать различную информацию о клиенте (телефон, Email, должность). Для отображения дополнительной информации о клиенте нажмите «Колонки». Для поиска нужного клиента, воспользуйтесь строкой поиска.

При нажатии на ФИО клиента, откроется список всех судебных дел, клиентом которых он является (Рис. 15.4.). При нажатии на номер телефона, Вы сможете сделать телефонный звонок клиенту. Для возврата в главное меню, нажмите «Меню», для обновления информации этого раздела с сервера нажмите «Обновить».

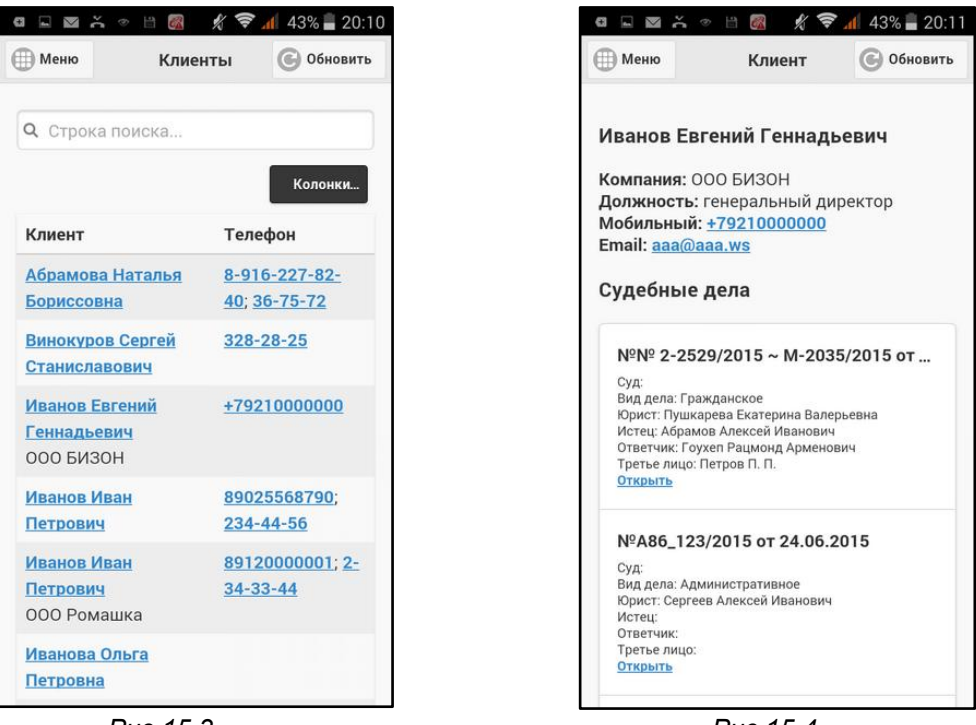

Puc.15.3.

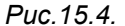

Календарь. При нажатии на этот пункт меню откроется календарь событий (Рис. 15.5.). Вкладка «День» отображает события на текущую дату. Выберите дату, за которую Вы хотите просмотреть события, нажав на поле «Дата». Для создания собственного события, нажмите «Создать событие», затем выберите дату, время, название, описание события и нажмите «Добавить событие». Для просмотра только судебных заседаний, перейдите на вкладку «Заседания» (Рис. 15.6.). Для отображения всех событий в текущем месяце, перейдите на вкладку «Все» (Рис. 15.7.). Все Ваши события в календаре отображаются черным шрифтом, события Ваших коллег – серым.

Для возврата в главное меню, нажмите «Меню», для обновления информации этого раздела с сервера нажмите «Обновить».

| đ∎⊠č                                        | • 🗄 🎆 🕺 🛜                              | 📶 40% 🛢 20:23 | a⊾⊠ă                               | * H 📓 🖉 🔶                                                | <b>al</b> 39% 🛢 20:24 | a∎⊠č                                          | * H 🙆 🙋 🤶                              | 🎢 39% 🛢 20:25   |
|---------------------------------------------|----------------------------------------|---------------|------------------------------------|----------------------------------------------------------|-----------------------|-----------------------------------------------|----------------------------------------|-----------------|
| <b>Меню</b>                                 | Календарь                              | 🕒 Обновить    | <b>Меню</b>                        | Календарь                                                | 🕞 Обновить            | <b>Ш</b> Меню                                 | Календарь                              | 🕒 Обновить      |
| День                                        | Заседания                              | Bce           | День                               | Заседания                                                | Bce                   | День                                          | Заседания                              | Bce             |
| Дата:                                       |                                        |               |                                    |                                                          |                       | -                                             |                                        |                 |
| 21.02.2016                                  |                                        |               | Заседани                           | ие по делу №А40-7                                        | 71737/2015            | Событие                                       | - Встреча с клиен                      | том             |
| 0                                           | Создать событ                          | гие           | Заседание п<br>арбитражны<br>В. Я. | то:оо<br>10 делу А40-71737/2015<br>1й апелляционный суд. | в 9<br>Судья Гончаров | 02.02.2016 1<br>Встретиться<br>дела с насле   | о:40<br>с клиентом Ивановым<br>дством. | B.B. no sonpocy |
| Срок обжа<br>21.02.2016 10<br>Дело № 2-240  | <b>алования</b><br>0:00<br>04/2015     |               | 3                                  | агружено записей                                         | i: 14                 | <b>Срок обж</b><br>04.02.2016 1<br>Дело № А40 | <b>алования</b><br>0:00<br>71737/2015  |                 |
| Событие -<br>21.02.2016 10<br>Встреча с пот | - встреча с клиен<br>0:00<br>герпевшим | том           |                                    |                                                          |                       | Событие<br>06.02.2016 1<br>плоодж             | - суд<br>2:00                          |                 |
| За                                          | агружено записей                       | i: 14         |                                    |                                                          |                       | Событие<br>06.02.2016 1<br>имло               | - роилот<br>5:00                       |                 |
|                                             |                                        |               |                                    |                                                          |                       | Срок обж<br>08.02.2016 1<br>Дело № А75-       | алования<br>0:00<br>5234/2007          |                 |

Puc.15.5.

Puc.15.6.

Puc.15.7.

Судебные дела. При нажатии на этот пункт меню откроется список всех дел находящихся в системе. На вкладке «Мои» отображаются судебные дела текущего пользователя (Рис. 15.8.), на вкладке «Моих коллег» отображаются дела других юристов организации (Рис. 15.9.).

| a 🖻 🖉 👻 🕾 🗒 🔕 🛛 😂 🛯 38% 🛢 20:26              | a 🖬 🔤 😤 🗢 🖹 🎯 🧭 🦻 🕼 38% 🛢 20:27         |
|----------------------------------------------|-----------------------------------------|
| Шеню Судебные дела 🕑 Обновить                | Меню Судебные дела 🕑 Обновить           |
| Мои Моих коллег                              | Мои Моих коллег                         |
| №2-2404/2015 от 27.09.2015                   | №22 от 06.09.2015                       |
| Суд: Свердловский районный суд г. Перми      | Суд: Свердловский районный суд г. Перми |
| Вид дела: Гражданское                        | Вид дела: Гражданское                   |
| Юрист: Сергева Алексей Иванович              | Юомст: Ольская кателина                 |
| Истец: Петров П. Е.                          | Истец:                                  |
| Ответчик: Винокуров Сергей Станиславович     | Ответчик:                               |
| Третье лицо: ОАО «Акционерный коммерческий б | Третье лицо:                            |
| <u>Открыть</u>                               | <u>Открыть</u>                          |
| №А75-5234/2007 от 27.09.2015                 | №№ 2-2529/2015 ~ М-2035/2015 от         |
| Суд:                                         | Суд:                                    |
| Вид дела: Арбитражное                        | Вид дела: Гражданское                   |
| Юрист: Сергеев Алексей Иванович              | Юрист: Пушкарева Екатерина Валерьевна   |
| Истец:                                       | Истец: Абрамов Алексей Иванович         |
| Ответчик:                                    | Ответчик: Гоухел Рационд Арменович      |
| Третье лицо:                                 | Третье лицо: Петров П. П.               |
| <u>Открыть</u>                               | <u>Открыть</u>                          |
| №222 от 05.09.2015                           | №2-2222/2015 от 06.03.2015              |
| Суд:                                         | Суд: Свердловский районный суд г. Перми |
| Вид дела: Гражданское                        | Вид дела: Административное              |
| Юрист: Сергеев Алексей Иванович              | Юрист: Пушкарева Екатерина Валерьевна   |
| Истец:                                       | Истец: Иванов Евгений Геннадьевич       |
| Ответчик:                                    | Ответчик: Иванов Евгений Геннадьевич    |
| Третье лицо:                                 | Третье лицо:                            |
| <u>Открыть</u>                               | <u>Открыть</u>                          |

Puc.15.8.

Puc.15.9.

Для просмотра карточки судебного дела нажмите **«Открыть»**. Отобразится карточка дела с основной информацией о нем. Вкладка **«Инфо»** содержит основную информацию о деле (Рис. 15.10.), а так же ссылку на сайт с делом (если она была ранее задана). На этой вкладке «Примечание» отображает комментарий к делу и фабулу, если они были указаны в карточке дела в системе.

Вкладка «Контакты» отображает все контакты по этому судебному делу (Рис. 15.11.).

| L Q                                                                                                    | ⊑ Q ⑦ 🗟 3G 📶 26% 🛢 21:36                                                                                                    |          | I Q      | □ Q (() 🐨 3G 📶 26% 🗋 21:36                                                         |                                                                 |          | ⊑ Q (© 🤝 3G 📶 |                                 | 25% 📕 21:37                                              |                                   |          |
|----------------------------------------------------------------------------------------------------|----------------------------------------------------------------------------------------------------|----------|----------|------------------------------------------------------------------------------------|-----------------------------------------------------------------|----------|---------------|---------------------------------|----------------------------------------------------------|-----------------------------------|----------|
| 🕕 Меню                                                                                                    | Де                                                                                                    | ло       | Обновить | Ш Меню                                                                             | Дe                                                              | по       | Обновить      | Ш Меню                          | Де                                                       | ело                               | Обновить |
| Инфо                                                                                                    | Контакты                                                                                                    | Примеча  | Файлы    | Инфо                                                                               | Контакты                                                        | Примеча  | Файлы         | Инфо                            | Контакты                                                 | Примеча                           | Файлы    |
| №2-2;<br>от 12.<br>Суд: Го<br>Вид де:<br>Юрист:<br>Валерь<br>Истец:<br>Ответч<br>Третье<br>Примеч<br>резуль:<br>Ссылка<br>регуоге<br>module<br>namess | Инфо         Контакты         Примеча         Фаилы           №2-2529/2015 ~ М-2035/2015         От 12.07.2015         От 12.07.2015           Суд: Городской суд         Вид дела: Гражданское         Юрист: Пушкарева Екатерина           Валерьевна         Истец: Абрамов Алексей Иванович         Ответчик: Гоухеп Рацмонд Арменович           Ответчик: Гоухеп Рацмонд Арменович         Третье лицо: Петров П. П.           Примечание: Порча имущества в результате затопления квартиры         Ссылка: <a href="http://pervorechensky.prm.sudrf.ru/">http://</a> |          |          | Истец<br>Абрамов<br>89111<br>Ответч<br>Гоухеп Ра<br>Третье<br>Петров П<br>234-23-4 | Алексей Иванови<br>IИК<br>ацмонд Арменови<br>алмцо<br>. п.<br>5 | и<br>и   |               | Сергее<br>04.12.201<br>Провести | в Алексей Ин<br>6 19:37:34<br>4 дополнительну<br>Создать | занович<br>ю оценку<br>примечании | 9        |
| 3ace                                                                                                    | дания                                                                                                    | Google д | окументы | Sace                                                                               | дания                                                           | Google д | окументы      | Sace                            | ания                                                     | Google д                          | окументы |
| help@sudodelo.ru                                                                                                    |                                                                                                    |          |          | help@sudodelo.ru                                                                   |                                                                 |          |               | help@su                         | dodelo.ru                                                |                                   |          |
| 0<br>0<br>0                                                                                                    |                                                                                                    |          |          | e<br>e                                                                             |                                                                 |          | 5             | 0<br>0<br>0                     |                                                          |                                   | ţ        |

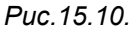

Puc.15.11.

Puc.15.12.

Вкладка «Примечания» отображает все примечания, добавленные к делу, как в системе, так и через мобильное приложение (Рис. 15.12.). Для добавления примечания нажмите «Создать примечание» и введите его текст. Примечание отобразится как в мобильном приложении, так и в системе «СУДиДЕЛО».

Вкладка **«Файлы»** позволяет загружать файлы, прикрепленные к карточке дела в смартфон, а так же позволяет делать фотоснимки документов и прикреплять их к карточке дела (Рис. 15.13.). Для скачивания файла нажмите на его название и скачайте его при помощи браузера в смартфон. Для того чтобы сфотографировать необходимый документ, нажмите **«Сделать снимок документа»**. Введите имя файла и нажмите **«Ок»**. Запустится приложение фотокамеры. Сделайте снимок и нажмите **«Ок»**. Фотография будет загружена на сервер и прикреплена к карточке дела.

Вкладка «Заседания» отображает все судебные заседания по данному делу (Рис. 15.14.).

Вкладка «**Google-документы**» дает доступ к облачному хранилищу, где пользователь может загрузить свои документы в карточку дела, а так же создать новые текстовые и документы таблиц (Рис. 15.15.). Подробнее о работе с облачных хранилищем смотрите раздел «Облачное хранилище файлов».

Для возврата в главное меню, нажмите «Меню», для обновления информации этого раздела с сервера нажмите «Обновить».

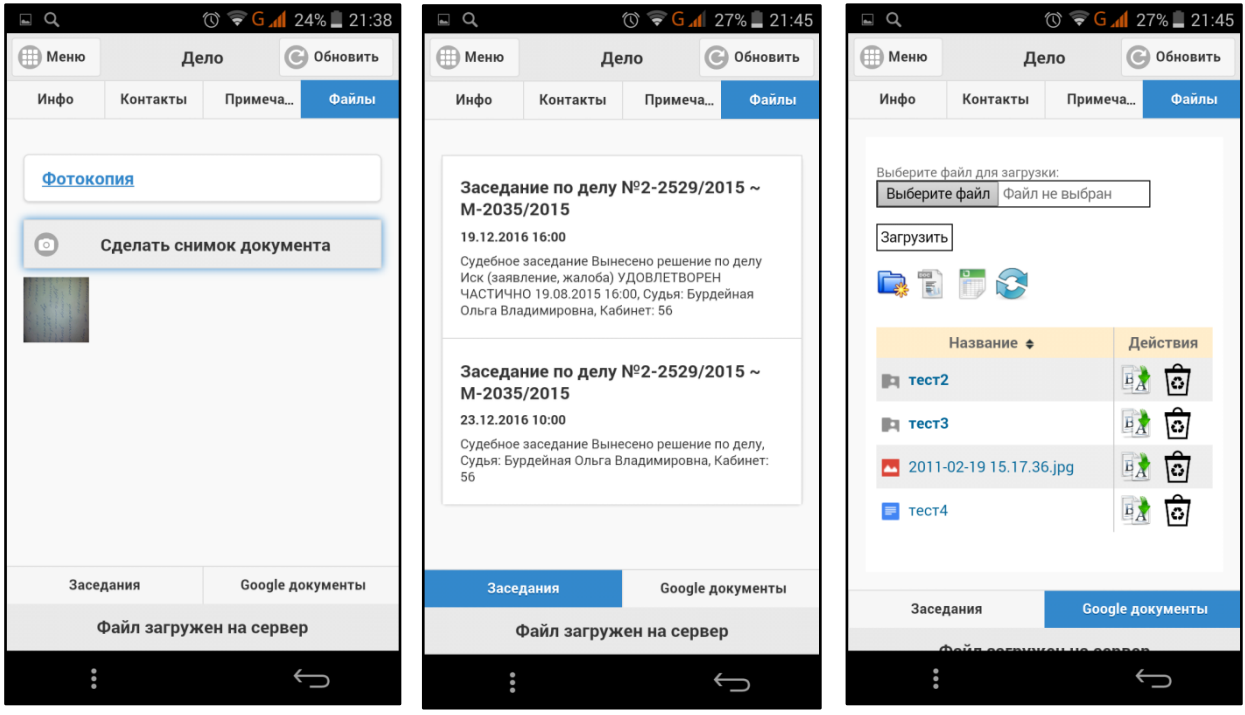

Puc. 15.13.

Puc.15.14.

Puc. 15.15.

Поручения. При выборе этого пункта меню, пользователь может просматривать поручения, которые не помечены как выполненные, и создавать новые (Рис. 15.16.). В этом разделе поручения отображаются на трех вкладках. На вкладке «Мои» отображаются поручения, в которых пользователь является исполнителем. На вкладке «На контроле» отображаются все поручения, где пользователь является постановщиком. На вкладке «Все» отображаются все поручения организации. Для просмотра поручения нажмите «Открыть». Если поручение выполнено, пользователь может отметить его как выполненное, нажав соответствующую кнопку.

Для создания поручения нажмите **«Создать поручение»** (Рис. 15.17.). Заполните плановую дату исполнения «выполнить к», укажите исполнителя и напишите текст поручения. Нажмите **«Добавить поручение»**.

Для возврата в главное меню, нажмите «Меню», для обновления информации этого раздела с сервера нажмите «Обновить».

| Леню                                         | Поручения                                              | <b>С</b> Обновить       | 💮 Меню     | Поручения              | 🕞 Обновить   |
|----------------------------------------------|--------------------------------------------------------|-------------------------|------------|------------------------|--------------|
| Мои                                          | На контроле                                            | Все поручения           | Мои        | На контроле            | Все поручени |
|                                              |                                                        | 1110                    | Выполнить  | к:                     |              |
|                                              | создать поруче                                         | nue                     | 25.02.2016 | õ                      |              |
| чени                                         | е №1365 на 12.02                                       | 2016                    | Исполнител | пь                     |              |
| новщин<br>с: Ново                            | к: Сергеев Алексей Ива<br>е                            | нович                   |            |                        | ۲            |
| ение: Т                                      | est                                                    |                         | Описание з | адачи:                 |              |
| ановщин<br>ус: Новон<br>чение:<br><u>ыть</u> | к: Сергеев Алексей Ива<br>е                            | нович                   |            |                        |              |
| чени                                         | е №1170 на 17.02                                       | .2016                   |            |                        |              |
| новщин<br>2: В раб<br>ение: П<br>ITE         | <: Сергеев Алексей Ива<br>оте<br>юдготовить отзыв на и | нович<br>ск по делу с Д | 0          | Добавить поруч         | ение         |
| чени                                         | е №1231 на 18.02                                       | .2016                   | Поручени   | ıe №1365 на 12.02      | 2.2016       |
| новщин                                       | <: Сергеев Алексей Ива                                 | нович                   | Постановщи | к: Сергеев Алексей Ива | нович        |

**Чат.** При нажатии на этот пункт меню, откроется окно чата, в котором пользователь может обмениваться сообщениями с коллегами. Доступны два раздела чата. Чат для общения внутри организации, расположенный на вкладке «Компания» (Рис. 15.18.), и общий чат (вкладка «Общий») для общения со всеми пользователями системы «СУДиДЕЛО».

| 🕕 Меню                                    | Чат           | 🕒 Обновит  |
|-------------------------------------------|---------------|------------|
| Компани                                   | 19            | Общий      |
| Сообщение:                                |               |            |
| 0                                         | Написат       | ь          |
| Сергеев Але<br>10:21:33:                  | ксей Иванович | 14.02.2016 |
| <b>Сергеев Але</b><br>19:43:35:<br>Привет | ксей Иванович | 13.02.2016 |
| Сергеев Ален<br>12:27:44:<br>кто          | ксей Иванович | 07.02.2016 |
| Сергеев Ален<br>12:27:33:<br>ьиро         | ксей Иванович | 07.02.2016 |
| <b>Сергеев Але</b><br>8:46:20:<br>Завтра  | ксей Иванович | 03.02.2016 |
| Сергеев Але<br>15:06:28:                  | ксей Иванович | 13.01.2016 |

Puc.15.18.

**Мониторинг почты** – при нажатии на этот пункт меню, откроется список исходящих документов, с информацией об исходящих письмах отправленных через почту России (поле Статус) (Рис. 15.19.). Для добавления письма, ход которого вы хотите отследить, необходимо нажать «**Добавить письмо**». Укажите получателя, почтовый идентификатор и еще раз нажмите

«Добавить письмо». В поле статус будет отображаться информация о исходящем письме (Рис. 15.20.).

| 🖬 Сохране                                           | ение                                                                   |                 |
|-----------------------------------------------------|------------------------------------------------------------------------|-----------------|
| 🕕 Меню                                              | Почта                                                                  | 🕒 Обновить      |
| 0                                                   | Добавить пис                                                           | њмо             |
| ИСХ-5<br>Получате<br>Примеча                        | от 05.09.2016<br>ль: ООО Марион<br>ние:                                |                 |
| Статус: В                                           | ручено получателю                                                      |                 |
| ИСХ-4                                               | от 05.09.2016                                                          |                 |
| Получате<br>Примеча<br>курьером<br>Статус: <b>В</b> | ль: ООО Марион<br>ние: Необходимо продубл<br>р <b>учено получателю</b> | пировать письмо |
| ИСХ-З<br>Получате<br>Примеча<br>Статус: В           | от 03.09.2016<br>ль: ООО Марион<br>чие:<br>ручено получателю           |                 |
| ИСХ-2                                               | от 17.06.2016                                                          |                 |
| Получате<br>Примеча<br>Статус: <b>В</b>             | ль: ООО Марион<br>ние:<br><b>ручено получателю</b>                     |                 |
| 0<br>0<br>0                                         |                                                                        | (               |

Puc.15.19.

Puc.15.20.

**Документы** – при нажатии на этот пункт меню, откроется облачное хранилище файлов системы. Здесь пользователь может загрузить свои документы в систему, а так же создать новые текстовые и документы таблиц или сохранить файлы из хранилища в телефон (Рис. 15.21.). Подробнее о работе с облачным хранилищем смотрите раздел <u>«Облачное хранилище файлов»</u>.

| Q Q                             | 🗇 📚 3G                                                   | 📣 24% 📕 21:49 |
|---------------------------------|----------------------------------------------------------|---------------|
| 🕕 Меню                          | Документы                                                | • Обновить    |
| Выберите<br>Выберит<br>Загрузит | файл для загрузки:<br><b>ге файл</b> Файл не выбран<br>Б |               |
|                                 | Название 🛔                                               | Лействия      |
| ра лице                         | ензии                                                    |               |
| ₩ 02_С<br>заявлен<br>недейст    | бразец искового<br>ия о признании брака<br>вительным.doc | B             |
| 📃 Иск                           |                                                          | D             |
| ₩ ком                           | мерч пр-е.odt                                            | 🖹 🙃           |
| E Pacy                          | ет                                                       | 📝 ô           |
| PPF Help                        | .pdf                                                     | 🔂 🗿           |
|                                 | help@sudodelo.ru                                         | 1             |
| 6<br>6<br>8                     |                                                          | $\bigcirc$    |

Puc.15.21.

Синхронизировать – при нажатии на этот пункт меню происходит подгрузка всех необходимых данных с сервера в кэш телефона. После синхронизации пользователь может

работать в приложении даже без доступа в интернет. Рекомендуется периодически синхронизировать данные с сервера.

Сменить пользователя – пункт меню предназначен для смены пользователя.

# 16. Интеграция с Google, Yandex и Outlook календарями

В системе СУДиДЕЛО реализована возможность переноса информации из календаря системы в календари интернет-систем Google или Yandex, а также формирования календаря формата Microsoft Outlook.

Для переноса информации войдите в календарь системы. Вверху календаря будут доступны кнопки: «выгрузить в Google календарь» или «выгрузить в Yandex календарь», а также кнопка «выгрузить в Outlook» (Рис. 16.1.). Нажмите на соответствующую кнопку. После выгрузки в Google (Yandex) календарь, Вам на Email придет письмо со ссылкой на календарь, зайдите в браузере в свою Google(Yandex) учетную запись и в календаре Вы увидите всю информацию из системы (Рис. 16.2.). Нажав «выгрузить в Outlook», на Ваш компьютер в папку «Загрузки» браузера, будет закачан файл формата Microsoft Outlook (расширение ics), который Вы можете открыть в соответствующем приложении (Рис. 16.3.).

Важно! Система автоматически определяет, какие аккаунты интернет-систем есть у пользователей. Если в справочнике «Юристы» в информации, в поле Email, указана почта Yandex, то в календаре будет отображаться кнопка «выгрузить в Yandex календарь», если почта Google, то кнопка «выгрузить в Google календарь». Если в системе зарегистрированы несколько юристов, с различными аккаунтами Google и Yandex, то будут отображаться обе кнопки. При нажатии соответствующей кнопки, происходит выгрузка календаря во все аккаунты пользователей зарегистрированных в системе.

Внимание! Для того чтобы календарь выгружался с правильным временем, необходимо в меню «Справочники»-«Моя организация» выставить правильный часовой пояс.

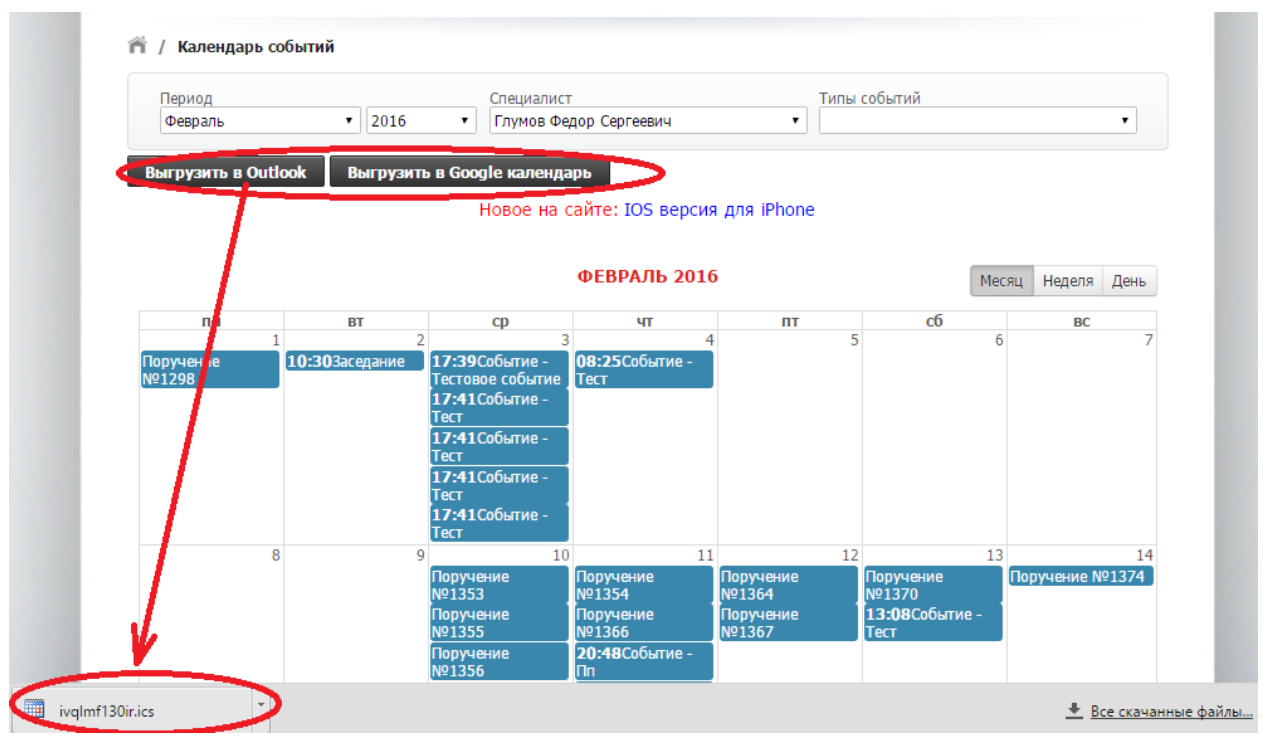

Рис. 16.1. Календарь системы СУДиДЕЛО.
| Google                                     | Поиск в Google Календаре – 🔍 🔍 |              |                    |                           |                                          |  |  |  |  |
|--------------------------------------------|--------------------------------|--------------|--------------------|---------------------------|------------------------------------------|--|--|--|--|
| Календарь                                  | Сегодня 🗸 🖒                    | декабрь 2015 |                    |                           | День Неделя Меся                         |  |  |  |  |
| СОЗДАТЬ                                    | Bc                             | Пн           | Вт                 | Ср                        | Чт                                       |  |  |  |  |
|                                            | 29                             | 30           | 1 дек              | 2                         | 3                                        |  |  |  |  |
| декабрь 2015                               |                                |              |                    |                           |                                          |  |  |  |  |
| Вс Пн Вт Ср Чт Пт Сб                       |                                |              |                    |                           |                                          |  |  |  |  |
| 29 30 1 2 3 4 5<br>6 7 <b>8</b> 9 10 11 12 |                                |              |                    |                           |                                          |  |  |  |  |
| 13 14 15 16 <b>17</b> 18 19                | 6                              | 7            | 8                  | 0                         | 10                                       |  |  |  |  |
| 20 21 22 23 24 25 26                       | 0                              | ,            | 12 Поручение №1060 | 5                         | 10                                       |  |  |  |  |
| <b>27</b> 28 29 <b>30 31</b> 1 2           |                                |              |                    |                           |                                          |  |  |  |  |
| 0400703                                    |                                |              |                    |                           |                                          |  |  |  |  |
| <ul> <li>Мои календари</li> </ul>          |                                |              |                    |                           |                                          |  |  |  |  |
| • Пругие календари                         | 13                             | 14           | 15                 | 16                        | 17<br>40 Eenvironing Not004              |  |  |  |  |
|                                            |                                |              |                    |                           | 12 Поручение №1024<br>12 Поручение №1170 |  |  |  |  |
| Доравить календарь друга                   |                                |              |                    |                           |                                          |  |  |  |  |
| СУДИДЕЛО                                   |                                |              |                    |                           |                                          |  |  |  |  |
| Праздники Соедине                          | 20                             | 21           | 22                 | 23                        | 24                                       |  |  |  |  |
|                                            |                                |              | 12 Поручение №68   |                           |                                          |  |  |  |  |
|                                            |                                |              |                    |                           |                                          |  |  |  |  |
|                                            |                                |              |                    |                           |                                          |  |  |  |  |
|                                            | 27                             | 28           | 29                 | 30                        | 31                                       |  |  |  |  |
|                                            | 12 Поручение №460              |              |                    | 4:55 Заседание по делу №2 | 12 Срок обжалования                      |  |  |  |  |

Puc.16.2. Пример Google календаря после экспорта.

| Фа <u>й</u> л <u>П</u> равка <u>В</u> ид Пе | Фа <u>йл</u> Правка <u>В</u> ид Пере <u>х</u> од С <u>е</u> рвис Действия <u>С</u> правка Введите вопрос |                        |                     |                   |                   |                                          |                    |                   |  |
|---------------------------------------------|----------------------------------------------------------------------------------------------------|------------------------|---------------------|-------------------|-------------------|------------------------------------------|--------------------|-------------------|--|
| і 🔲 Создать 👻 🏥 📉                           |                                                                                                    | ) 🚰 Сег <u>о</u> дня 🔟 | поиск в адресной кн | иге 👻 🕡 🗧         |                   |                                          |                    |                   |  |
| ESET NOD32 Antivirus •                      |                                                                                                    |                        |                     |                   |                   |                                          |                    |                   |  |
|                                             |                                                                                                    |                        |                     |                   |                   |                                          |                    |                   |  |
| Календарь «                                 |                                                                                                    | День Нед               | целя Месяц          | Подробности       | : 🔾 Минимальные   | <ul> <li>Средние</li> <li>Мак</li> </ul> | симальные          |                   |  |
| 🔹 Февраль 2016 🕨                            |                                                                                                    |                        | n 2016              |                   |                   |                                          | Поиск в папке "СУЛ | «ЛЕЛО рф" 🔍 👻     |  |
| Пн Вт Ср Чт Пт Сб Вс                        |                                                                                                    | 🕥 🅑 Февра              | 16 2010             |                   |                   |                                          | Honer b Hanre Cog  | делофф 🔑          |  |
|                                             |                                                                                                    | Календарь 🛛 😂 СУ       | ДиДЕЛО.рф           |                   |                   |                                          |                    |                   |  |
| 8 9 10 11 12 13 14                          |                                                                                                    | понедельник            | вторник             | среда             | четверг           | пятница                                  | суббота            | воскресенье       |  |
| 15 16 17 18 19 20 21                        |                                                                                                    | 1 фев                  | 2                   | 3                 | 4                 | 5                                        | 6                  | 7                 |  |
| 22 23 24 25 26 27 28                        |                                                                                                    | 12:00 13:00 Поруч      | 12:00 13:00 Засед   | 19:09 20:09 Собы  | 10:55 Событие - Т |                                          |                    |                   |  |
| 29 1 2 5 4 5 0                              | 6.2                                                                                                    |                        |                     | 19:11 20:11 Собы  |                   |                                          |                    |                   |  |
| 🔎 Все элементы кале 🔻                       | ÷                                                                                                    |                        |                     |                   |                   |                                          |                    |                   |  |
| Мои календари 🛛 🕆                           |                                                                                                    |                        |                     |                   |                   |                                          |                    |                   |  |
| 🖌 🛄 Календарь                               |                                                                                                    | 8                      | 9                   | 10                | 11                | 12                                       | 13                 | 14                |  |
| Сощие календари 🔷                           | N                                                                                                    |                        |                     | 12:00 13:00 Поруч | 12:00 13:00 Поруч | 12:00 13:00 Поруч                        | 12:00 13:00 Поруч  | 12:00 13:00 Поруч |  |
| 🗹 🧰 СУДиДЕЛО.рф                             | 13.                                                                                                    |                        |                     | 12:00 13:00 Поруч | 12:00 13:00 Поруч | 12:00 13:00 Поруч                        | 15:38 Событие - Т  |                   |  |
|                                             | ŵ                                                                                                    |                        |                     |                   |                   |                                          |                    |                   |  |
| Общий доступ к календаря                    |                                                                                                    |                        |                     | ~                 | V                 |                                          |                    |                   |  |
| Поиск календарей в сети                     |                                                                                                    | 15                     | 16                  | 17                | 18                | 19                                       | 20                 | 21                |  |
| Опубликовать мой календа                    | 0.2                                                                                                    | 12:00 13:00 Hopy       |                     | 12:00 13:00 Hopy  |                   |                                          |                    |                   |  |
| Лобавить новую группу                       | - 2(                                                                                                    | 12:00 13:00 Hopy       |                     |                   |                   |                                          |                    |                   |  |
| досавлютовую группу                         | 5                                                                                                    |                        |                     |                   |                   |                                          |                    |                   |  |
|                                             |                                                                                                    | 22                     | 23                  | 24                | 25                | 26                                       | 27                 | 28                |  |
|                                             |                                                                                                    |                        | 25                  | 24                | 17:30 Заселание г | 20                                       | 21                 | 20                |  |
| 🔿 Почта                                     | 27.2                                                                                                    |                        |                     |                   |                   |                                          |                    |                   |  |
|                                             | - 2                                                                                                    |                        |                     |                   |                   |                                          |                    |                   |  |
| Календарь                                   |                                                                                                    |                        |                     |                   |                   |                                          |                    |                   |  |
|                                             |                                                                                                    | 29                     | 1 мар               | 2                 | 3                 | 4                                        | 5                  | 6                 |  |
|                                             | -                                                                                                    |                        |                     |                   |                   |                                          |                    |                   |  |
| 🟹 Задачи                                    | 5                                                                                                    |                        |                     |                   |                   |                                          |                    |                   |  |
|                                             | 29.2                                                                                                    |                        |                     |                   |                   |                                          |                    |                   |  |
| 📃 🖾 💆 👻                                     |                                                                                                    |                        |                     |                   |                   |                                          |                    |                   |  |
| Всего элементов: 24                         |                                                                                                    |                        |                     |                   |                   |                                          |                    |                   |  |

Puc.16.3. Пример Outlook календаря после экспорта.

# 17. Интеграция судебных дел с картотеками судов

В системе «СУДиДЕЛО» реализована возможность получать информацию о движении дела суде в автоматическом режиме. Для этого, при создании карточки дела (или позже) необходимо заполнить поле «Ссылка на сайт с делом». В этом случае система автоматически

будет связываться с сайтом суда, и в карточке будет отображаться информация о движении дела в суде (Рис. 17.1.). Помимо сайтов судов поддерживается интеграция с крупнейшей системой арбитражных дел «Мой Арбитр»(my.arbitr.ru). Для интеграции необходимо указать ссылку на дело. Подробную видео-инструкцию о формировании ссылки Вы можете просмотреть на нашем канале: <u>https://www.youtube.com/watch?time\_continue=2&v=4hDWjzrz4ho</u>.

При добавлении ссылки на дело, автоматически будет формироваться стадия рассмотрения дела (если она еще не создана). Если при этом в ходе дела будут назначены судебные заседания, они автоматически добавятся в стадию рассмотрения дела и в календарь. Так же система автоматически будет высылать напоминание на Email юриста о заседании за день до его проведения.

Система автоматически два раза в день обновляет информацию о деле. Так же пользователь может в любой момент обновить информацию в ручную, нажав кнопку «Обновить».

| Ссылка на сайт с делом                                                | https://jak | utskyjak.sudrf.ru/modules.php?nar                | ne=sud_delosiv_num=1name_op=ca                 | secase_id=181   | 1584 🔎           |
|-----------------------------------------------------------------------|-------------|--------------------------------------------------|------------------------------------------------|-----------------|------------------|
| ДВИЖЕНИЕ ДЕЛА                                                         |             |                                                  |                                                |                 |                  |
| ОСНОВНЫЕ СВЕДЕНИЯ                                                     |             |                                                  |                                                |                 |                  |
| Наименование события                                                  |             | Результат события                                | Основания для выбранного<br>результата события | Дата<br>события | Время<br>события |
| Регистрация иска (заявления, жалобы                                   | ) в суде    |                                                  |                                                | 12.01.2016      | 18:43            |
| Передача материалов судье                                             |             |                                                  |                                                | 13.01.2016      | 08:56            |
| Решение вопроса о принятии иска (заявления,<br>жалобы) к рассмотрению |             | Иск (заявление, жалоба) принят<br>к производству |                                                | 15.01.2016      | 09:50            |
| Вынесено определение о подготовке ,<br>судебному разбирательству      | дела к      |                                                  |                                                | 15.01.2016      | 09:50            |
| Подготовка дела (собеседование)                                       |             |                                                  |                                                | 05.02.2016      | 09:45            |
| Вынесено определение о назначении,<br>судебному разбирательству       | дела к      |                                                  |                                                | 05.02.2016      | 09:50            |
| Судебное заседание                                                    |             | Заседание отложено                               | БОЛЕЗНЬ СУДЬИ                                  | 24.02.2016      | 09:30            |
| Судебное заседание                                                    |             |                                                  |                                                | 10.03.2016      | 12:00            |

Обновить

Рис. 17.1 Информация о движении дела в суде.

## 18. Создание собственных справочников

Для большей универсальности системы, в ней реализована возможность создавать собственные справочники. Вновь созданные справочники возможно подключать в виде дополнительных полей в реестр судебных дел или в любые другие реестры системы. Для создания справочника необходимо зайти в меню **«Справочники»-«+Создать справочник»**. На экране отобразится форма, в которой необходимо ввести название справочника и нажать **«Сохранить»** (Рис. 18.1.). На экране отобразится форма формирования записей справочника.

Прежде чем создавать записи, необходимо настроить поля, которые будут присутствовать во вновь созданном справочнике. Для этого необходимо нажать кнопку «Настройка полей» и во вновь открывшейся форме добавить необходимые поля. Пользователь может добавлять как простые поля (строка, многострочный текст, даты), так и другие, созданные ранее справочники и реестры. Таким образом, пользователь может реализовать сложную структуру системы с множественной вложенностью справочников и реестров.

Для удаления или редактирования названия поля нажмите X напротив поля, которое хотите удалить. Нажмите на название поля для редактирования его названия (Рис. 18.2.).

| П / Создание справочника |              |  |  |  |  |  |
|--------------------------|--------------|--|--|--|--|--|
| Название справочника:    | Доверенности |  |  |  |  |  |
| Сохранить Отмена         |              |  |  |  |  |  |

Рис. 18.1 Форма создания справочника.

| 🛱 / Доверенности                   |                                                                                                |
|------------------------------------|------------------------------------------------------------------------------------------------|
| Создать Настройка п                | олей Удалить справочник                                                                        |
|                                    | Сортировать по созданию *                                                                      |
| Данные отсутствуют                 | Настройка полей справочника 🗴                                                                  |
|                                    | Поле                                                                                           |
| Служба поддержки: help@sudodelo.ru | Наименование 🗙 такте 🗅 You Tube                                                                |
|                                    | Дата выдачи доверенности 🗶                                                                     |
|                                    | Вам необходимо перезайти в карточку справочника, чтобы увидеть созданные или<br>изменные поля. |
|                                    | Создание нового поля справочника 🗙                                                             |
|                                    | Название поля: Примечание                                                                      |
|                                    | Тип данных: Многострочный текст                                                                |
|                                    | Строка                                                                                         |
|                                    | Число                                                                                          |
|                                    | Дата                                                                                           |
|                                    | Справочник - Доверенности 🥢                                                                    |
|                                    | +Создать справочник                                                                            |
|                                    | +Создать реестр Сионавить поле Закрыть                                                         |

Рис. 18.2 Формы добавления полей справочника.

После того как необходимые поля добавлены в новый справочник, можно создавать записи. Для создания новой записи нажмите «Создать». На экране откроется карточка справочника с полями созданными пользователем. Заполнив поля нажмите «Сохранить» (Рис 18.3.). Для просмотра / редактирования записи справочника нажмите  $\mathscr{P}$ , для удаления нажмите

| Наименование:             | Доверенность №1 |
|---------------------------|-----------------|
| Дата выдачи доверенности: | 01.12.2016      |
| Примечание:               |                 |
|                           |                 |

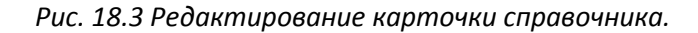

| п / Доверенности        |                      |                          |
|-------------------------|----------------------|--------------------------|
| Создать Настройка полей | Удалить справочник   |                          |
| Р                       | ровать по созданию 🔹 |                          |
| Наименования            | 2                    | Дата выдачи доверенности |
| Доверенность №1         |                      | 01.12.2016 😢             |
| Ø Доверенность №2       |                      | 02.12.2016 😢             |

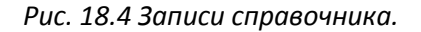

Для удаления всего справочника из системы необходимо сначала удалить все записи из справочника, затем удалить все поля, после этого нажать «Удалить справочник».

Важно помнить, если справочник используется в каких либо реестрах и карточках, то он не может быть удален, сначала необходимо удалить все вызовы справочника из реестров и карточек, а затем удалять сам справочник.

Примечание. Справочник возможно создать непосредственно при добавлении полей в какую либо карточку. Для этого в выпадающем списке «Тип данных» выберите «+Создать справочник».

## 19. Создание собственных реестров

Для конфигурации системы под любые нужды пользователей, в ней реализована возможность создавать собственные реестры. Вновь созданные реестры можно использовать как самостоятельно, так и подключать их в виде дополнительных полей в реестр судебных дел или в любые другие реестры системы. Для создания реестра необходимо зайти в меню «Реестр судебных дел»-«+Создать реестр». На экране отобразится форма, в которой необходимо выбрать ручное создание реестра или на основе шаблона и нажать «Далее» (Рис. 19.1.).

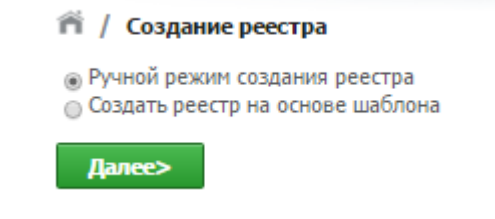

Рис. 19.1 Начальная форма создания реестра.

Для создания реестра на основе шаблона введите название реестра и укажите шаблон, затем нажмите «Установить» (Рис. 19.2.). Реестр будет создан с уже сформированным набором полей, соответствующим выбранному шаблону.

| EPHTE LIAADADH M: 2005 POHTA ELIAADADH M: 2005 POHTA E                                                                                                    | 4. Справочники |  |
|----------------------------------------------------------------------------------------------------|----------------|--|
| ATTORNETIKE UP OD DEPARTMENT         Processor       2. Kanenyapa       3. Magyini         A / Deregeningenises       Deregenises       3. Magyini         A / Deregenises       Deregenises       3. Magyini         A / Deregenises       Deregenises       3. Magyini         A / Deregenises       Deregenises       3. Magyini         A / Deregenises       Deregenises       3. Magyini         A / Deregenises       20       3. Magyini         A / Deregenises       13.136       -         A / Deregenises       Initial of the magyini       Initial of the magyini         Bistergenises       Physical deage Capereline       -         Copposition       pagaterises       pagaterises       -         Keine       Trymas deage Capereline       -       -         Copposition       Initial of the deage Capereline       -       -         Keine       Trymas deage Capereline       -       -         Keine       Trymas deage Capereline       -       -         Keine       Trymas deage Capereline       -       -         Keine       Trymas deage Capereline       -       -         Keine       Trymas deage Capereline       -       -         <                                                                                                    | 4. Справочники |  |
| Автонатисянрованная систими судебныго делопроизводства<br>СУДИДЕЛО           Ревстр судебных дел         2. Календарь         3. Модуля           Г / Воверенности:         Редактирование                                                                                                    | 4. Справочники |  |
| Ресстр судебных дея         2. Клюндарь         3. Модуля           П Доверенности:         Доверенности:         13           Канендаани:         Доверенности:         13           Для выдани:         Цазеренности:         13           Для выдани:         Цазеренности:         13           Для выдани:         Цазеренности:         13           Для выдани:         Цазеренности:         13           Для выдани:         Цазеренности:         13           Для выдани:         Цазеренности:         13           Для выдани:         Цазеренности:         13           Для выдани:         Цазеренности:         13           Для выдани:         Цазеренности:         13           Для выдани:         Цазеренности:         13           Для выдани:         Група водар:         Срупани:           Для выдани:         Група водар:         Срупани:           Для водар:         Група водар:         Срупани:           Для водар:         Група водар:         Срупани:           Для водар:         Група водар:         Срупани:           Для водар:         Група водар:         Срупани:           Для водар:         Група водар:         Срупани:                                                                                                    | 4. Справочники |  |
| И доперанисти / Редикторование           Наклюдани:         Доперанисть:           123         Доперанисти:           Альн. М.:         433           Доперанисти:         123-223-23           Доперанисти:         132-2323-23           Доперанисти:         132-2323-23           Доперанисти:         132-2323-23           Доперанисти:         132-2323-23           Доперанисти:         132-2323-23           Доперанисти:         Пуличе Фодар Сергенич           Сопромона:         Глучка Фодар Сергенич           Сопромона:         Пуличе Фодар Сергенич           Сорганизаци:         Пуличе Фодар Сергенич           Кончен:         Глучка Фодар Сергенич           Кончен:         Глучка Фодар Сергенич                                                                                                    |                |  |
| Наненевания: Деверенность:<br>13<br>Аль. 19: 43<br>Аль. 19: 43<br>Аль. 19: 43<br>Аль. 19: 43<br>Аль. 19: 43<br>Аль. 19: 43<br>Аль. 19: 43<br>Аль. 19: 6<br>Аль. 19: 6<br>Ал |                |  |
| Nil Диверенности:         23           Ann. Nil:         43           Дата надляни         10.11.2018           Дата надляни         10.11.2018           Дата надляни         10.11.2018           Дата надляни         10.11.2018           Дата надляни         10.11.2018           Нанир блана:         10.11.2018           Дата надляни         10.11.2018           Дата надляни         Грунка Фадр Сругение           Даранности         Практавитичиства в суля           Конит:         Горнка Фадр Сругение           Ортанизани:         10.11.2018           Нино:         Претекзони                                                                                                    |                |  |
| Дл. 187         433           Для выдани<br>датериски         10.11.2016           Нимир блана         202-2222-23           Дай з понский         10.11.2016           На коте выдана<br>датериский         10.11.2016           На коте выдана<br>датериский         Глучка Федер Сругевани           Датериский         прадгазительстве в суде           Клинит         Глучка Федер Сругевани           Клинит         Глучка Федер Сругевани           Клинит         Глучка Федер Сругевани                                                                                                    |                |  |
| Датя зыкони         10.12.016           Датя законичи         10.12.016           Накир блана:         322-222-23           Дата законичи         30.11.016           Дата законичи         30.11.016           Накир блана:         17.016           Дата законичи         7.011.016           Накир блана:         Глуная Фадр Сругезан           Дата законичи         прадтавлячистся в суде           Дата законичи         прадтавлячистся в суде           Дата законичи         глуная Фадр Сругезан           Клана:         Глуная Фадр Сругезана (000 Линация)           Сугановадан:         НЛ Глуная Фадр Сругезана                                                                                                    |                |  |
| Накир блана:         132-232-23           Дата силчания:         19.11.2016           Накар силчания:         19.11.2016           Накар силчания:         19.11.2016           Калар силчания:         19.11.2016           Конски::         Глунка Федер Сергенени           Конски::         Глунка Федер Сергенени           Органияция:         101.17.0000 Гергенени           Verse:::         Глунка Федер Сергенени                                                                                                    |                |  |
| Адта окнозина<br>дата окнозина<br>дата                                                                    |                |  |
| на илт зывана<br>затерности<br>Сарарские<br>Декронности<br>Кланат:<br>Кланат:<br>Глунка Федер Сургении (ООО Ринация)<br>Органована:<br>(п) Глунка Федер Сургении (ООО Ринация)<br>Органована:<br>(п) Глунка Федер Сургении (ООО Ринация)<br>Иние: Претсекзии<br>наче: Претсекзии                                                                                                    |                |  |
| Сдаркине<br>даварниности:<br>Клинот:<br>Глукая Фидар Сергенане (000 Ринация)<br>Организана:<br>Int глукая Фидар Сергенане<br>(100 Ринация)<br>Организана:<br>Int глукая Фидар Сергенане<br>Interesting                                                                                                    | •              |  |
| Конинт: Глунка Фадр Сургенан (000 Ринация)<br>Органовани: (в) Глунка Фадр Сургенич<br>Нике: Претсекзани<br>нике: Претсекзани                                                                                                    |                |  |
| Франказана: ип глунаа Федер Сартеевич<br>ание: Претсензии<br>ание: Реесто полакологит вести учет претензий                                                                                                    | •              |  |
| ние: Претензии<br>ние: Ресто позноляет вести чист претензий                                                                                                    | •              |  |
| ановить<br>Автоматизированная система судебного делопроизводства<br>СУДИДЕЛО                                                                                                    |                |  |
| . Реестр судебных дел 2. Календарь 3. Модули                                                                                                    | 4. Справочники |  |

Рис. 19.2 Форма создания реестра на основе шаблона.

Для создания реестра в ручном режиме введите название реестра и нажмите «Сохранить» (Рис. 19.3.).

| п / Создание реестра          |                |  |  |  |  |  |  |  |
|-------------------------------|----------------|--|--|--|--|--|--|--|
| Название реестра:             | Доверенности 2 |  |  |  |  |  |  |  |
| Сохранить Отм <del>ен</del> а |                |  |  |  |  |  |  |  |

Рис. 19.3 Форма создания реестра в ручном режиме.

Прежде чем создавать записи, необходимо настроить поля, которые будут присутствовать во вновь созданном реестре. Для этого необходимо нажать кнопку «Настройка полей» и во вновь открывшейся форме добавить необходимые поля. Пользователь может добавлять как простые поля (строка, многострочный текст, даты), так и другие, созданные ранее справочники и реестры. Таким образом, пользователь может реализовать сложную структуру системы с множественной вложенностью справочников и реестров.

Для удаления или редактирования названия поля нажмите X напротив поля, которое хотите удалить. Нажмите на название поля для редактирования его названия (Рис. 19.4.).

Примечание. В списке «Тип данных» выбрав «Google документы», пользователь может подключить облачное хранилище файлов и подгружать в карточку свои документы с компьютера или из своих Google-документов.

| 箭 / Довереннсоти1                |             |                  |                                        |    |           |                      |
|----------------------------------|-------------|------------------|----------------------------------------|----|-----------|----------------------|
| Создать Настройка                | полей 3     | /далить реестр   | l i                                    |    |           |                      |
|                                  | Сортирова   | ать по созданию  | *                                      |    |           |                      |
| Данные отсутствуют               | Настройка   | полей справочн   | ика                                    |    |           | ×                    |
|                                  | Номер бла   | нка              |                                        |    | ×         | *                    |
|                                  | Дата оконч  | ания доверенност | ти                                     |    | ×         |                      |
| Служба поддержки: help@sudodelo. | Ha KOTO PLI |                  | ~                                      |    |           | Эконтакте 🛄 You Tube |
|                                  |             | дана доверенност | D                                      |    |           |                      |
|                                  | Содержани   | е доверенности   |                                        |    | *         |                      |
|                                  | Клиент      | Создание ново    | го поля справочника                    | ×  | ×         |                      |
|                                  | Организа    | создание пово    |                                        |    | X         |                      |
|                                  | Основани    | Название поля:   | Примечание                             |    | ×         |                      |
|                                  | Подразде    | Тип данных:      | Многострочный текст                    | •  | *         |                      |
|                                  | 1/companya  |                  | Судебные дела                          |    |           |                      |
|                                  | копия дое   |                  | Договора                               |    | ~         |                      |
|                                  | Вам необхо, |                  | Клиенты<br>Участники судебных дел      |    | созданные | -                    |
|                                  |             |                  | Юристы                                 |    |           |                      |
|                                  |             |                  | Районы                                 |    | Bakart    |                      |
|                                  |             |                  | Судебные органы                        | ie | Закрыть   |                      |
|                                  |             |                  | Подразделения<br>Исполнительные органы |    |           | 16                   |
|                                  |             |                  | Контролирующие органы                  |    |           |                      |
|                                  |             |                  | Следственные органы                    |    |           |                      |
|                                  |             |                  | Типы поручений                         |    |           |                      |
|                                  |             |                  | Виды услуг                             |    |           |                      |
|                                  |             |                  | Типы документов                        |    |           |                      |
|                                  |             |                  | Реестр - Доверенности                  |    |           |                      |

Рис. 19.4 Формы добавления полей реестра.

После того как необходимые поля добавлены в новый справочник, можно создавать записи. Для создания новой записи нажмите «Создать». На экране откроется карточка справочника с полями созданными пользователем (или созданным автоматически на основе шаблона). Заполнив поля нажмите «Сохранить» (Рис 19.5.). Для просмотра / редактирования записи справочника нажмите  $\checkmark$ , для удаления нажмите  $\Im$  (Рис. 19.6.).

| наименование:                                          | Претензия по договору аренды                                                             |
|--------------------------------------------------------|------------------------------------------------------------------------------------------|
| Регистрационный                                        | 123                                                                                      |
| Дата поступления:                                      | 09.11.2016                                                                               |
| Дата возникновения<br>осроченного долга:               | 01.11.2016                                                                               |
| Дата поступления<br>служебной записки<br>записки в СБ: | 10.11.2016                                                                               |
| Кто направил<br>претензию:                             | 000 "Телеком+"                                                                           |
| Кому направили<br>претензию:                           | 000 "Антей"                                                                              |
| Дата оправления:                                       | 10.11.2016                                                                               |
| № уведомления:                                         | 123                                                                                      |
| Дата вручения:                                         | 17.11.2016                                                                               |
| Кому вручено:                                          | секретарю в приемной, Петровой А.А.                                                      |
| Краткая суть:                                          | Оплатить аренду офиса за прошлый квартал.                                                |
| Дата рассмотрения                                      | 05.11.2016                                                                               |
| претензии:                                             |                                                                                          |
| претензии:                                             | претензию удовлетворить частично, мы уже оглатили часть аренды в виде аванса.            |
| Сумма претензии:                                       | 123000                                                                                   |
| Выплачено по<br>претензии:                             | 45000                                                                                    |
| № платежного<br>поручения:                             | 12                                                                                       |
| та плат. поручения:                                    | 03.11.2016                                                                               |
| Исполнитель:                                           | Сергеев Алексей Иванович                                                                 |
| Движение:                                              | Претензия передана в юридический отдел.                                                  |
| Олебное дело:                                          |                                                                                          |
| судеоное дело.                                         | Дело №2-2529/2015 ~ М-2035/2015 от 12.07.2015 - Иванов Евгений Геннадьевич (ООО "БИЗОН") |
| опия документов                                        |                                                                                          |
| берите файл для загрузки                               | <ul> <li>Выберите файл Файл не выбран</li> <li>Загрузить</li> </ul>                      |
| Пер                                                    | етащите файлы сюда!                                                                      |
| 1 🖥 🔁 🛃                                                | 5                                                                                        |
| Название 🛊                                             | Тип ÷ Дата модификации ¢ Действия                                                        |
|                                                        |                                                                                          |
|                                                        |                                                                                          |
|                                                        |                                                                                          |

Рис. 19.5 Редактирование карточки реестра (пример реестра претензий).

| <ul> <li>Претензии</li> <li>Создать Настройка полей</li> </ul> |                                                       |                          |                     |                                                 |                                                       |                              |   |  |  |  |
|----------------------------------------------------------------|-------------------------------------------------------|--------------------------|---------------------|-------------------------------------------------|-------------------------------------------------------|------------------------------|---|--|--|--|
| P                                                              |                                                       | Сортировать по создан    | ию                  | •                                               |                                                       |                              |   |  |  |  |
|                                                                | Наименование                                          | Регистрационный<br>номер | Дата<br>поступления | Дата<br>возникновения<br>просроченного<br>долга | Дата поступления<br>служебной записки<br>записки в СБ | Кто<br>направил<br>претензию |   |  |  |  |
| Ø                                                              | Претензия по договору<br>аренды                       | 123                      | 09.11.2016          | 01.11.2016                                      | 10.11.2016                                            | 000<br>"Телеком<br>+"        | ٢ |  |  |  |
| Ø                                                              | Претензия по договору<br>аренды нежилого<br>помещения | 12                       | 01.12.2016          | 28.11.2016                                      | 29.11.2016                                            | 000<br>"Антей"               | ۲ |  |  |  |

Рис. 19.6 Записи реестра претензий.

Для удаления всего реестра из системы необходимо сначала удалить все записи из него, затем удалить все поля, после этого нажать «**Удалить реестр**».

Важно помнить, если реестр используется в каких либо реестрах и карточках, то он не может быть удален, сначала необходимо удалить все вызовы этого реестра из реестров и карточек, а затем удалять сам реестр.

Примечание. Реестр возможно создать непосредственно при добавлении полей в какую либо карточку. Для этого в выпадающем списке «Тип данных» выберите «+Создать реестр».

## 19.1 Реестр «Доверенности»

Для создания реестра выберите шаблон «Доверенности» и нажмите **«Установить»**. Реестр доверенностей представляет возможность удобно структурировать различного рода доверенности, часто необходимые в повседневной работе юриста. Для создания записи в реестре доверенностей нажмите **«Создать»**. Заполните необходимые поля (наименование, номер доверенности, номер бланка, дату выдачи и т.д.) и нажмите **«Сохранить»** (Рис. 19.7). Преимуществом ресстра доверенностей является возможность загрузки копии доверенности в облачное хранилище файлов системы, таким образом электронный вариант доверенности всегда будет у Вас под рукой. Так же, если пользователь загрузил в систему шаблон доверенности, он из реестра доверенностей может сформировать готовую доверенность на основе шаблона (подробнее об этой функции см. <u>Раздел 11</u>.) нажав на кнопку **«Сформировать документ»**.

Для просмотра / редактирования записи реестра нажмите 🖉, для удаления нажмите 💴

При необходимости, пользователь может добавить дополнительные поля в реестр, нажав кнопку «Настройка полей».

## 19.2 Реестр «Претензии»

Реестр претензий предназначен для структурирования в удобном виде претензий, которые очень часто юристу в своей работе приходится составлять. Для создания реестра выберите шаблон «Претензии» и нажмите **«Установить».** Для создания карточки претензии нажмите **«Создать»**. Заполните необходимые поля (наименование, регистрационный номер, дату поступления и т.д.) и нажмите **«Сохранить»** (Рис. 19.5). Так же пользователь может связать претензию с судебным делом, если она относится к нему. Для этого необходимо выбрать номер судебного дела из выпадающего списка (для навигации по списку дел, начните вводить, например, первые цифры дела и в списке отобразятся нужные). В карточках реестра претензий, пользователь может загружать копии претензий в облачное хранилище файлов системы, формировать претензии на основе шаблонов (см. <u>Раздел 11</u>), нажав на кнопку **«Сформировать документ»**, а так же добавлять собственные поля, нажав кнопку **«Настройка полей»**.

Для просмотра / редактирования записи реестра нажмите 🥙, для удаления нажмите 😢

|                                                                                              | Доверенность н                                        | на представление                            | е интересов в суде                                               |                                                                                                    |  |  |
|----------------------------------------------------------------------------------------------|-------------------------------------------------------|---------------------------------------------|------------------------------------------------------------------|----------------------------------------------------------------------------------------------------|--|--|
| № доверенности:                                                                              | 12                                                    |                                             |                                                                  |                                                                                                    |  |  |
|                                                                                              |                                                       |                                             |                                                                  |                                                                                                    |  |  |
| Доп. №:                                                                                      | 45-4                                                  |                                             |                                                                  |                                                                                                    |  |  |
|                                                                                              |                                                       |                                             |                                                                  |                                                                                                    |  |  |
| дата выдачи<br>доверенности:                                                                 | 04.11.2016                                            |                                             |                                                                  |                                                                                                    |  |  |
| Номер бланка:                                                                                | ADF-2323-232-2                                        | 3                                           |                                                                  |                                                                                                    |  |  |
|                                                                                              |                                                       |                                             |                                                                  |                                                                                                    |  |  |
| Дата окончания                                                                               | 31.01.2017                                            |                                             |                                                                  |                                                                                                    |  |  |
| доверенности:                                                                                |                                                       |                                             |                                                                  |                                                                                                    |  |  |
| На кого выдана                                                                               | ого выдана Сортора Алексой Мазировии                  |                                             |                                                                  |                                                                                                    |  |  |
| доверенность:                                                                                | Ceprees Ariekce                                       | и иванович                                  |                                                                  |                                                                                                    |  |  |
| Содержание                                                                                   |                                                       |                                             |                                                                  |                                                                                                    |  |  |
| доверенности:                                                                                | представление                                         | е в гражданских с                           | удах.                                                            |                                                                                                    |  |  |
| •                                                                                            |                                                       |                                             |                                                                  |                                                                                                    |  |  |
|                                                                                              |                                                       |                                             |                                                                  |                                                                                                    |  |  |
|                                                                                              |                                                       |                                             |                                                                  |                                                                                                    |  |  |
|                                                                                              |                                                       |                                             |                                                                  |                                                                                                    |  |  |
| Клиент:                                                                                      | Иезное Бегений                                        | й Геннальевич (О                            | 00 "5430H")                                                      |                                                                                                    |  |  |
|                                                                                              | Fibanos Esterni                                       | и теппадревич (О                            |                                                                  |                                                                                                    |  |  |
| Организация:                                                                                 | 000 "Decreases                                        |                                             |                                                                  |                                                                                                    |  |  |
| o prosinite a direction                                                                      | 000 Pocrocci                                          | pax                                         |                                                                  |                                                                                                    |  |  |
| 0000000000                                                                                   |                                                       |                                             |                                                                  |                                                                                                    |  |  |
| Основание;                                                                                   | договор защить                                        | ы интересов в суд                           | le                                                               |                                                                                                    |  |  |
|                                                                                              |                                                       |                                             |                                                                  |                                                                                                    |  |  |
| подразделение;                                                                               | Юридический                                           | отдел                                       |                                                                  |                                                                                                    |  |  |
|                                                                                              |                                                       |                                             |                                                                  |                                                                                                    |  |  |
|                                                                                              |                                                       |                                             |                                                                  |                                                                                                    |  |  |
| опия доверенно                                                                               | сти                                                   |                                             |                                                                  |                                                                                                    |  |  |
| ОПИЯ ДОВЕРЕННО                                                                               | сти                                                   |                                             |                                                                  |                                                                                                    |  |  |
| опия доверенно<br>Берите файл для загруз                                                     | СТИ<br>ки: Выберите фа                                | а <b>йл</b> Файл не вы                      | бран Загрузить                                                   |                                                                                                    |  |  |
| опия доверенно<br>Берите файл для загруз                                                     | СТИ<br>ки: Выберите фа                                | айл Файл не вы                              | бран Загрузить                                                   |                                                                                                    |  |  |
| опия доверенно<br>Берите файл для загруз                                                     | СТИ<br>ки: Выберите фа                                | айл ∣Файл не вы                             | бран Загрузить                                                   |                                                                                                    |  |  |
| опия доверенно<br>Берите файл для загруз<br>Пер                                              | сти<br>ки: Выберите фа                                | айл Файл не вы<br>айлы сюда                 | бран Загрузить                                                   |                                                                                                    |  |  |
| опия доверенноо<br>берите файл для загруз<br>Пер                                             | сти<br>ки: Выберите фа<br>ретащите фа                 | айл Файл не вы<br>айлы сюда                 | бран Загрузить                                                   |                                                                                                    |  |  |
| опия доверенноо<br>берите файл для загруз<br>Пер                                             | сти<br>ки: Выберите фа                                | айл Файл не вы<br>айлы сюда                 | бран Загрузить                                                   |                                                                                                    |  |  |
| опия доверенноо<br>берите файл для загруз<br>Пер                                             | сти<br>ки: Выберите фа                                | айл Файл не вы<br>айлы сюда                 | бран Загрузить                                                   |                                                                                                    |  |  |
| опия доверенноо<br>берите файл для загруз<br>Пер                                             | сти<br>ки: Выберите фа<br>оетащите фа                 | айл Файл не вы<br>айлы сюда                 | бран Загрузить                                                   |                                                                                                    |  |  |
| опия доверенноо<br>Берите файл для загруз<br>Пер<br>Пер<br>Пазвание                          | сти<br>ки: <u>Выберите фа</u><br>ретащите фа          | айл Файл не вы<br>айлы сюда<br>Тип ▲        | бран Загрузить                                                   | Пействиа                                                                                                    |  |  |
| опия доверенноо<br>Берите файл для загруз<br>Пер<br>Пер<br>Мазвание                          | сти<br>выберите фа<br>ретащите фа<br>с<br>с<br>с<br>с | айл Файл не вы<br>айлы сюда<br>Тип ≑        | бран Загрузить<br>!<br>Дата модификации ¢                        | Действия                                                                                                    |  |  |
| опия доверенноо<br>Берите файл для загруз<br>Пер<br>Пар<br>Название<br>Доверенность png      | сти<br>ки: <u>Выберите фа</u><br>ретащите фа          | айл Файл не вы<br>айлы сюда<br>Тип ≑<br>рпg | бран Загрузить<br>!<br>Дата модификации ≑<br>04.11.2016 18:03:50 | Действия<br>()                                                                                                    |  |  |
| опия доверенноо<br>Берите файл для загруз<br>Пер<br>Пазвание<br>Доверенность.png             | сти<br>выберите фа<br>ретащите фа<br>• •              | айл Файл не вы<br>айлы сюда<br>Тип ≑<br>png | бран Загрузить<br>!<br>Дата модификации ≠<br>04.11.2016 18:03:50 | Действия<br>()                                                                                                    |  |  |
| опия доверенноо<br>Берите файл для загруз<br>Пер<br>Пер<br>Мазвание<br>Доверенность.png      | сти<br>выберите фа<br>оетащите фа<br>• •              | айл Файл не вы<br>айлы сюда<br>Тип ≑<br>png | бран Загрузить<br>!<br>Дата модификации ≠<br>04.11.2016 18:03:50 | Действия<br>(Трис)                                                                                                    |  |  |
| опия доверенноо<br>Берите файл для загруз<br>Пер<br>Пер<br>Мазвание<br>Доверенность.png      | сти<br>выберите фа<br>оетащите фа<br>• •              | айл Файл не вы<br>айлы сюда<br>Тип ≑<br>png | бран Загрузить<br>!<br>Дата модификации ≠<br>04.11.2016 18:03:50 | Действия<br>()<br>()<br>()<br>()<br>()<br>()<br>()<br>()<br>()<br>()                                                                                                    |  |  |
| опия доверенноо<br>Берите файл для загруз<br>Пер<br>Пер<br>Пазвание<br>Доверенность.png      | сти<br>выберите фа<br>оетащите фа<br>• •              | айл Файл не вы<br>айлы сюда<br>Тип ≑<br>png | бран Загрузить<br>!<br>Дата модификации ¢<br>04.11.2016 18:03:50 | Действия<br>()<br>()<br>()<br>()<br>()<br>()<br>()<br>()<br>()<br>()                                                                                                    |  |  |
| опия доверенноо<br>Берите файл для загруз<br>Пер<br>В В Р Со<br>Название<br>Доверенность.png | сти<br>выберите фа<br>оетащите фа<br>• •              | айл Файл не вы<br>айлы сюда<br>Тип ≑<br>png | бран Загрузить<br>Дата модификации ÷<br>04.11.2016 18:03:50      | Действия<br>(Проверси на проверси на проверси на проверси на проверси на проверси на проверси на проверси на проверси на про<br>Проверси на проверси на проверси на проверси на проверси на проверси на проверси на проверси на проверси на про<br>Проверси на проверси на проверси на проверси на проверси на проверси на проверси на проверси на проверси на про<br>Проверси на проверси на проверси на проверси на проверси на проверси на проверси на проверси на проверси на про<br>Проверси на проверси на проверси<br>Проверси на проверси на прове<br>Проверси на проверси на проверси на проверси на проверси на проверси на проверси на проверси на проверси на проверси на проверси на проверси на проверси на проверси на прове<br>Проверси на проверси на проверси на проверси на проверси на проверси на проверси на проверси на проверси на проверси на проверси на проверси на проверси на проверси на проверси на проверси на проверс<br>На проверси на проверси на проверси на проветси на проверси на проверси на проверси на проверси на проверси н |  |  |
| опия доверенноо<br>Берите файл для загруз<br>Пер<br>Пер<br>Мазвание<br>Доверенность.png      | сти<br>выберите фа<br>оетащите фа<br>• •              | айл Файл не вы<br>айлы сюда<br>Тип ≑<br>png | бран Загрузить<br>Дата модификации ¢<br>04.11.2016 18:03:50      | Действия<br>(При При При При При При При При При При                                                                                                    |  |  |
| опия доверенноо<br>Берите файл для загруз<br>Пер<br>Пер<br>Мазвание<br>Доверенность.png      | сти<br>выберите фа<br>оетащите фа<br>• •              | айл Файл не вы<br>айлы сюда<br>Тип ≑<br>png | бран Загрузить<br>Дата модификации ¢<br>04.11.2016 18:03:50      | Действия<br>()<br>()<br>()<br>()<br>()<br>()<br>()<br>()<br>()<br>()                                                                                                    |  |  |
| опия доверенноо<br>Берите файл для загруз<br>Пер<br>Пер<br>Пазвание<br>Доверенность.png      | сти<br>ки: Выберите фа<br>оетащите фа<br>• •          | айл Файл не вы<br>айлы сюда<br>Тип ≑<br>png | бран Загрузить<br>!<br>Дата модификации ≄<br>04.11.2016 18:03:50 | Действия<br>()<br>()<br>()<br>()<br>()<br>()<br>()<br>()<br>()<br>()                                                                                                    |  |  |

Рис. 19.7 Редактирование карточки реестра доверенностей.

## 19.3 Реестр «Жалобы»

В работе юриста часто приходится регистрировать жалобы клиентов. Для удобного их структурирования и хранения в системе предусмотрен, устанавливаемый из шаблона, реестр «Жалобы». Для создания реестра выберите шаблон «Жалобы» и нажмите **«Установить».** Для создания карточки жалобы нажмите **«Создать»**. Заполните необходимые поля (наименование, номер жалобы, дату регистрации, отправителя, получателя и т.д.) и нажмите **«Сохранить»** (Рис.

19.8). При необходимости, загрузите электронную копию жалобы в облачное хранилище файлов системы. Для добавления дополнительных полей нажмите кнопку **«Настройка полей»**.

Для просмотра / редактирования записи реестра нажмите 🤌, для удаления нажмите 😣

| Наименование:                                                                                             |                                                                               |
|----------------------------------------------------------------------------------------------------|-------------------------------------------------------------------------------|
|                                                                                                    | Жалоба на работу магазина                                                     |
| № внутренний:                                                                                             | 1                                                                             |
| Дата регистрации:                                                                                         | 10.11.2016                                                                    |
| <b>D</b> aaaaaaaaaaaaaa                                                                                   |                                                                               |
| Подразделение:                                                                                            |                                                                               |
| Отправитель:                                                                                              | Петрова В.В.                                                                  |
| Содержание<br>документа:                                                                                  | плохое обслуживание                                                           |
| Подробное<br>содержание:                                                                                  | Продавец нахамил и не дал сдачу                                               |
| Получатель:                                                                                               | 000 "Basesseman.v"                                                            |
|                                                                                                    |                                                                               |
| Дата получения:                                                                                           | 11.11.2016                                                                    |
| Номер регистрации:                                                                                        | 123                                                                           |
| Способ отправки:                                                                                          | Почтовое отправление                                                          |
| Исполнитель<br>документа:                                                                                 | Пушкарева Екатерина Валерьевна                                                |
| Срок исполнения:                                                                                          | 18.11.2016                                                                    |
| Примечание:                                                                                               | Необходимо опросить продавца                                                  |
| Результат<br>рассмотрения:                                                                                | Продавец уволен                                                               |
|                                                                                                    |                                                                               |
| дата получения<br>ответа:                                                                                 | 10.11.2016                                                                    |
|                                                                                                    | 172                                                                           |
| № регистрации:                                                                                            | 123                                                                           |
| № регистрации:<br>Место нахождение<br>документа:                                                          | Вархиве                                                                       |
| № регистрации:<br>Место нахождение<br>документа:<br>КОПИЯ ДОКУМЕНТОВ                                      | Вархиве                                                                       |
| № регистрации:<br>Место нахождение<br>документа:<br>КОПИЯ ДОКУМЕНТОВ                                      | B apxise<br>κ BuSanita daŭn μα aufinaj                                        |
| № регистрации:<br>Место нахождение<br>документа:<br>копия документов<br>выберите файл для загрузки<br>Пер | В архиве<br>к Выберите файл Файл не выбран Загрузить<br>иетащите файлы сюда!  |
| № регистрации:<br>Место нахождение<br>документа:<br>копия документов<br>выберите файл для загрузкі<br>Пер | В архиве<br>и: Выберите файл файл не выбран Загрузить<br>нетащите файлы сюда! |

Рис. 19.8 Редактирование карточки реестра жалоб.

# 20. Раздел «Законодательство»

Раздел предназначен для просмотра различных законов, нормативных актов, постановлений и кодексов, которые необходимы в повседневной работе каждого юриста. Сотни тысяч документов доступны в базе системы «СУДиДЕЛО». База постоянно пополняется новыми документами.

В базе «Законодательство» пользователь может:

- осуществлять быстрый поиск по базе;

🛍 / Законодательство

- оперативно просматривать все редакции документа;
- обозревать все изменения найденного документа.

Для доступа к разделу зайдите в меню **Модули – Законодательство**. Раздел «Законодательство» сгруппирован по кодексам (Рис. 20.1).

| акж               | е можно указать ключевую фразу для поиска, например, ОСАГО или Статья 126 НК РФ |
|-------------------|---------------------------------------------------------------------------------|
| Іоис              | а Р Поиск                                                                       |
| (оде              | жсы                                                                             |
| ?                 | Налоговый кодекс, 1 часть                                                       |
| $\overline{?}$    | Налоговый кодекс, 2 часть                                                       |
| $\overline{?}$    | Гражданский кодекс, 1 часть                                                     |
| $\frac{1}{2}$     | Гражданский кодекс, 2 часть                                                     |
| $\frac{1}{2}$     | Гражданский кодекс, 3 часть                                                     |
| $\frac{\cdot}{2}$ | Гражданский кодекс, 4 часть                                                     |
| $\frac{\cdot}{?}$ | Гражданский процессуальный кодекс                                               |
| ?                 | Арбитражный процессуальный кодекс                                               |
| $\frac{1}{2}$     | Кодекс об административных правонарушениях                                      |
| $\frac{1}{2}$     | Кодекс административного судопроизводства                                       |
| ?                 | Таможенный кодекс Таможенного союза                                             |
| $\frac{1}{2}$     | Трудовой кодекс                                                                 |
| $\frac{1}{2}$     | Земельный кодекс                                                                |
| $\frac{1}{2}$     | Семейный кодекс                                                                 |
| $\frac{1}{2}$     | Жилищный кодекс                                                                 |
| $\frac{\cdot}{2}$ | Бюджетный кодекс                                                                |

#### Рис. 20.1 Раздел законодательство.

Для поиска нужной информации или документа, на начальном экране (с списком кодексов), в поле поиска введите поисковую фразу и нажмите «**Поиск**», на экране отобразится полный список ссылок на документы с искомой фразой (Рис. 20.2).

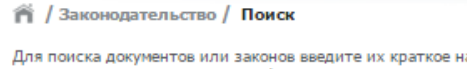

Для поиска документов или законов введите их краткое название или номер, например, **44** ФЗ или **приказ минтранса 287** Также можно указать ключевую фразу для поиска, например, **ОСАГО** или **Статья 126 НК РФ** 

| Поиск: 🔎 ст. 107 Поиск                                                                                                    |
|----------------------------------------------------------------------------------------------------|
| 1<br>"Конституция Российской Федерации"<br>(принята всенародным голосованием 12.12.1993) (с учетом поправок, внесенных Законами РФ о поправках к Конституции РФ от 30.12.2008 N 6-ФКЗ,<br>от 30.12.2008 N 7-ФКЗ, от 05.02.2014 N 2-ФКЗ, от 21.07.2014 N 11-ФКЗ) |
| 2<br>Федеральный конституционный закон от 21.07.1994 N 1-ФКЗ (ред. от 14.12.2015)<br>"О Конституционном Суде Российской Федерации"                                                                                                    |
| 3<br>"Налоговый кодекс Российской Федерации (часть первая)" от 31.07.1998 N 146-ФЗ<br>(ред. от 30.11.2016)                                                                                                    |
| 4<br>"Трудовой кодекс Российской Федерации" от 30.12.2001 N 197-ФЗ<br>(ред. от 03.07.2016) (с изм. и доп., вступ. в силу с 03.10.2016)                                                                                                    |
| 5<br>"Таможенный кодекс Таможенного союза"<br>(ред. от 08.05.2015) (приложение к Договору о Таможенном кодексе Таможенного союза, принятому Решением Межгосударственного Совета<br>ЕврАзЭС на уровне глав государств от 27.11.2009 N 17)                        |
| 6<br>Федеральный закон от 26.10.2002 N 127-ФЗ (ред. от 03.07.2016)<br>"О несостоятельности (банкротстве)"<br>(с изм. и доп., вступ. в силу с 01.09.2016)                                                                                                    |

Рис. 20.2 Раздел законодательство. Поиск.

Для просмотра информации по какому либо кодексу, выберите нужный, вверху перед текстом кодекса отобразится список изменяющих документов. В тексте документа расположены контекстные ссылки, подсвеченные синим, нажимая на которые пользователь может перемещаться между документами (Рис. 20.3).

| П / Законодательство / Просмотр                                                                                                    |
|----------------------------------------------------------------------------------------------------|
| Обычный шрифт ▼ Таhoma ▼ Обзор изменений Редакции документа                                                                                                    |
| 31 июля 1998 года N 146-ФЗ                                                                                                    |
| налоговый кодекс российской федерации                                                                                                    |
| ЧАСТЬ ПЕРВАЯ                                                                                                    |
| Принят<br>Государственной Думой<br>16 июля 1998 года                                                                                                    |
| Одобрен<br>Советом Федерации<br>17 июля 1998 года                                                                                                    |
| Часть вторая Налогового кодекса РФ<br>введена в информационный банк отдельным документом                                                                                                    |
| Список изменяющих документов<br>(в ред. Федеральных законов от 09.07.1999 № 154-ФЗ,<br>от 02.01.2000 № 13-ФЗ, от 05.08.2000 № 118-ФЗ (ред. 24.03.2001),<br>от 28.12.2001 № 190-ФЗ, от 29.12.2001 № 190-ФЗ, от 30.12.2001 № 196-ФЗ,<br>Таможенного кодекса РФ от 28.05.2003 № 61-ФЗ,<br>Федеральных законов от 06.05.2003 № 65-ФЗ,<br>от 30.06.2003 № 86-ФЗ, от 07.07.2003 № 104-ФЗ, от 23.12.2003 № 185-ФЗ,<br>от 29.06.2004 № 58-ФЗ, от 29.07.2004 № 95-ФЗ, от 02.11.2004 № 127-ФЗ,<br>от 01.07.2005 № 78-ФЗ, от 04.11.2005 № 137-ФЗ, от 02.02.2006 № 19-ФЗ,<br>от 27.07.2006 № 137-ФЗ, от 30.12.2006 № 265-ФЗ, от 27.07.2006 № 137-ФЗ,<br>от 26.04.2007 № 64-ФЗ, от 17.05.2007 № 83-ФЗ, от 17.05.2007 № 84-ФЗ.<br>Рис. 20.3 Раздел законодательство. Просмотр документа. |

Для просмотра всех изменений выбранного кодекса, нажмите на кнопку «**Обзор** изменений», на экране отобразятся все изменения кодекса в две колонки (старые и новые) (Рис. 20.4).

| 🐔 / Законодательство / Просмотр                                                                                                    |                                                                                                    |
|----------------------------------------------------------------------------------------------------|----------------------------------------------------------------------------------------------------|
| Обычный шрифт 🔹 Таhoma 🔹 Ве                                                                                                    | ернуться к документу                                                                                                    |
|                                                                                                    | обзор изменений                                                                                                    |
| "НАЛОГОВОГ                                                                                                    | О КОДЕКСА РОССИЙСКОЙ ФЕДЕРАЦИИ (ЧАСТЬ ПЕРВАЯ)"<br>от 31.07.1998 N 146-ФЗ                                                                                                    |
|                                                                                                    | Редакция от 03.07.2016<br>(с изм. и доп., вступ. в силу с 01.01.2017)                                                                                                    |
| Редакция подготовлена на основе изменен<br>N 32-ФЗ, от 01.05.2016 N 130-ФЗ, от 03.07.2016 N 2                                                                                                    | ий, внесенных Федеральными законами от 30.07.2010 N 242-ФЗ, от 02.04.2014 N 52-ФЗ, от 15.02.201<br>243-ФЗ, N 244-ФЗ. См. справку к редакции.                                                                                     |
| Изменение пункта 1 статьи 1                                                                                                    |                                                                                                    |
| старая редакция                                                                                                    | новая редакция                                                                                                    |
| <ol> <li>Законодательство Российской<br/>федерации о налогах и сборах<br/>состоит из настоящего Кодекса и<br/>принятых в соответствии с ним<br/>федеральных законов о налогах и<br/>сборах.</li> </ol> | <ol> <li>Законодательство Российской<br/>федерации о налогах и сборах<br/>состоит из настоящего Кодекса и<br/>принятых в соответствии с ним<br/>федеральных ваконов о налогах,<br/>сборах, страховых взносах.</li> </ol>         |
| Абзац первый пункта 2 статьи 1 - и                                                                                                    | изложен в новой редакции                                                                                                    |
| старая редакция                                                                                                    | новая редакция                                                                                                    |
| <ol> <li>Настоящий Кодекс<br/>устанавливает систему налогов и<br/>сборов, а также общие принципы<br/>налогообложения и сборов в<br/>Российской тедерации, в том числе:</li> </ol>                      | 2. Настоящий Кодекс<br>устанавливает систему налогов и<br>сборов, страховые взносы и<br>принципы обложения страховыми<br>взносами, а также общие принципы<br>налогообложения и сборов в<br>Российской †едерации, в том<br>числе: |

Рис. 20.4 Раздел законодательство. Обзор изменений.

Для просмотра редакций выбранного кодекса нажмите на кнопку «**Редакции документа**», на экране отобразится список ссылок на все редакции выбранного кодекса (Рис. 20.5).

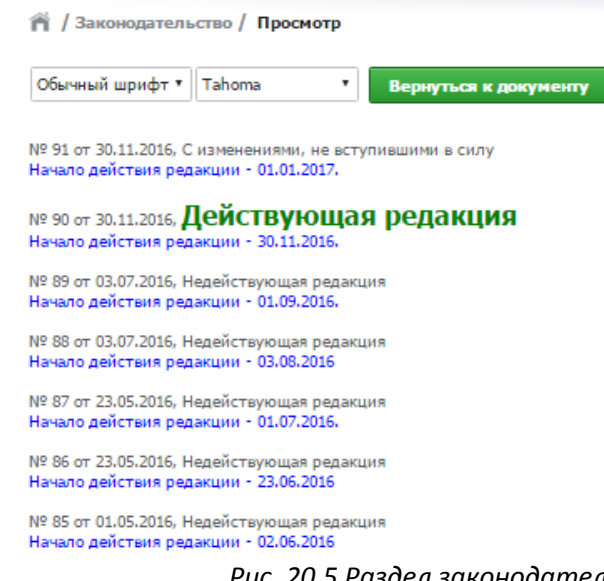

Рис. 20.5 Раздел законодательство. Просмотр редакций.

Если в базе не нашлось нужного документа, система предложит его заказать. На форме нажмите «Подготовьте документ для меня!» (Рис. 20.6.). В течение суток документ будет

подготовлен, а на Email пользователя придет уведомление о том, что документ подготовлен, а так же ссылка на документ.

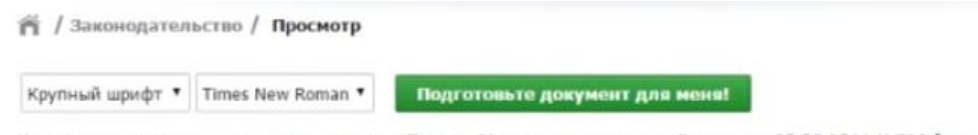

Извините, мы еще не подготовили документ - Приказ Минэкономразвития России от 30.09.2011 N 529 (ред. от 08.06.2015) "Об утверждении форм заявлений о государственном кадастровом учете недвижимого имущества" (Зарегистрировано в Минюсте России 20.12.2011 N 22702)

# 21. Раздел «Судебная практика» (база судебных решений)

Раздел предназначен для просмотра базы судебных решений. Сотни тысяч постановлений доступны к просмотру. База постоянно пополняется. Для доступа к разделу зайдите в меню **Модули – Судебная практика**. На экране отобразится форма поиска и таблица судебных решений. Заполните поля поиска, по которым вы хотите искать постановления судов и нажмите «**Найти**» (Рис. 21.1.). Поиск доступен, как по ключевым словам, так и по периоду вынесения постановления, по регионам (начните вводить название региона и он автоматически отобразится в списке), по инстанциям и по типу дела. Найденные постановления отобразятся в таблице. Нажмите на постановление для его просмотра (Рис. 21.2.). В тексте постановлений доступны контекстные ссылки на раздел «Законодательство» (выделены синим цветом).

| ериод от 24.07.2015        | до 01.11.2016                           |                         |             |             |
|----------------------------|-----------------------------------------|-------------------------|-------------|-------------|
| нстанция Первая инстанция  | <ul> <li>Регион Республика 7</li> </ul> | Татарстан               | 🔻 Типа дела | Арбитражное |
|                            |                                         |                         |             |             |
| ючевые слова и фразы для п | иска через запятую, например:           | ст.12.13 КоАП РФ, осаго | о, авария   |             |
|                            |                                         |                         |             |             |
|                            |                                         |                         |             |             |

| Дело                                                                                                    | Категория                                                                                                    | Суд                                                                                       |
|----------------------------------------------------------------------------------------------------|----------------------------------------------------------------------------------------------------|-------------------------------------------------------------------------------------------|
| Оставить без рассмотрения заявление (исковое заявление)<br>в части требований (ст.148, 149 АПК, по аналогии с п.8 П<br>остановления Пленума Высшего Арбитражного Суда РФ от<br>28.05.2009 N 36),Удовлетворить иск<br>05.02.2016 | Арбитраж / Первая инстанция<br>Оставить без рассмотрения заявление (ис<br>ковое заявление) в части требований (ст.<br>148, 149 АПК, по аналогии с п.8 Постано<br>вления Пленума Высшего Арбитражного С<br>уда РФ от 28.05.2009 N 36),Удовлетвори<br>ть иск | <b>Андреев К. П.</b><br>АС Республики Татарстан<br>Республика Татарстан                   |
| Принять к рассмотрению ходатайство (заявление). Назнач<br>ить судебное заседание по рассмотрению ходатайства (за<br>явления)<br>05.02.2016                                                                                      | Арбитраж / Первая инстанция<br>Принять к рассмотрению ходатайство (за<br>явление). Назначить судебное заседание<br>по рассмотрению ходатайства (заявлени<br>я)                                                                                             | Камалетдинов Мансур Минаб<br>утдинович<br>АС Республики Татарстан<br>Республика Татарстан |
| Возвратить ходатайство (заявление)<br>05.02.2016                                                                                                    | Арбитраж / Первая инстанция<br>Возвратить ходатайство (заявление)                                                                                                    | Крылов Дмитрий Константино<br>вич<br>АС Республики Татарстан<br>Республика Татарстан      |
| Прекратить производство по делу (ст.150, 151 АПК)<br>05.02.2016                                                                                                    | Арбитраж / Первая инстанция<br>Прекратить производство по делу (ст.15<br>0, 151 АПК)                                                                                                    | Пармёнова А. С.<br>АС Республики Татарстан<br>Республика Татарстан                        |
| Отказать во включении требований в реестр требований к<br>редиторов (ст.60, 71, 81, 100, 142 ФЗ О несостоятельнос<br>ти)<br>05.02.2016                                                                                          | Арбитраж / Первая инстанция<br>Отказать во включении требований в рее<br>стр требований кредиторов (ст.60, 71, 8<br>1, 100, 142 ФЗ О несостоятельности)                                                                                                    | Панюхина Н. В.<br>АС Республики Татарстан<br>Республика Татарстан                         |

Рис. 21.1 Форма поиска судебных решений.

| 箭 / Судебная прак                                                                                                    | гика / Просмотр решения по делу                                                                                                    |
|----------------------------------------------------------------------------------------------------|----------------------------------------------------------------------------------------------------|
| Удовлетворить иск п                                                                                                    | олностью или частично                                                                                                    |
|                                                                                                    | АРБИТРАЖНЫЙ СУД РЕСПУБЛИКИ ТАТАРСТАН                                                                                                    |
|                                                                                                    | Кремль, корп.1 под.2, г.Казань, Республика Татарстан, 420014                                                                                                    |
|                                                                                                    | E-mail: info@tatarstan.arbitr.ru                                                                                                    |
|                                                                                                    | http://www.tatarstan.arbitr.ru                                                                                                    |
|                                                                                                    | тел. (843) 294-60-00                                                                                                    |
|                                                                                                    |                                                                                                    |
|                                                                                                    | Именем Российской Федерации                                                                                                    |
| РЕШЕНИЕ                                                                                                    |                                                                                                    |
| г. Казань                                                                                                    | Дело №А65-29293/2015                                                                                                    |
| Дата принятия решен<br>Арбитражный суд Ресс<br>упроценного произво,<br>1101673001385, ИНН<br>г.Москва (ОГРН 10277<br>рублей расходов по о | ия – 05 февраля 2016 года<br>публики Татарстан в составе председательствующего судьи Сотова А.С., рассмотрев в порядке<br>дства дело по иску общества с ограниченной ответственностью "Мир", г.Зеленодольск, (ОГРН<br>1648028897) к обществу с ограниченной ответственностью "Страховая компания "Согласие",<br>00032700, ИНН 7706196090) о взыскании 121 723,27 рублей страхового возмещения, 5 000<br>ценке. |
| При участии третьего                                                                                                    | лица - открытое акционерное общество «ВТБ Лизинг».                                                                                                    |
|                                                                                                    | УСТАНОВИЛ:                                                                                                    |
| Общество с ограничен<br>Татарстан с исковым<br>(далее - ответчик) о                                                                       | ной ответственностью "Мир" (далее - истец), обратилось в Арбитражный суд Республики<br>заявлением к обществу с ограниченной ответственностью "Страховая компания "Согласие"<br>взыскании 121 723,27 рублей страхового возмещения, 5 000 рублей расходов по оценке.                                                                                                    |
| Определением Арбит                                                                                                    | ражного суда Республики Татарстан от 09.12.2015 в порядке статьи 51 Арбитражного<br>каз Российской Федерации к участию в деле в качестве третьего дина, не заявляющего                                                                                                    |

Рис. 21.2 Просмотр решений по делу.

# 22. Раздел «База судебных приставов»

Раздел предназначен для просмотра базы судебных приставов юридических лиц. Для доступа к разделу зайдите в меню **Модули – База судебных приставов**. На экране отобразится форма поиска и первые сто записей базы. Заполните поля поиска и нажмите «**Найти**». Таблица с результатами отобразится на экране (Рис. 22.1.).

|                                          |                     | 🎢 / Исполнит                                      | ельные производства /               | База судебных прис                   | ставов                                  |                                                                                                    |                       |                   |
|------------------------------------------|---------------------|---------------------------------------------------|-------------------------------------|--------------------------------------|-----------------------------------------|----------------------------------------------------------------------------------------------------|-----------------------|-------------------|
|                                          |                     | Наименование                                      | е юридического лица                 | Адрес организа                       | ции - должника<br>1.МУЙСКИЙ Р-Н.ТАКСИМС | Номер исполнительного производства                                                                                           |                       |                   |
|                                          |                     | Дата возбужди<br>производства<br>от               | ения исполнительного                | Номер сводного производства          | исполнительного                         |                                                                                                    |                       |                   |
|                                          |                     | Тип исполнит                                      | ельного документа                   | Дата исполните                       | ельного документа                       | Номер исполнительного документа                                                                                              |                       |                   |
|                                          |                     | Требования из                                     | полнительного документа             | а Предмет исполн                     | нения                                   | Сумма к оплате                                                                                                    |                       |                   |
|                                          |                     | Отдел судебн                                      | ых приставов                        | Адрес отдела су                      | удебных приставов                       |                                                                                                    |                       |                   |
|                                          |                     |                                                   |                                     |                                      |                                         | Найти                                                                                                    |                       |                   |
| Номер<br>истолнительного<br>производства | Дата<br>возбуждения | Номер сводного<br>исполнительного<br>производства | Тип<br>исполнительного<br>документа | Дата<br>исполнительного<br>документа | Номер<br>исполнительного<br>документа   | Требования исполнительного документа                                                                                         | Предмет<br>исполнения | Сумма к<br>оплате |
| 781/14/14/03                             | 2014-01-30          |                                                   | Исполнительный<br>лист              | 2014-01-10                           | AC Nº 004670606                         | Постановление о взыскании исполнительского сбора Постановление о взыскании<br>расходов по совершению исполнительных действий |                       | 3794125.9         |
| 8565/13/14/03                            | 2013-08-10          |                                                   | Исполнительный                      | 2013-05-16                           | BC Nº 001290954                         | Постановление о взыскании исполнительского сбора Постановление о взыскании                                                   | Задолженность         | 89440.42          |

Рис. 22.1 База судебных приставов.

## 23. Образцы и бланки документов

В этом разделе собрано множество бланков юридических документов, которые удобно структурированы. Для доступа к разделу зайдите в меню **Модули – Образцы и бланки документов**. На экране отобразится полный список бланков документов, сгруппированный по разделам и форма поиска (вверху страницы). Задайте нужные критерии поиска, выберите категорию, раздел и для каких видов лиц предназначен документ, введи ключевые слова и нажмите «**Найти**» (Рис. 23.1.). На экране отобразятся найденные бланки. Нажмите на название бланка, и система предложит его сохранить в формате MS Word 2003 (с расширением doc).

#### п / Образцы и бланки документов

| Kateropus Mer                                            |                                                     | Т Вильтани Лор физицеских риц. Т                             |
|----------------------------------------------------------|-----------------------------------------------------|--------------------------------------------------------------|
| Категория иск                                            | - Раздел Алименты                                   | видылиц для физических лиц                                   |
| Наименование                                             |                                                     |                                                              |
| алименты                                                 |                                                     |                                                              |
|                                                          |                                                     | Найти                                                        |
| Исковые заявления (Суды об                               | щей юрисдикции)                                     |                                                              |
| Алименты                                                 |                                                     |                                                              |
| Исковое заявление об умен<br>взысканы в твердой денежной | ьшении размера алиментов (основание - изм<br>сумме) | менение материального (семейного) положения сторон, алименты |

Исковое заявление об уменьшении размера алиментов (основание - наличие нескольких детей от разных браков, алименты взысканы в долях заработной платы)

Рис. 23.1 Просмотр бланков документов.

## 24. Раздел «Калькуляторы»

В разделе «Калькуляторы» расположены различные юридические калькуляторы. Для доступа к разделу зайдите в меню **Модули – Калькуляторы**. В настоящий момент доступно 10 калькуляторов (Рис. 24.1.).

| ñ | / Калькуляторы                                                                                                    |
|---|----------------------------------------------------------------------------------------------------|
|   | Калькулятор расчёта процентов по ст. 395 ГК РФ                                                                       |
|   | Калькулятор расчёта неустойки (пени) за каждый день просрочки по ДДУ (ст. 6 214-ФЗ)                                  |
|   | Калькулятор расчёта процентов задолжденности по ст. 317.1 ГК РФ                                                      |
|   | Калькулятор расчёта пени по коммунальным платежам (155 ЖК РФ)                                                        |
|   | Калькулятор расчёта пени за капитальный ремонт по новым правилам от 4 июля 2016 года                                 |
|   | Калькулятор расчёта пени по электроэнергии для управляющих компаний (ст. 37 ч.2 ФЗ «Об электроэнергетике»)           |
|   | Калькулятор расчёта процентов задолженности по договору (1 / 300 и 1 / 130 от ставки рефинансирования ЦБ)            |
|   | Калькулятор расчёта процентов задолженности по договору (фиксированный процент договорной неустойки)                 |
|   | Калькулятор расчёта пени за просрочку исполнения контракта по 223-ФЗ и 44-ФЗ                                         |
|   | Калькулятор расчёта процентов по договору займа (ст. 809 ГК РФ) или на условиях коммерческого кредита(ст. 823 ГК РФ) |
|   |                                                                                                    |

Рис. 24.1 Юридические калькуляторы

Для запуска калькулятора, нажмите на его названии, откроется форма калькулятора, где необходимо ввести все суммы, значения процентов, даты, выбрать регион при необходимости. Некоторые параметры можно загрузить из программы MS Excel. Если часть параметров введена не корректно, система сообщит об ошибке. После заполнения всех полей нажмите «Расчитать» (Рис. 24.2.). Под калькулятором появится результат расчета. Дополнительно сгенерируется постоянная ссылка на результат расчета. Для повторного расчета нажмите «Очистить» и повторно заполните поля.

#### 🎢 / Калькуляторы / Калькулятор расчёта процентов по ст. 395 ГК РФ

Внимание! С 01.08.2016 при расчётах процентов по ст. 395 ГК РФ применяется ключевая ставка ЦБ. Сравнить изменения статьи 395 ГК РФ

| Введите параметры за                                                | долженности                                                                                                    |                                                                                |  |
|---------------------------------------------------------------------|----------------------------------------------------------------------------------------------------|--------------------------------------------------------------------------------|--|
| Сумма задолженности:                                                | 10000                                                                                                    | рублей 🔻                                                                       |  |
| Период просрочки:                                                   | 01.11.2016                                                                                                    | 30.11.2016                                                                     |  |
| Регион:                                                             | Начало периода<br>г. Москва *<br>Регион по месту регистрации (нахож<br>Центральный федеральный окру                   | Конец периода / сегодня<br>дения) кредитора-истца<br>г                         |  |
| Период считать:                                                     | в календарных днях                                                                                                    |                                                                                |  |
| Частичная оплата<br>задолженности:                                  | дд.мм.гттт     на сумму     прим.     +       Импорт из таблицы     Вставить из табличного редактора (например Excel) |                                                                                |  |
| Дополнительные<br>задолженности:<br>(обычно ежемесячные<br>платежи) | АдММГТТТ на сумму<br>Ещё долг Окопировать задолжени<br>Импорт из таблицы Вставить из                                  | прим. +<br>ность на следующий месяц<br>и табличного редактора (например Excel) |  |
|                                                                     | Рассчитать Очист                                                                                                    | ИТЬ                                                                            |  |

## Результат расчёта:

Постоянная ссылка на результаты расчёта http://xn--diaadkrspq.xn--piai/Pages/Cal ... loanType=1

| Также вы можете перейти к расчёту с введёнными параметрами по прави. | лам                         |
|----------------------------------------------------------------------|-----------------------------|
| калькулятора расчёта процентов по ст. 317.1 ГК РФ                    | <ul> <li>Перейти</li> </ul> |

Скопировать таблицу Распечатать таблицу Скопировать ссылку

| Задолженность: 10 000,00 р.           |                                       |            |            | Период             | просрочки: | c 01.11.2016 no 30.11.2016 |                                |               |          |
|---------------------------------------|---------------------------------------|------------|------------|--------------------|------------|----------------------------|--------------------------------|---------------|----------|
| Регион: Центральный федеральный округ |                                       | Расчёт д   | цней:      | в календарных днях |            |                            |                                |               |          |
| Период просрочки                      |                                       |            |            |                    |            |                            |                                |               |          |
| Задолженно                            | сть                                   | c          | по         | дней               | Ст         | авка                       |                                | Формула Проце |          |
| 10 0                                  | 00,00 p.                              | 01.11.2016 | 30.11.2016 | 30                 |            | 10,00                      | 10 000,00 × 30 × 10% / 366 81, |               | 81,97 p. |
|                                       | Сумма оставшегося долга: 10 000,00 р. |            |            |                    |            |                            |                                |               |          |
|                                       | Сумма процентов: 81,97 р.             |            |            |                    |            |                            |                                |               |          |

Скопировать таблицу Распечатать таблицу Скопировать ссылку

Рис. 24.2 Пример расчета в юридическом калькуляторе.

## 25. СМС уведомления об основных событиях системы

Для удобства пользования системой, в ней реализованы СМС уведомления об основных событиях. Система автоматически высылает СМС на телефон юриста, а так же на телефоны клиентов. Основными событиями, для которых система формирует СМС являются: судебные заседания; уведомления о почтовых отправлениях Почты России; постановка задач одного юриста другим. Для судебных заседаний СМС приходят как за день до заседания, так и в день заседания. Для того чтобы СМС уведомления для юристов приходили, необходимо корректно заполнить поле телефон в справочнике «Юристы». Если пользователь хочет, чтобы СМС уведомления приходили и клиентам по судебным делам, необходимо указать и телефоны клиентов в справочнике «Клиенты».

Функция СМС уведомлений является платной и оплачивается разово за 100 смс. Для оплаты зайдите в справочник «Моя организация» и нажмите «Оплата услуг сервиса». В

появившемся окне «Платежи» нажмите кнопку «Пополнить СМС» (Рис. 25.1.). Далее процедура оплаты аналогична оплате сервиса (см. <u>Раздел 12</u>). В итоге в окне платежи создастся оплата СМС.

| Добавить платеж | 🧲 Пополнить СМС 🌔 |
|-----------------|-------------------|

На счете 110 СМС

🚔 / Платежи

| Наименование                                                                                                    | Дата<br>платежа        | Сумма<br>платежа | Начало<br>периода | Конец<br>периода |
|----------------------------------------------------------------------------------------------------|------------------------|------------------|-------------------|------------------|
| Заказ документов для оплаты по безналичному расчету - 5 пользователей на 1<br>месяцев. Адрес доставки документов: ООО Юрист, 614107, г. Пермь, ул. ким 9,<br>офис 6 | 28.02.2016<br>16:04:30 | 1                | 28.02.2016        | 28.03.2016       |
| Оплата через сервис robokassa - 3 пользователей на 1 месяцев.                                                                                                    | 16.05.2016<br>7:18:16  | 0                | 16.05.2016        | 16.06.2016       |
| Оплата на карту СБЕРБАНКА - 3 пользователей на 1 месяцев.                                                                                                    | 17.05.2016<br>8:47:21  | 597              | 17.05.2016        | 17.06.2016       |
| Оплата через банк - 3 пользователей на 1 месяцев.                                                                                                    | 17.05.2016<br>8:56:10  | 597              | 17.05.2016        | 17.06.2016       |
| Оплата через Яндекс-деньги - 3 пользователей на 1 месяцев.                                                                                                    | 17.05.2016<br>9:11:16  | 597              | 17.05.2016        | 17.06.2016       |
| Оплата через Яндекс-деньги - 3 пользователей на 1 месяцев.                                                                                                    | 17.05.2016<br>9:17:42  | 597              | 17.05.2016        | 17.06.2016       |
| Оплата на карту СБЕРБАНКА - 3 пользователей на 1 месяцев.                                                                                                    | 31.05.2016<br>18:45:26 | 597              | 31.05.2016        | 30.06.2016       |
| Оплата на карту СБЕРБАНКА - 4 пользователей на 12 месяцев.                                                                                                    | 10.08.2016<br>19:40:44 | 9552             | 10.08.2016        | 10.08.2017       |
| Оплата на карту СБЕРБАНКА - 4 пользователей на 1 месяцев.                                                                                                    | 24.08.2016<br>21:03:57 | 796              | 24.08.2016        | 24.09.2016       |
| Оплата на карту СБЕРБАНКА - 4 пользователей на 1 месяцев.                                                                                                    | 24.08.2016<br>21:08:54 | 796              | 24.08.2016        | 24.09.2016       |
| Оплата на карту СБЕРБАНКА - 4 пользователей на 1 месяцев.                                                                                                    | 24.08.2016<br>21:24:47 | 796              | 24.08.2016        | 24.09.2016       |
| Оплата на карту СБЕРБАНКА - 4 пользователей на 1 месяцев.                                                                                                    | 07.01.2017             | 796              | 10.08.2017        | 10.09.2017       |
| Оплата на карту СБЕРБАНКА 100 СМС                                                                                                    | 09.02.2017<br>21:35:16 | 199              |                   |                  |

Рис. 25.1 Оплата СМС уведомлений

Просмотреть оставшееся количество СМС можно, как в справочнике «Юристы» в режиме редактирования юриста, так и в справочнике «Моя организация» внизу страницы.

ВАЖНО! Для получения СМС уведомлений о судебных заседаниях, в карточке судебного дела, в стадии рассмотрения дела необходимо указать судебный орган.

# 26. Проверка контрагентов в системе «СУДиДЕЛО»

Для проверки сведений о необходимой пользователю организации в системе «СУДиДЕЛО» реализован раздел «проверка контрагентов». В этом разделе пользователь, введя ИНН или ОГРН организации, может узнать основные сведения о ней, когда учреждена, учрежденные ей дочерние компании, основные изменения в ЕГРЮЛ, информацию о лицензиях компании, о ее арбитражных делах, а так же входит ли компания в реестр недобросовестных поставщиков.

Для доступа к разделу зайдите в меню **Модули – Проверка контрагентов**. На экране отобразится форма, в которой необходимо ввести ИНН или ОГРН компании и затем нажать «Проверить». На экране в структурированном по разделам виде отобразится полная информация о компании (Рис. 26.1.).

| п / Прове                                 | ерка контра                                                                                      | ентов                                                                                              |  |  |  |
|-------------------------------------------|--------------------------------------------------------------------------------------------------|----------------------------------------------------------------------------------------------------|--|--|--|
| В этом раздел<br>Введите ИНН              | іе вы можете<br>или ОГРН и н                                                                     | проверить своего контрагента.<br>ажмите кнопку "Проверить".                                        |  |  |  |
| ИНН или ОГР                               | H: 🤌 770706                                                                                      | 7683 Проверить                                                                                     |  |  |  |
| ИНФОРМ/                                   | ч <mark>ция о ко</mark> м                                                                        | ПАНИИ                                                                                              |  |  |  |
| публичн                                   | ОЕ АКЦИО                                                                                         | НЕРНОЕ ОБЩЕСТВО СТРАХОВАЯ КОМПАНИЯ "РОСГОССТРАХ"                                                   |  |  |  |
| Действующее                               |                                                                                                  |                                                                                                    |  |  |  |
| История изм                               | енения дан                                                                                       | ных                                                                                                |  |  |  |
| ПУБЛИЧНОЕ                                 | АКЦИОНЕРНО                                                                                       | НАИМЕНОВАНИЕ ДАТА ЗАПИСИ<br>ОБ ОБЩЕСТВО "РОССИЙСКАЯ ГОСУЛАРСТВЕННАЯ СТРАХОВАЯ КОМПАНИЯ" 23.11.2015 |  |  |  |
| ОТКРЫТОЕ А                                | КЦИОНЕРНО                                                                                        | Е ОБЩЕСТВО "РОССИЙСКАЯ ГОСУДАРСТВЕННАЯ СТРАХОВАЯ КОМПАНИЯ" 15.03.2011                              |  |  |  |
| Предприятие                               | образовано О                                                                                     | 7.08.2002                                                                                          |  |  |  |
| ИНН 7707067<br>ОГРН 102773<br>КПП 5027010 | 683<br>9049689<br>01                                                                             |                                                                                                    |  |  |  |
| <b>Адрес:</b><br>140002, ОБЛА             | СТЬ МОСКОВ                                                                                       | СКАЯ, РАЙОН ЛЮБЕРЕЦКИЙ, ГОРОД ЛЮБЕРЦЫ, УЛИЦА ПАРКОВАЯ, ДОМ З                                       |  |  |  |
| История изм                               | енения дан                                                                                       |                                                                                                    |  |  |  |
| 119991, г Мо                              | сква, ул Орды                                                                                    | инка Б., 40. 3 15.03.2011                                                                          |  |  |  |
| 119991, FOP                               | од москва,                                                                                       | ЛИЦА ОРДЫНКА Б., 40, 3 15.03.2011                                                                  |  |  |  |
|                                           |                                                                                                  |                                                                                                    |  |  |  |
| Учредители                                |                                                                                                  |                                                                                                    |  |  |  |
| ИНН                                       | РАЗМЕР ВК                                                                                        | ПАДА НАИМЕНОВАНИЕ                                                                                  |  |  |  |
| 7710144747                                | 56 793 324 0                                                                                     | Министерство имущественных отношений Российской Федераций (связи: 22)                              |  |  |  |
| Учрежденны                                | le                                                                                               |                                                                                                    |  |  |  |
| инн/огрн                                  | РАЗМЕР<br>ВКЛАДА                                                                                 | НАИМЕНОВАНИЕ                                                                                       |  |  |  |
| 1101041326                                | 4 210 000<br>□                                                                                   | ОБЩЕСТВО С ОГРАНИЧЕННОЙ ОТВЕТСТВЕННОСТЬЮ "РГС-МЕД"                                                 |  |  |  |
| 7714911548                                | 22 400 🛛                                                                                         | ОБЩЕСТВО С ОГРАНИЧЕННОЙ ОТВЕТСТВЕННОСТЬЮ "НАЦИОНАЛЬНОЕ РЕЙТИНГОВОЕ АГЕНТСТВО" (связи: 1)           |  |  |  |
| 1326182982                                | 25 000 🗆                                                                                         | ОБЩЕСТВО С ОГРАНИЧЕННОЙ ОТВЕТСТВЕННОСТЬЮ "БИЗНЕС-КЛУБ" (связи: 2)                                  |  |  |  |
| 9705055855                                | 111 112<br>000 🗆                                                                                 | АНАЛИТИЧЕСКОЕ КРЕДИТНОЕ РЕЙТИНГОВОЕ АГЕНТСТВО (АКЦИОНЕРНОЕ ОБЩЕСТВО)                               |  |  |  |
| 5027089703                                | 5027089703 8 113 433<br>947 🛛 Общество с ограниченной ответственностью "Росгосстрах" (связи: 12) |                                                                                                    |  |  |  |
|                                           | 2 000 000                                                                                        | Рис. 26.1. Провериа контразентов                                                                   |  |  |  |
|                                           |                                                                                                  |                                                                                                    |  |  |  |

# 27. Мониторинг организаций (с уведомлением по СМС и Email)

Мониторинг организаций представляет собой модуль, с помощью которого можно отслеживать появление новых арбитражных дел, изменений в ЕГРЮЛ, исполнительных производств и отображения различных проверок контролирующих органов, для выбранных организаций.

Для мониторинга необходимо зайти в раздел **Модули – Мониторинг организаций**. На экране отобразится форма с добавленными в мониторинг организациями (Рис. 27.1.). Для добавления организации нажмите «Добавить компанию в мониторинг» и в появившейся форме введите название и ИНН организации, затем нажмите «Сохранить» (Рис. 27.2.). Компания будет добавлена в мониторинг. В ячейке статус отображается статус проверки. Если в ячейке указано – ожидает проверки, значит ни каких изменений для проверяемой компании нет. Если в статусе указан изменения в ЕГРЮЛ или новый арбитраж, то у компании появились изменения в ЕГРЮЛ или новые арбитражные дела компании. Для просмотра изменений для компании нажмите  $\checkmark$ , для удаления компании из мониторинга нажмите  $\bigotimes$ . После нажатия на  $\checkmark$ , на экране отобразится вся информация по компании (Рис. 27.3.).

| 1. Реестр судебных дел                                             | 2. Календарь                                                                                                    | 3. Модули  | <b>4.</b> Справ  | очники  |  |
|--------------------------------------------------------------------|----------------------------------------------------------------------------------------------------|------------|------------------|---------|--|
| п / Мониторинг                                                     |                                                                                                    |            |                  |         |  |
| Вы можете указать список организа контролирующих органов, изменени | Вы можете указать список организаций, для которых нужно отслеживать появление новых судебных дел, исполнительных производств, проверок<br>контролирующих органов, изменения в ЕГРЮЛ. |            |                  |         |  |
| Добавить компанию в мониторинг                                     |                                                                                                    |            |                  |         |  |
|                                                                    | Наименование                                                                                                    | ИНН        | Статус           |         |  |
| 🖉 АО Прогноз                                                       |                                                                                                    | 5903037635 | Ожидает проверки | $\odot$ |  |

## Рис. 27.1 Мониторинг организаций

| 箭 / Мониторинг компаний / Создание мониторинга |                 |                       |  |  |
|------------------------------------------------|-----------------|-----------------------|--|--|
|                                                | Наименование *  | Спорткомплекс Олимпия |  |  |
| инн*                                           |                 | 5905240456            |  |  |
| Дата посл                                      | тедней проверки |                       |  |  |
| Сохранить                                      | Отмена          | Настройка полей       |  |  |

## Рис. 27.2 Форма добавления компании в мониторинг

| ñ /ı | Мониторинг компаний /   | Редактирование мони | торинга         |                        |  |  |
|------|-------------------------|---------------------|-----------------|------------------------|--|--|
|      | Наименование *          | АО Прогноз          |                 |                        |  |  |
|      | инн*                    | 5903037635          |                 |                        |  |  |
|      | Дата последней проверки | 28.01.2018 (Обновит | ь)              |                        |  |  |
| Сохр | ранить Отмена           | Проверка в ЕГРЮЛ    | Настройка полей | Удалить из мониторинга |  |  |
|      |                         |                     | Судебные дела   |                        |  |  |
| Ì    | A50-22272/2016          |                     |                 |                        |  |  |
| Ì    | A41-85160/2016          |                     |                 |                        |  |  |
| Ø    | A70-4823/2017           |                     |                 |                        |  |  |
| Ø    | A50-34276/2017          |                     |                 |                        |  |  |
| Ø    | A50-38506/2017          |                     |                 |                        |  |  |
| Ø    | A40-250494/2017         |                     |                 |                        |  |  |
| Ø    | A40-9350/2018           |                     |                 |                        |  |  |
| Ø    | A70-799/2018            |                     |                 |                        |  |  |

### АО ПРОГНОЗ - СОБЫТИЯ В ЕГРЮЛ

### РЕГИСТРАЦИОННЫЕ ИЗМЕНЕНИЯ В ЕГРЮЛ

| ГРН           | ДАТА       | ОПИСАНИЕ ИЗМЕНЕНИЯ                                                                                                    |
|---------------|------------|----------------------------------------------------------------------------------------------------|
| 6175958083328 | 05.12.2017 | Принятие судом решения о признании юридического лица банкротом и открытии конкурсного производства                                                                                                    |
| 2175958711091 | 07.08.2017 | Изменение сведений о юридическом лице, содержащихся в Едином государственном реестре юридических лиц                                                                                                    |
| 2175958711124 | 07.08.2017 | Государственная регистрация изменений, внесенных в учредительные документы юридического лица, связанных с<br>внесением изменений в сведения о юридическом лице, содержащиеся в Едином государственном реестре<br>юридических лиц, на основании заявления |
| 2175958304982 | 03.04.2017 | Представление лицензирующим органом сведений о признании лицензии утратившей силу                                                                                                    |

### Рис. 27.3 Информация о компании, добавленной в мониторинг

В верхней части таблицы отобразится дата последней проверки организации. Для того чтобы немедленно проверить изменения по компании нажмите «обновить». Следом отобразятся арбитражные дела компании. Для просмотра информации по делу, нажмите на ссылку с номером дела. Вы будете перенаправлены в систему «Арбитр», где сможете узнать всю информацию по делу. Ниже отобразится список изменений в ЕГРЮЛ. Еще ниже будут показаны проверки контролирующих органов, а в самом низу исполнительные производства для компании.

При добавлении компании в мониторинг, при любых изменениях, на Email пользователей системы будут приходить уведомления о судебных делах и изменениях (Рис. 27.4.).

Мониторинг судебных дел по ООО БЕТОНСТРОЙ-Т

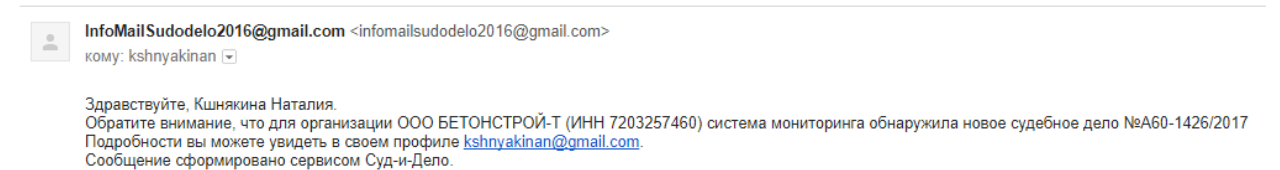

Рис. 27.4 Пример информационного сообщения

Если в системе у пользователей подключены СМС уведомления, то информация из мониторинга будет также приходить и на телефон в виде СМС сообщений.